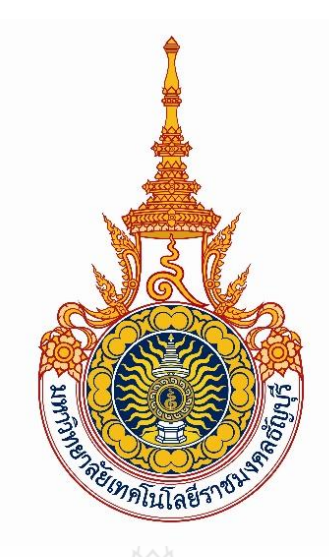

# แนวทางแก้ปัญหาการละเมิดลิขสิทธิ์งานวิจัยด้วยการใช้ Turnitin

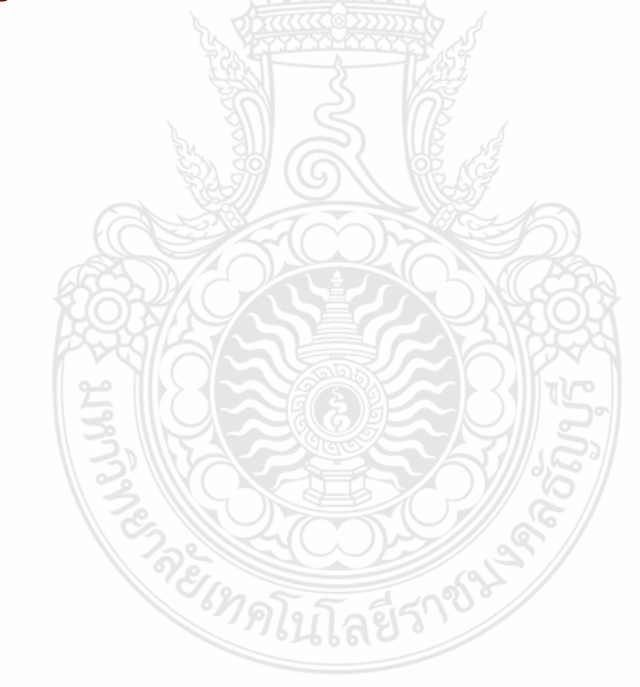

เอกสารการอบรม

โดย นางเยาวลักษณ์ แสงสว่าง ฝ่ายพัฒนาสารนิเทศอิเล็กทรอนิกส์ สำนักวิทยบริการและเทคโนโลยีสารสนเทศ มหาวิทยาลัยเทคโนโลยีราชมงคลธัญบุรี

# แนวทางแก้ปัญหาการละเมิดลิขสิทธิ์งานวิจัยด้วยการใช้ Turnitin

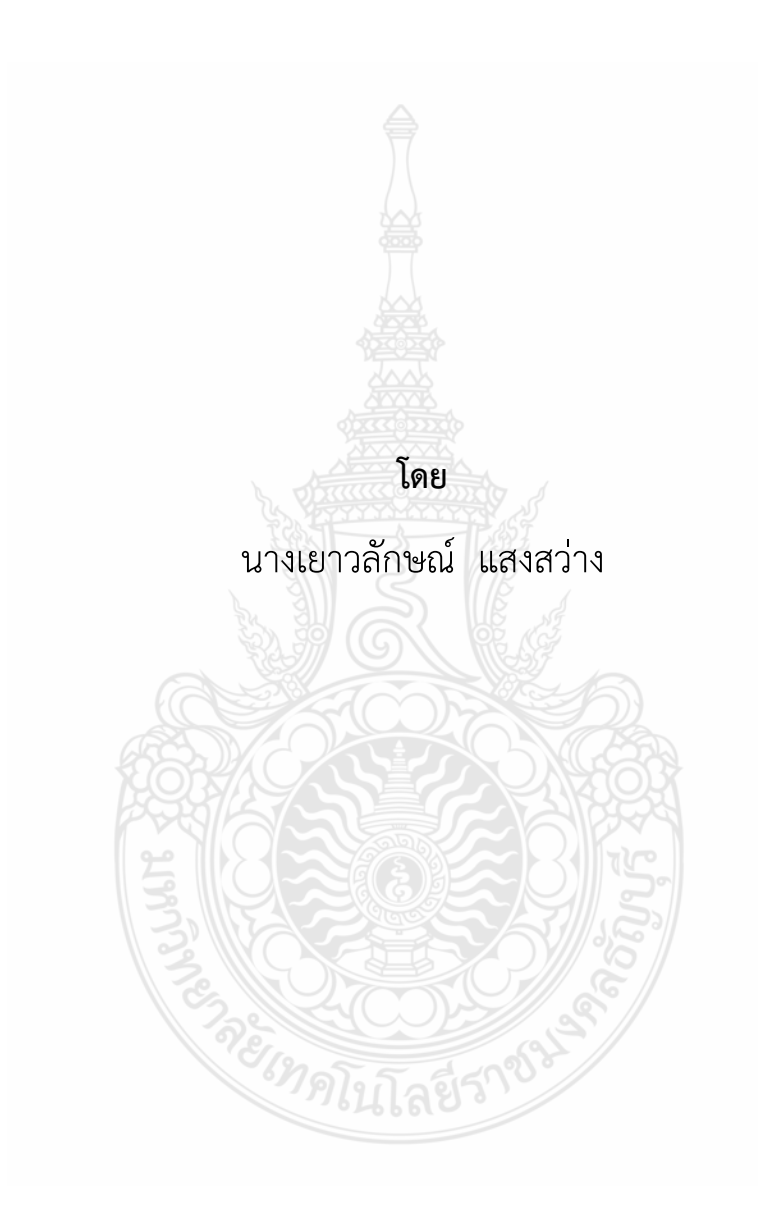

# ฝ่ายพัฒนาสารนิเทศอิเล็กทรอนิกส์

# สำนักวิทยบริการและเทคโนโลยีสารสนเทศ มหาวิทยาลัยเทคโนโลยีราชมงคลธัญบุรี

การจัดทำเอกสาร แนวทางแก้ปัญหาการละเมิดลิขสิทธิ์งานวิจัยด้วยการใช้ Turnitin เป็นเอกสารในลักษณะที่ใช้ประกอบการอบรม โดยมีคำแนะนำการใช้งาน Turnitin ในการตรวจสอบ ผลงานวิชาการ งานวิจัย วิทยานิพนธ์ โดยระบบมีการแสดงรายงานเปอร์เซ็นต์ในการตรวจสอบการ คัดลอกของผลงานวิชาการพร้อมบอกแหล่งที่มา ให้อาจารย์ หรือบุคลากรที่เข้าใช้งานในฐานะผู้สอน และนักศึกษาสามารถตรวจสอบข้อมูลเบื้องต้นก่อนนำส่งตีพิมพ์ หรือก่อนมีการนำไปเผยแพร่ใน แหล่งข้อมูลต่าง ๆ อีกทั้งยังเป็นการป้องกันการละเมิดลิขสิทธิ์ในผลงานของผู้อื่นได้

การจัดทำเอกสารการอบรมฉบับนี้เป็นการทำเพื่อเป็นประโยชน์กับผู้ที่กำลังศึกษาข้อมูลใน การทำผลงาน การทำวิจัย การทำวิทยานิพนธ์ และผู้สนใจในการใช้ประโยชน์การตรวจสอบการคัดลอก ผลงานของระบบ Turnitin โดยระบบนี้สำนักวิทยบริการและเทคโนโลยีสารสนเทศ มหาวิทยาลัย เทคโนโลยีราชมลคลธัญบุรี ได้จัดซื้อเพื่อให้อาจารย์ บุคลากร และนักศึกษา มหาวิทยาลัยเทคโนโลยี ราชมงคลธัญบุรีได้ใช้ประโยชน์ในการตรวจสอบการคัดลอกผลงาน และเพื่อเป็นการป้องกันการละเมิด ลิขสิทธิ์ได้ด้วยตนเอง

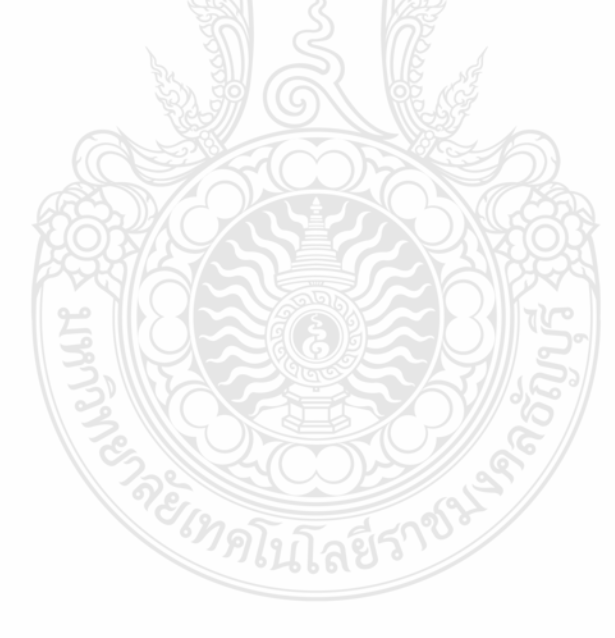

เยาวลักษณ์ แสงสว่าง กันยายน 2561

# สารบัญ

| เรื่อง                                                                                     | หน้า |
|--------------------------------------------------------------------------------------------|------|
| คำนำ                                                                                       | ก    |
| สารบัญ                                                                                     | ข    |
| <b>บทที่ 1</b> บทนำ                                                                        | 1    |
| ความหมายของคำว่าการคัดลอกผลงาน                                                             | 1    |
| ทำความรู้จักโปรแกรม Turnitin                                                               | 2    |
| ชนิดไฟล์และขนาดที่สามารถตรวจสอบได้ในโปรแกรม Turnitin                                       | 2    |
| วัตถุประสงค์ในการตรวจสอบการคัดลอกผลงาน                                                     | 3    |
| ประโยชน์ในการใช้                                                                           | 3    |
| <b>บทที่ 2</b> การสมัครเข้าใช้งาน Turnitin                                                 | 4    |
| การสมัครเข้าใช้งาน Turnitin สำหรับ Instructor ผู้สอน                                       | 7    |
| การสมัครใช้งานสำหรับนักศึกษา (Student)                                                     | 11   |
| การเพิ่มสมาชิกโดยผู้สอน (Instructor)                                                       | 11   |
| การสมัครเข้าใช้งาน Turnitin ด้วยตนเองสำหรับนักศึกษา (Student)                              | 11   |
| การเพิ่มสมาชิกนักศึกษา (Student) โดยอาจารย์ หรือบุคลากรที่เข้าใช้ในฐานะผู้สอน (Instructor) | 17   |
| นักศึกษาผู้ใช้งาน (Student) ยืนยันการใช้งาน Turnitin ผ่าน e-Mail                           | 19   |
| <b>บทที่ 3</b> การใช้งานโปรแกรม Turnitin และการแสดงรายงาน                                  | 27   |
| การสร้างห้องเรียน (Add Class)                                                              | 28   |
| การแก้ไขวันหมดอายุห้องเรียน (Class)                                                        | 30   |
| การสร้างงาน/การบ้าน (Assignment)                                                           | 31   |
| การนำผลงานขึ้นตรวจของ Instructor                                                           | 40   |
| การตรวจครั้งละ 1 ไฟล์ โดยเลือกคำสั่ง Single File Upload                                    | 41   |
| การตรวจมากกว่า 1 ไฟล์ต่อครั้งจะใช้คำสั่ง Multiple File Upload                              | 43   |
| การตรวจการตัดมาวางในกล่องข้อความ โดยเลือกคำสั่ง Cut & Paste Upload                         | 44   |

# สารบัญ (ต่อ)

| เรื่อง                                                                              | หน้า |
|-------------------------------------------------------------------------------------|------|
| การตรวจด้วยไฟล์บีบอัด หรือ zip file Upload                                          | 45   |
| การตรวจสอบผลงานด้วย Turnitin สำหรับนักศึกษา                                         | 46   |
| การนำผลงานขึ้นตรวจใน Class Student                                                  | 47   |
| <b>บทที่ 4</b> การแสดงผลรายงาน และเทคนิคการใช้ Turnitin                             | 54   |
| การแสดงผลการตรวจสอบ                                                                 | 54   |
| การอ่านรายงานผลการตรวจสอบการคัดลอก                                                  | 54   |
| ลักษณะการเปลี่ยนหน้าจอแสดงผลต่าง ๆ                                                  | 56   |
| การดาวน์โหลดและการพิมพ์รายงานเปอร์เซ็นต์ผลการตรวจสอบ Turnitin                       | 57   |
| การดูรายละเอียดตัวเลขและสีไฮไลท์ข้อความ                                             | 57   |
| เทคนิคการใช้งาน Turnitin                                                            | 59   |
| การแก้ไขเมื่อลืมรหัสผ่านในการเข้าใช้งาน Turnitin                                    | 59   |
| การเพิ่ม Class ID ของ Instructor ท่านอื่น                                           | 60   |
| การแก้ไข e-Mail ของ Student ให้เป็น e-Mail ของมหาวิทยาลัยเทคโนโลยีราชมงคลธัญบุรี    | 61   |
| การเพิ่มบัญชีการใช้งาน Turnitin ประเภท Instructor ในหน่วยงานอื่น                    | 62   |
| การแก้ไข e-Mail ของ Instructor ให้เป็น e-Mail ของมหาวิทยาลัยเทคโนโลยีราชมงคลธัญบุรี | 63   |
| การแจ้งลบผลงานในคลังข้อมูล Turnitin แบบสมบูรณ์ (Standard) สำหรับ Instructor         | 64   |
| การลบนักศึกษา (Student) ใน Class สำหรับ Instructor                                  | 65   |
| <b>บทที่ 5</b> ปัญหาอุปสรรคที่พบและข้อเสนอแนะ                                       | 66   |
| ปัญหาและอุปสรรคในการใช้งานระบบ Turnitin และแนวทางแก้ไข                              | 66   |
| ข้อเสนอแนะในการใช้งานระบบ Turnitin                                                  | 66   |
| บรรณานุกรม                                                                          | 68   |
| ภาคผนวก                                                                             | 69   |
| ภาพประกอบการแนะนำการใช้งานโปรแกรม Turnitin                                          | 78   |
| ประวัติผู้เขียน                                                                     | 79   |
|                                                                                     |      |

# บทที่ 1 บทนำ

ปัจจุบันอาจารย์และผู้สอนในสถาบันการศึกษามีหน้าที่ให้คำแนะนำความรู้ และการค้นคว้า ข้อมูล ซึ่งในสถานศึกษาทุกระดับจะมีการพัฒนาสื่อการเรียนการสอนที่ให้นักเรียน นักศึกษาได้ศึกษา ค้นคว้าเอง เพื่อนำข้อมูลที่ได้มานำเสนอให้กับเพื่อนและอาจารย์ผู้สอนในวิชาเรียน ซึ่งบทบาทของ อาจารย์และผู้สอนที่ต้องเป็นตัวอย่างชี้นำให้ผู้เรียนทุกคนนั้นคำนึงถึงหลักจริยธรรมและจรรยาบรรณใน การเขียนผลงานวิชาการ ปัจจุบันข้อมูลสามารถค้นคว้าได้จากอินเทอร์เน็ต และสามารถค้นคว้าได้ ทั่วโลก โดยแสดงผลได้พร้อมกันหลายข้อมูล จึงมีความรวดเร็วในการได้มาของข้อมูล แต่การนำข้อมูลที่ ได้มาเขียนเป็นผลงานของตัวเองนั้น อาจารย์ต้องชี้แจงให้เห็นถึงการนำข้อมูลผู้อื่นมาปรับใช้ แก้ไขเป็น ของตนเองนั้นถือเป็นเรื่องที่ผิดลิขสิทธิ์ หากนำมาเขียนโดยไม่มีการอ้างอิงเจ้าของผลงานเลย หรือ ที่เรียก plagiarism ซึ่งอาจเรียกได้ว่าเป็นการขโมยความคิด ขโมยผลงานผู้อื่นมาเป็นของตนเอง (อัคริมา สุ่มมาตย์, 2554)

ในสถาบันการศึกษามีความเกี่ยวข้องกับการทำผลงานทางวิชาการหลายประเภท ทั้งในการทำ วิจัยของนักวิจัย อาจารย์ การทำผลงานของบุคลากร และการทำวิทยานิพนธ์ของนักศึกษาก็เป็นผลงาน ด้านวิชาการทั้งสิ้น ซึ่งในการทำผลงานวิชาการนั้นต้องมีความรู้ความเข้าใจในเรื่องการนำผลงานผู้อื่นมา ใช้เพื่อศึกษา หรือวิจัยต่อยอด

มหาวิทยาลัยแต่ละแห่งจะมีการตรวจสอบการคัดลอกผลงานตามรูปแบบโปรแกรมที่ มหาวิทยาลัยได้มีการบอกรับ ซึ่งมหาวิทยาลัยเทคโนโลยีราชมงคลธัญบุรี ได้มีโปรแกรมที่ใช้ในการ ตรวจสอบการคัดลอกผลงาน ได้แก่ โปรแกรม Turnitin ซึ่งเป็นโปรแกรมที่ผู้ใช้ส่วนใหญ่ให้ความนิยม มาก เนื่องจากการใช้งานให้ผลลัพธ์ที่มีการแสดงจำนวนเปอร์เซ็นต์การคัดลอกของข้อความในเอกสาร โดยมีการแสดงแหล่งข้อมูลที่ซ้ำออกมาเป็นลักษณะเปอร์เซ็นต์ และมีการเชื่อมโยงไปยังแหล่งข้อมูล ต้นฉบับโดยคลุมข้อความส่วนที่ซ้ำและแสดงสีพร้อมด้วยเลขกำกับของแต่ละเปอร์เซ็นต์

# <sup>เท</sup>ิดโนโลยีรา<sup>ง</sup>

#### ความหมายของคำว่าการคัดลอกผลงาน

การคัดลอกผลงาน หรือ Plagiarism คัดลอกข้อความในเนื้อหาที่ค้นหามาได้จากแหล่งข้อมูล ต่าง ๆ หรือนำความคิดในเนื้อที่ค้นหามาเขียน หรือลอกในผลงานตนเอง ซึ่งในบางครั้งการกระทำนี้อาจ เกิดขึ้นโดยไม่ตั้งใจเพราะไม่รู้แนวทางในการปฏิบัติที่ถูกต้อง ไม่มีความเข้าใจในการนำข้อความ ภาพ เสียง หรือวีดีโอ จากผลงานผู้อื่นมาใช้นั้นต้องมีการอ้างอิงเจ้าของผลงานอย่างไรที่จะไม่เป็นการ คัดลอก จึงพบปัญหาบ่อยครั้งของการคัดลอกผลงาน ในการคัดลอกผลงานยังเป็นการละเมิดลิขสิทธิ์ที่ เป็นปัญหาในปัจจุบัน ซึ่งอาจารย์ควรอธิบายให้นักศึกษาทุกระดับ อาจารย์ผู้เขียนตำรา และผู้ทำวิจัยได้ ตระหนักถึงความผิด และผลกระทบของการคัดลอกผลงานผู้อื่นมาใช้ โดยห้องสมุดและเจ้าหน้าที่ที่ เกี่ยวข้องควรมีการให้คำแนะนำ อบรมการใช้โปรแกรมการตรวจสอบการคัดลอกผลงานวิชาการให้กับ นักศึกษา อาจารย์ หรือนักวิจัยที่เข้าใหม่ (บัณฑิตวิทยาลัย จุฬาลงกรณ์มหาวิทยาลัย, 2555)

#### ทำความรู้จักโปรแกรม Turnitin

โปรแกรม Turnitin เป็นโปรแกรมหรือซอฟต์แวร์ที่ใช้เป็นเครื่องมือช่วยตรวจสอบ การตรวจจับ การโจรกรรมข้อความ หรือผลงานทางวิชาการในรูปแบบออนไลน์ เพื่อเปรียบเทียบการคัดลอกของคำ ข้อความ ประโยคของผลงานที่ต้องการตรวจสอบกับผลงานอื่นที่เคยทำไว้แล้วในฐานข้อมูลของ Turnitin โดยเปรียบเทียบกับข้อมูลบนอินเทอร์เน็ตที่เป็นสารธารณะ และได้รับการอนุญาตให้เข้าถึงได้ หลังจาก การตรวจสอบ และแก้ไขสมบูรณ์แล้ว เมื่อผลงานเสร็จสมบูรณ์สามารถจัดเก็บผลงานลงฐานข้อมูลของ Turnitin เพื่อเป็นข้อมูลที่ใช้ตรวจสอบไว้ในคลังของฐาน Turnitin ต่อไป

ผลการตรวจสอบจะทำการรายงานผลเป็นเปอร์เซ็นต์ที่ซ้ำเหมือนกันของข้อความตามลำดับมาก ไปน้อย และเน้นคำหรือข้อความในประโยคของส่วนที่ตรวจสอบพบว่าในประโยคมีคำหรือข้อความ เหมือนกันเพื่อให้เห็นเด่นชัด โดยมีการกำหนดการเน้นด้วยสีไฮไลท์บนข้อความที่สีแตกต่างกัน เพื่อ ประกอบการตัดสินใจในการดำเนินการต่อไป

#### ชนิดไฟล์และขนาดที่สามารถตรวจสอบได้ในโปรแกรม Turnitin

- 1. Word (doc, docx)
- 2. Corel wordPerfect
- 3. HTML
- 4. Adobe PostScript
- 5. Plain text (TXT)
- 6. Rich Text Format (RTF)
- 7. Portable Document Format (PDF)
- 8. จำนวนหน้าไม่เกิน 400 หน้า
- 9. ขนาดไฟล์ไม่เกิน 20 MB

#### วัตถุประสงค์ในการตรวจสอบการคัดลอกผลงาน

1. เพื่อให้อาจารย์ บุคลากร และนักศึกษาสามารถใช้ระบบ Turnitin ในการตรวจสอบการคัดลอก ผลงานได้อย่างถูกต้อง

2. เพื่อให้อาจารย์ บุคลากร และนักศึกษาเกิดความเข้าใจในการตรวจสอบการเขียนผลงานทาง วิชาการ หรือวิทยานิพนธ์ของตนเองได้

 เพื่อเป็นแนวทางในการป้องกันการละเมิดลิขสิทธิ์ของผลงานทางวิชาการ ให้กับอาจารย์ บุคลากร และ นักศึกษา มหาวิทยาลัยเทคโนโลยีราชมงคลธัญบุรี

4. เพื่อให้อาจารย์ หรือบุคลากรที่เข้าใช้งานในฐานะผู้สอน มีความเข้าใจในการกำหนดเงื่อนไขใน การส่งผลงานขึ้นตรวจสอบในระบบ Turnitin

#### ประโยชน์ในการใช้

1. อาจารย์ บุคลากร และนักศึกษา สามารถตรวจสอบการคัดลอกผลงานทางวิชาการผ่านระบบ Turnitin ได้ด้วยตนเองพร้อมออกรายงานได้

 2. เกิดความรู้และเข้าใจในการตรวจสอบการเขียนผลงานทางวิชาการ หรือวิทยานิพนธ์ของตนเองได้ อย่างถูกต้อง

3. อาจารย์ บุคลากร และนักศึกษา มีความเข้าใจในการใช้ระบบการตรวจสอบการคัดลอกผลงาน ด้วย Turnitin เพื่อการจัดทำผลงานที่หลีกเลี่ยงการละเมิดลิขสิทธิ์โดยไม่ตั้งใจ

 4. อาจารย์ หรือบุคลากรที่เข้าใช้งานในฐานะผู้สอน สามารถนำผลงานนักศึกษาขึ้นตรวจสอบการ คัดลอกผลงาน และกำหนดเงื่อนไขการตรวจสอบได้

#### คำศัพท์สำคัญ

Turnitin หมายถึง โปรแกรมหรือซอฟต์แวร์ที่ใช้เป็นเครื่องมือช่วยตรวจสอบ การตรวจจับ การโจรกรรมวรรณกรรม หรือผลงานวิจัยในรูปแบบออนไลน์

Class ID หมายถึง การสร้างห้องเรียนสำหรับใช้ในการจัดเก็บงาน/การบ้านที่ใช้ในการ ตรวจสอบงาน เช่น กลุ่มห้องเรียน

Assignment หมายถึง การสร้างงาน/การบ้านในการกำหนดการตรวจสอบการคัดลอกผลงาน เช่น รายวิชาที่สอน

Instructor หมายถึง อาจารย์ หรือบุคลากรที่เข้าใช้งานในฐานะผู้สอน โดยมีสิทธิ์ในการสร้าง Class และสามารถสร้าง Assignment ได้

Student หมายถึง นักศึกษา และบุคลากร ที่เข้าใช้งานในฐานะผู้เรียน ต้องการนำผลงานขึ้น ตรวจสอบเท่านั้น โดยสามารถเข้าตรวจผลงานตนเองในฐาน Turnitin ภายใต้ Class ID ของอาจารย์ ผู้สอน หรือของห้องสมุด มหาวิทยาลัยเทคโนโลยีราชมงคลธัญบุรีกำหนดไว้เท่านั้น

# บทที่ 2 การสมัครเข้าใช้งาน Turnitin

ผู้มีความต้องการการใช้งานการตรวจสอบการคัดลอกผลงานด้วย Turnitin สามารถติดต่อ ขอรับ Class ID จากผู้ดูแลระบบของหน่วยงาน หรือที่ ชั้น 3 อาคารวิทยบริการ สำนักวิทยบริการและ เทคโนโลยีสารสนเทศ โดยนำหลักฐานการเป็นนักศึกษา หรือบุคลากรมาแสดง เช่น บัตรประจำตัว นักศึกษา หรือบัตรประจำตัวพนักงาน บัตรประจำตัวข้าราชการ หรือหนังสือรับรอง มาแสดงในการ ขอรับรหัสในการขอสมัครเข้าใช้งานระบบ Turnitin

ในการเข้าใช้งานโปรแกรม Turnitin มีการแนะนำการใช้งานและการเข้าใช้ไว้ที่เว็บไซต์ห้องสมุด ซึ่งการเข้าถึงเว็บไซต์ห้องสมุดนั้นสามารถเข้าถึงจากหน้าเว็บไซต์มหาวิทยาลัยเทคโนโลยีราชมงคลธัญบุรี www.rmutt.ac.th และเข้าไปที่หัวข้อเมนูทั่วไป เลือกรายการ ห้องสมุด มทร.ธัญบุรี ที่หน้าจอด้านขวา

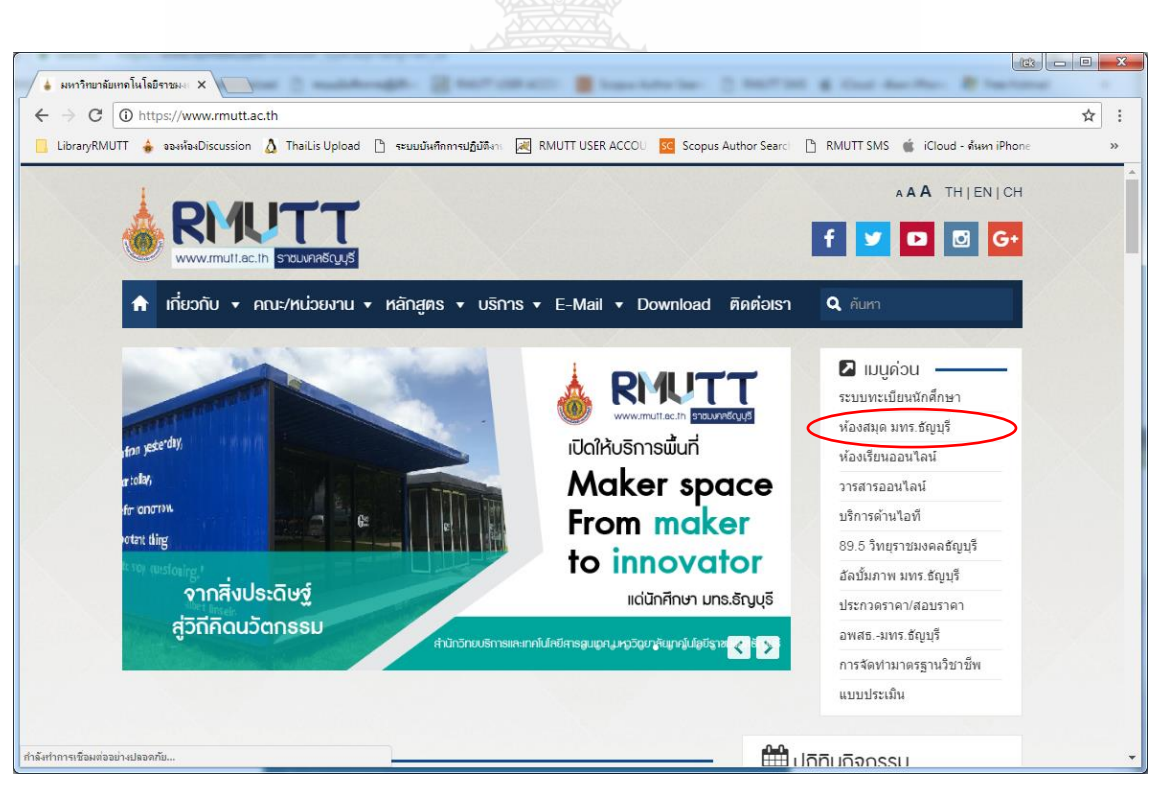

**ภาพที่** 1 การเข้าใช้เว็บไซต์ห้องสมุดผ่านหน้าเว็บไซต์มหาวิทยาลัย

หรือเข้าถึงจากหน้าเว็บไซต์ห้องสมุดโดยตรงที่ www.library.rmutt.ac.th จากเมนูด้านบน เลือกเมนู e-Resources เลือกฐานข้อมูล Turnitin

|                                            | arv@PN                   |                             | 4 | Assen Čemmunfity & AC             | T |
|--------------------------------------------|--------------------------|-----------------------------|---|-----------------------------------|---|
| มหาวิทยา<br>Rajamangal                     | a University of Technolo | มงคลรัญบุรี<br>gy Thanyabur |   | ASEAN 2558                        |   |
| หน้าแรก About us √ สืบ                     | บค้นทรัพยากรสารนิเทศ     | e-Resources 🗸 งาามริกา      | ร | เล็กทรอนิกส์ v webboard           |   |
| ติดต่อ sitemap                             |                          | e-Newspapers                |   |                                   |   |
|                                            |                          | e-Books                     |   |                                   | - |
| เวลาเปิดบริการ                             |                          | e-Theses (ภายในประเทศ)      |   | SINGLE SEARCH                     |   |
| เปิดทกวัน เว้นวันหยุดนักขัด                |                          | e-Databases (ต่างประเทศ)    |   | Search BMUITT Discourse: Service: |   |
| ฤกษ์                                       |                          | ฐานข้อมูลทดลองใช้           |   | ALL                               |   |
| วันจันทร์-วันศุกร์                         |                          | ฐานข้อมูล Corpus & Hoover   |   |                                   |   |
| เวลา 08.30-24.00 น.<br>วันเสาร์-วันอาทิตย์ |                          | ฐานข้อมูล Turnitin          | _ | Search                            |   |
| เวลา 08.30-21.00 น.                        |                          | ฐานข้อมูลจำแนกตามคณะ        |   | Keyword O Title O                 |   |
|                                            |                          | EndNote Program             |   | Author                            |   |
|                                            |                          |                             |   |                                   |   |

ภาพที่ 2 เลือกรายการเมนู e-Resources ด้านบนเลือกฐานข้อมูล Turnitin

และยังสามารถเลือกที่รายการด้านซ้ายมือของหน้าเว็บไซต์ห้องสมุดในการเข้าถึงรายละเอียด การเข้าใช้งานโปรแกรม Turnitin ได้เช่นกัน

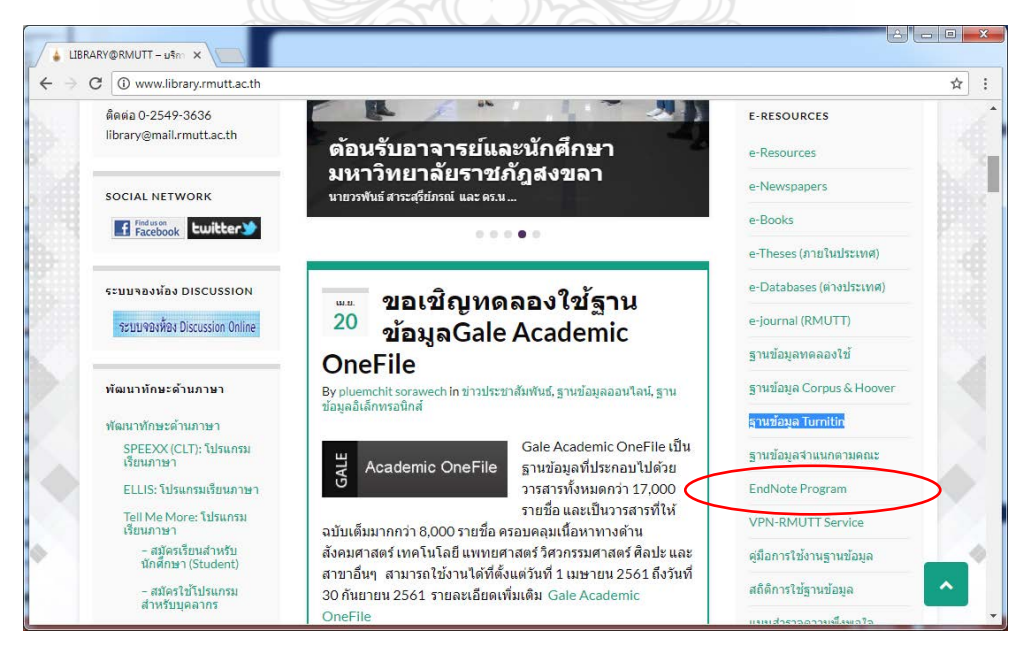

**ภาพที่** 3 ภาพหน้าจอการเข้าใช้งานจากหน้าเว็บไซต์ห้องสมุดด้านขวามือ

แนวทางแก้ปัญหาการละเมิดลิขสิทธิ์งานวิจัยด้วยการใช้ Turnitin

จากหน้าจอเว็บไซต์ห้องสมุด เมื่อคลิกเลือกเมนูฐานข้อมูล Turnitin จะพบหน้าจอแสดง รายละเอียดวิธีการใช้งานฐานข้อมูล Turnitin และลิงค์เชื่อมโยงข้อมูลไปยังเว็บไซต์ www.turnitin.com ที่ใช้ในการตรวจสอบการคัดลอกผลงาน พร้อมคู่มือการใช้งานสำหรับนักศึกษาและอาจารย์

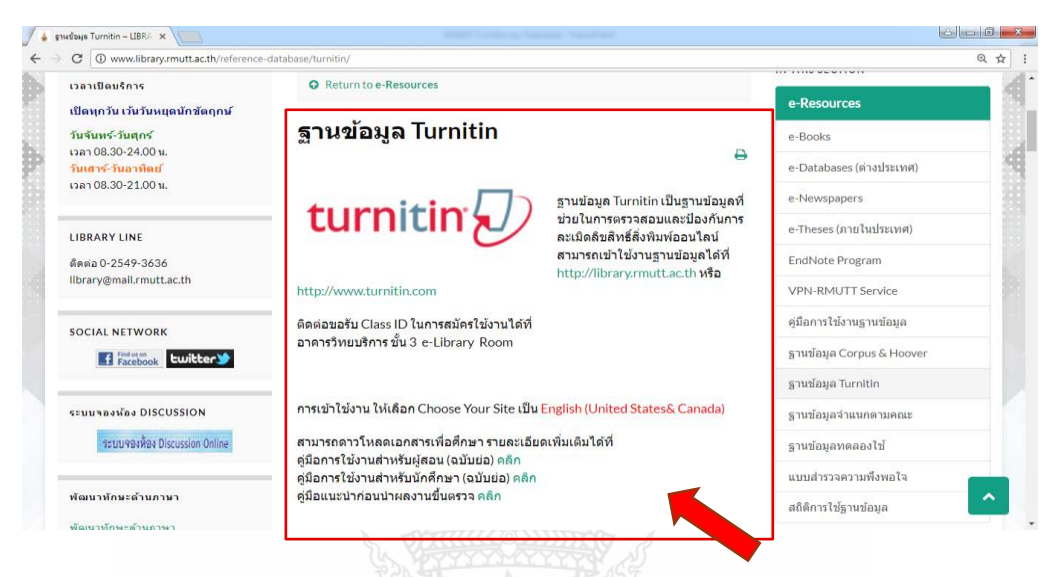

**ภาพที่** 4 หน้าแสดงรายการการเข้าใช้งาน Turnitin และรายละเอียดการใช้

เมื่อเข้าเว็บไซต์ www.turnitin.com จะมีรายการประเทศให้เลือกโซนการใช้งาน ซึ่งมหาวิทยาลัย เทคโนโลยีราชมงคลธัญบุรี จะใช้งานในส่วนของ United States

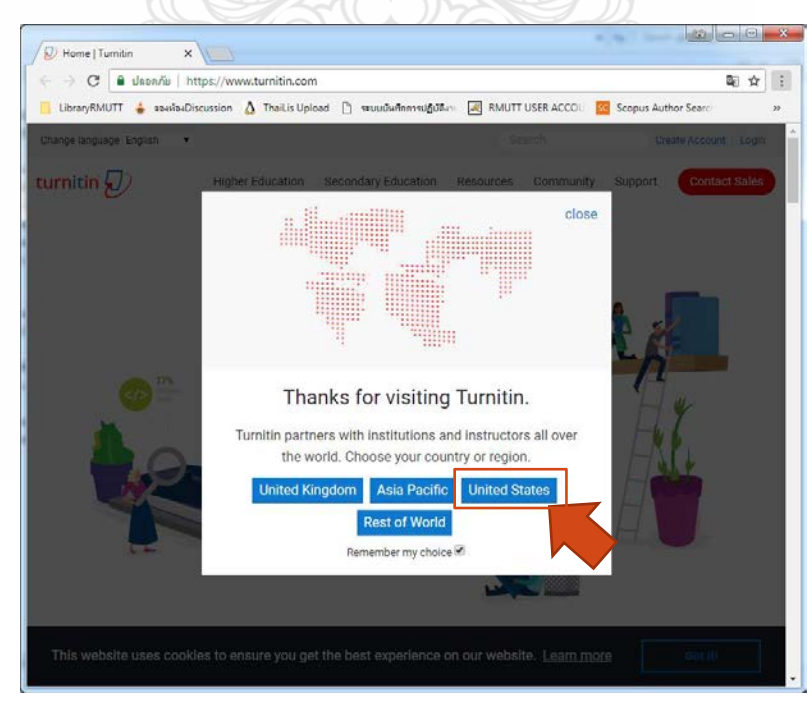

ภาพที่ 5 เลือกโซนประเทศที่สามารถใช้งานระบบ

แนวทางแก้ปัญหาการละเมิดลิขสิทธิ์งานวิจัยด้วยการใช้ Turnitin

#### การสมัครเข้าใช้งาน Turnitin สำหรับ Instructor ผู้สอน

การสมัครสมาชิกใหม่สำหรับอาจารย์ หรือบุคลากรที่เข้าใช้งานในฐานะผู้สอนในระบบ Turnitin ใช้คำว่า Instructor สามารถสมัครได้จากหน้าเว็บไซต์ www.turnitin.com คลิก Create Account เพื่อเข้าสู่หน้าจอในการเลือกรายการ Instructor ด้านล่างของเว็บไซต์

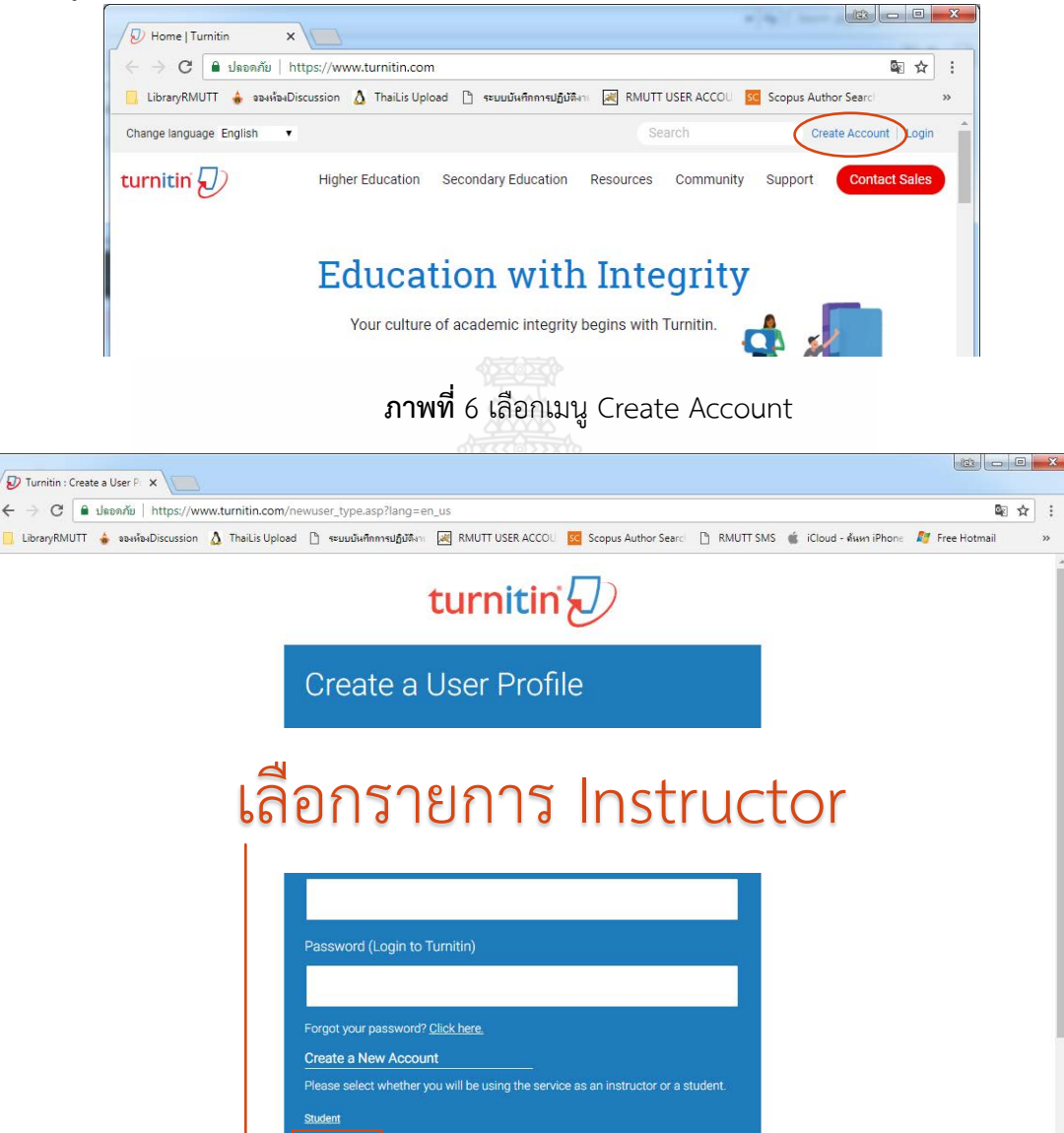

ภาพที่ 7 เลือกรายการสมัครสมาชิก Instructor

เมื่อเข้าหน้าจอการสมัครของ Instructor จะมีรายการกรอกข้อมูลสมัครสมาชิกใหม่ของ Instructor โดยสามารถขอ Account ID และ Join Key ในการสมัครสมาชิก ได้ที่ชั้น 3 ห้อง e-Library อาคารวิทยบริการ สำนักวิทยบริการและเทคโนโลยีสารสนเทศ มหาวิทยาลัยเทคโนโลยีราชมงคลธัญบุรี ในเวลา 8.30 – 16.30 น. ของวันปฏิบัติงาน โดยแสดงบัตรประจำตัวข้าราชการ บัตรประจำตัวพนักงาน เพื่อขอรับรหัสในการสมัครเข้าเป็นสมาชิกฐานข้อมูล

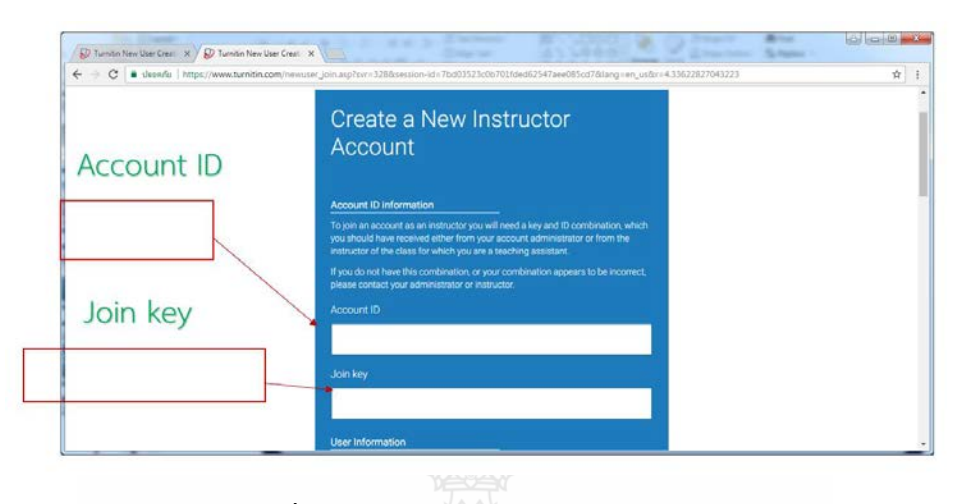

ภาพที่ 8 การกรอก Account ID และ Join key

กรอกรายละเอียดส่วนตัวให้ครบถ้วน โดยกรอก Your first name และ Your last name และ ให้กำหนดการแสดงผลของชื่อในหัวข้อ Display name

| User Information                          |                     |                  |
|-------------------------------------------|---------------------|------------------|
| Your first name                           |                     |                  |
|                                           |                     |                  |
|                                           |                     |                  |
| Your last name                            |                     |                  |
|                                           |                     |                  |
|                                           |                     |                  |
| Display names as                          |                     |                  |
| <ul> <li>First name (Space) La</li> </ul> | ist name (example   | e: John Smith)   |
| Last name (Space) Fil                     | st name (example    | e: Smith John)   |
|                                           | Eiret norme (evenue | nlo: Smith John) |

ภาพที่ 9 First name และ Last name ของ Instructor และการกำหนด Display name

จากนั้น ใส่ e-Mail ที่ใช้งานปัจจุบันของมหาวิทยาลัยเทคโนโลยีราชมงคลธัญบุรี เพื่อให้ระบบ Turnitin กำหนดเป็นรหัสในการเข้าใช้งานในครั้งถัดไป เช่น \*\*\*@rmutt.ac.th หรือ \*\*\*@mail.rmutt.ac.th หรือ \*\*\*@exchange.rmutt.ac.th

| Email address        |   |  |
|----------------------|---|--|
|                      |   |  |
| Confirm email addres | S |  |
|                      |   |  |
|                      |   |  |

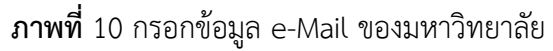

จากนั้นกำหนดรหัสผ่านโดยมีตัวอักษร 6 – 12 ตัวอักษร ซึ่งต้องประกอบไปด้วย ตัวอักษร ภาษาอังกฤษพิมพ์เล็ก ตัวอักษรภาษาอังกฤษพิมพ์ใหญ่ และตัวเลข เช่น paSS123

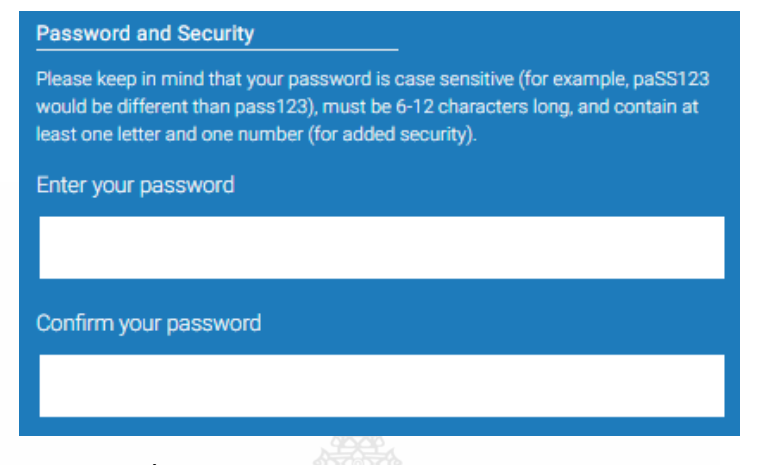

**ภาพที่** 11 กำหนดรหัสการเข้าใช้งานระบบ Turnitin

กำหนดข้อคำถามที่หัวข้อ Secret question เพื่อเป็นคำถามในกรณีที่ท่านลืมรหัสผ่าน ในการเข้าใช้งานระบบ โดยระบบจะให้ตอบคำถามที่ท่านกำหนดไว้ในช่อง Question answer

|   | Secret question                                                                                                    |   |
|---|----------------------------------------------------------------------------------------------------|---|
|   | Please select a secret question.                                                                                                    | • |
|   | Please select a secret question.                                                                                                    |   |
|   | What song did you have your first slow dance to?<br>Who was the first author that you can remember reading?<br>What was the name of the street you grew up on?<br>What was the make and model of your first car?<br>Who was the first superhero that you dressed up as?<br>What was the name of your childhood best friend?<br>In what city or town did your parents meet?<br>Where was the first place that you traveled to?<br>What was the first movie that you saw in the theater? |   |
|   | What was the name of the first album that you bought?                                                                                                    | 2 |
|   | har 5 dervo                                                                                                    |   |
| S | ecret question                                                                                                    |   |
| Q | lease select a secret question.                                                                                                    |   |

**ภาพที่** 12 กำหนดข้อคำถาม และกำหนดคำตอบของท่านเอง

กดยืนยันตัวตนว่าไม่ใช่โปรแกรมอัตโนมัติ ซึ่งระบบจะขึ้นรูปภาพให้เลือก เช่น ภาพรถยนต์ ภาพถนน ต้องคลิกเฉพาะภาพที่ระบุเท่านั้น เมื่อขึ้นเครื่องหมายถูกหน้าช่อง ⊠ ฉันไม่ใช่โปรแกรม อัตโนมัติ แล้วให้คลิกปุ่ม I Agree – Create Profile ก็เป็นการเสร็จสิ้นในการสมัครสมาชิก

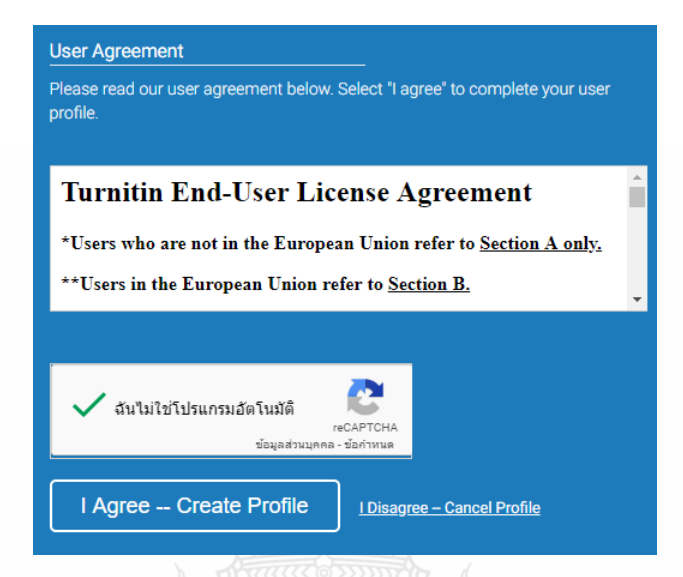

**ภาพที่** 13 ยืนยันการการสมัครสมาชิก

จะเข้าสู่หน้าจอหลักในการใช้งานสำหรับอาจารย์ผู้สอน ซึ่งในหน้าจอหลักจะมีปุ่มการใช้งานที่ สำคัญปรากฏหน้าจอ ดังนี้

- แทบสีดำด้านบนจะแสดงชื่อผู้ใช้ หรือ คลิกที่ User Info เพื่อแก้ไขหรือเปลี่ยนแปลงข้อมูล ของผู้ใช้ เช่น จากรูปด้านล่าง แสดงชื่อ Yaowaluk Sangsawang ประเภทผู้ใช้เป็น Instructor

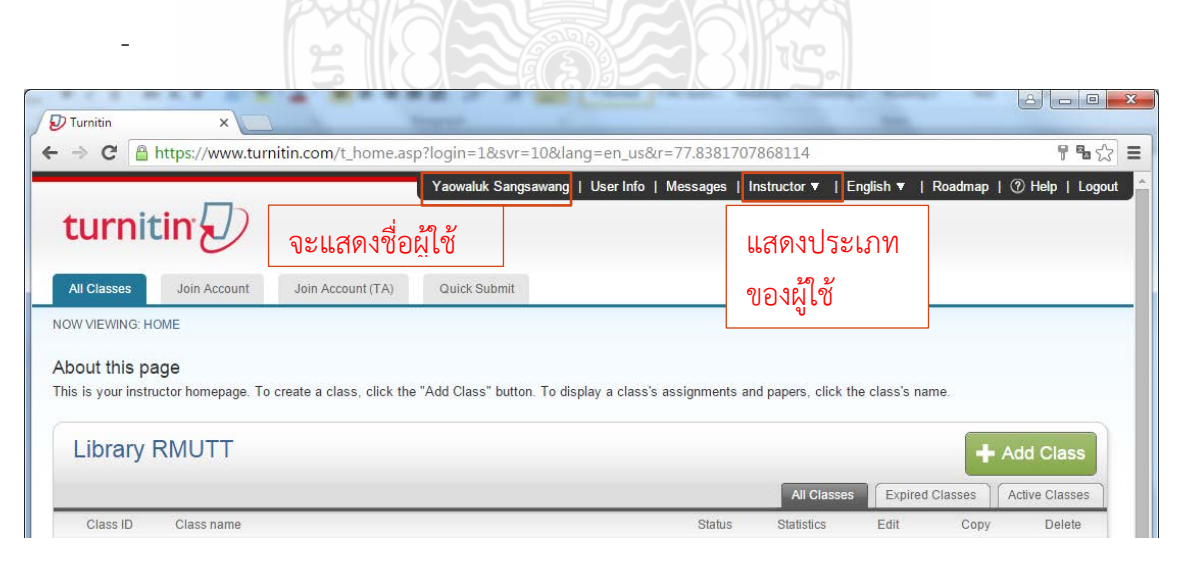

ภาพที่ 14 หน้าจอในการเข้าใช้งานระบบของ Instructor

#### การสมัครใช้งานสำหรับนักศึกษา (Student)

ในการเพิ่มสมาชิก Student ในฐาน Turnitin จะมีการเพิ่มสมาชิกที่เป็น Student ได้ 2 รูปแบบ คือ การเพิ่มสมาชิกโดยผู้สอน (Instructor) และการเพิ่มด้วยตนเองของ Student

#### การเพิ่มสมาชิกโดยผู้สอน (Instructor)

เมื่ออาจารย์ หรือบุคลากรที่เข้าใช้งานในฐานะผู้สอนต้องการเพิ่มสมาชิก Student เข้าไปที่ ห้องเรียน

#### การสมัครเข้าใช้งาน Turnitin ด้วยตนเองสำหรับนักศึกษา (Student)

การสมัครสมาชิกใหม่สำหรับผู้เรียน หรือที่เรียก Student สามารถสมัครได้จากหน้าเว็บไซต์ www.turnitin.com คลิก Create Account เพื่อเข้าสู่หน้าจอในการเลือกรายการ Student ด้านล่าง ของเว็บไซต์

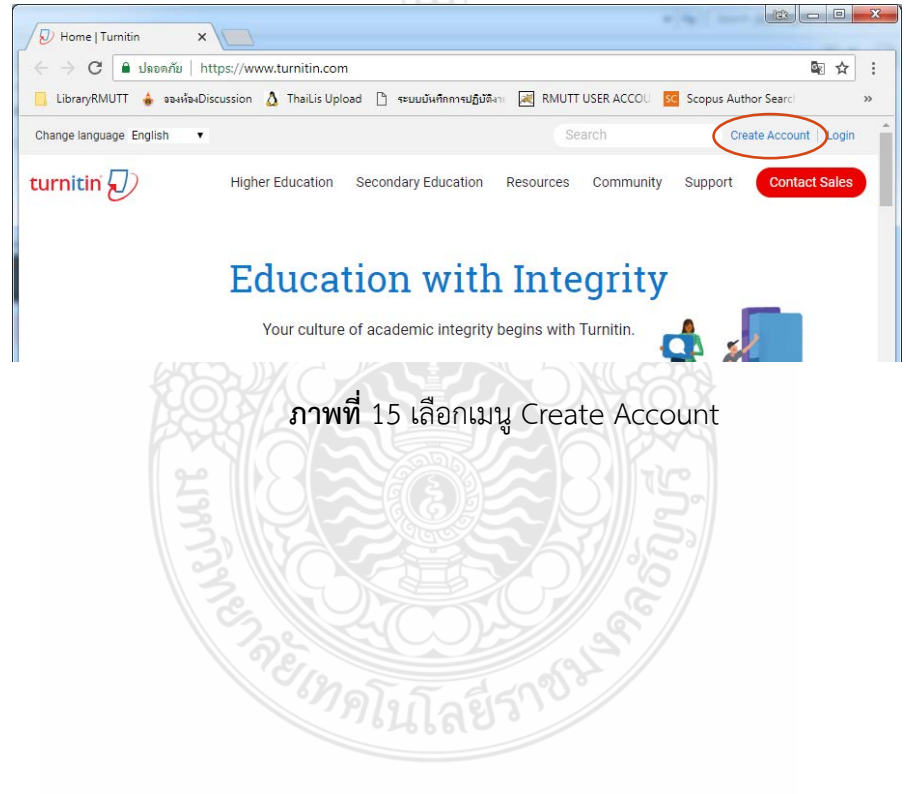

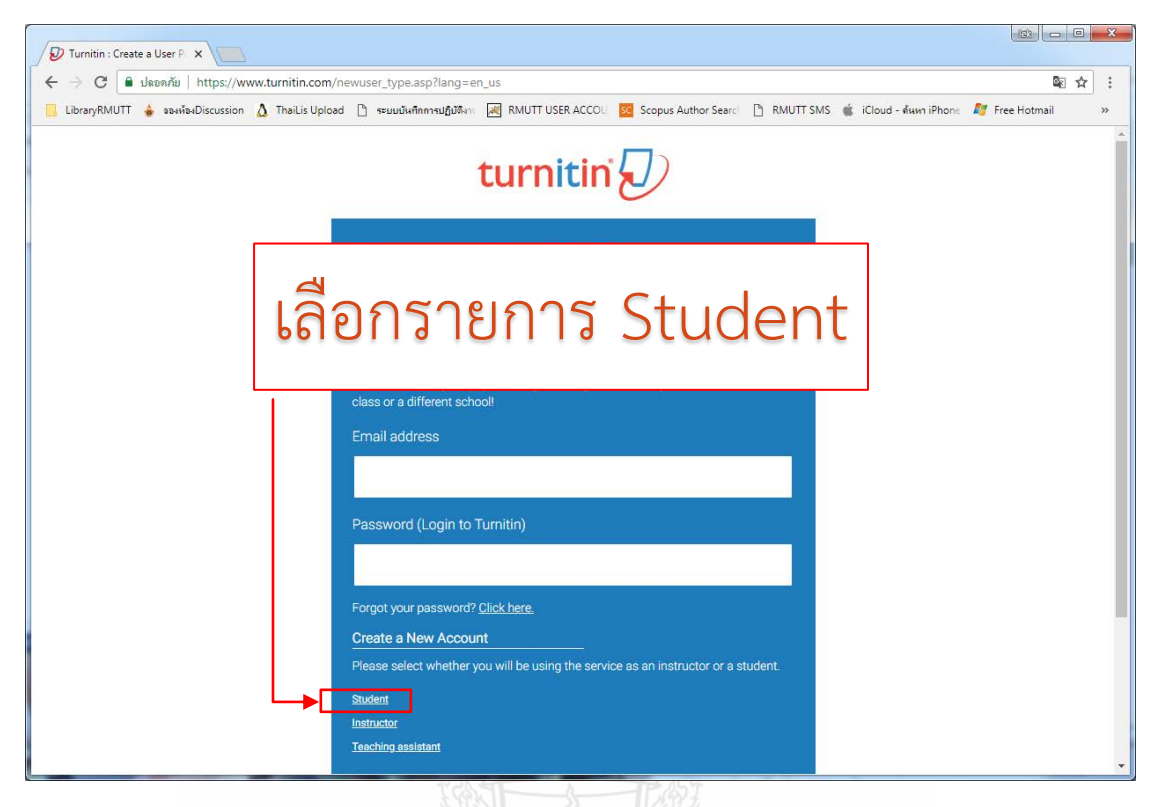

#### ภาพที่ 16 เลือกรายการสมัครสมาชิก Student

เมื่อเข้าหน้าจอการสมัครของ Student จะมีรายการกรอกข้อมูลสมัครสมาชิกใหม่ของ Student โดยสามารถขอ Class ID และ Class enrollment Key ในการสมัครสมาชิกได้ที่อาจารย์ ผู้ตรวจผลงาน หรือขอได้ที่ชั้น 3 ห้อง e-Library อาคารวิทยบริการ สำนักวิทยบริการและเทคโนโลยี สารสนเทศ มหาวิทยาลัยเทคโนโลยีราชมงคลธัญบุรี ในเวลา 8.30 – 16.30 น. ของวันปฏิบัติงาน โดยแสดงบัตรประจำตัวนักศึกษา เพื่อขอรับรหัสในการสมัครเข้าเป็นสมาชิกฐานข้อมูล

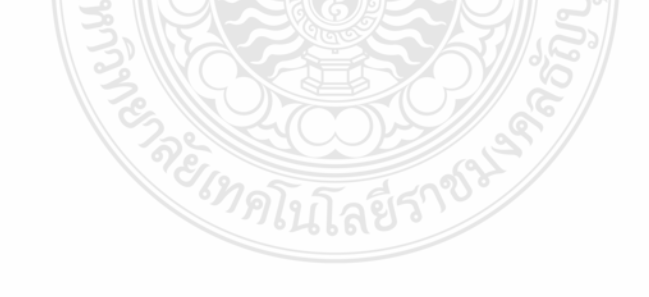

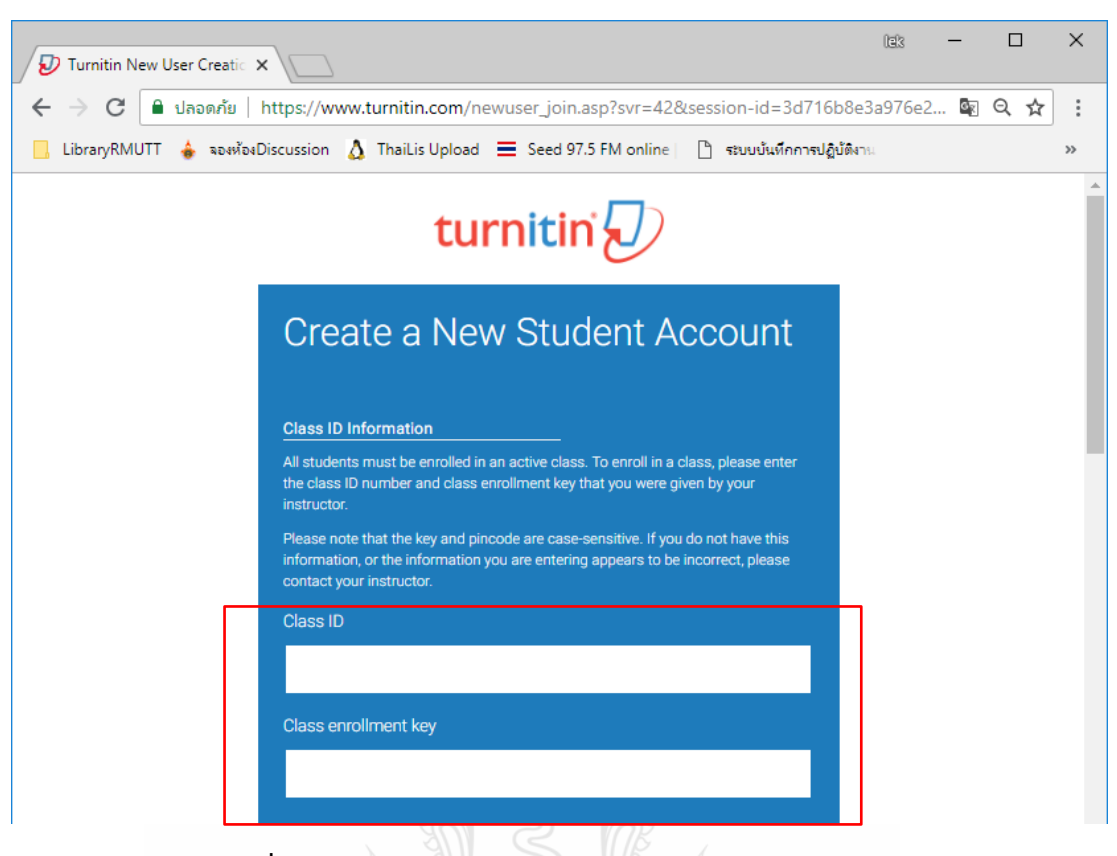

ภาพที่ 17 กรอกข้อมูล Class ID และ Class enrollment key

กรอกรายละเอียดในส่วนของ User Information ให้ครบถ้วน โดยกรอก Your first name และ Your last name และให้กำหนดการแสดงผลของชื่อในหัวข้อ Display name

| Us  | er Information                                     |
|-----|----------------------------------------------------|
| Yo  | ur first name                                      |
| Г   |                                                    |
|     |                                                    |
| Yo  | ur last name                                       |
|     |                                                    |
|     |                                                    |
| Dis | play names as                                      |
| •   | First name (Space) Last name (example: John Smith) |
| •   | .ast name (Space) First name (example: Smith John) |
| 01  | .ast name(No space)First name (example: SmithJohn) |

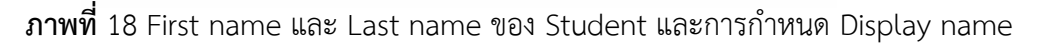

จากนั้น ใส่ e-Mail ที่ใช้งานปัจจุบันของมหาวิทยาลัยเทคโนโลยีราชมงคลธัญบุรี เพื่อให้ระบบ Turnitin กำหนดเป็นรหัสในการเข้าใช้งานในครั้งถัดไป เช่น \*\*\*@mail.rmutt.ac.th

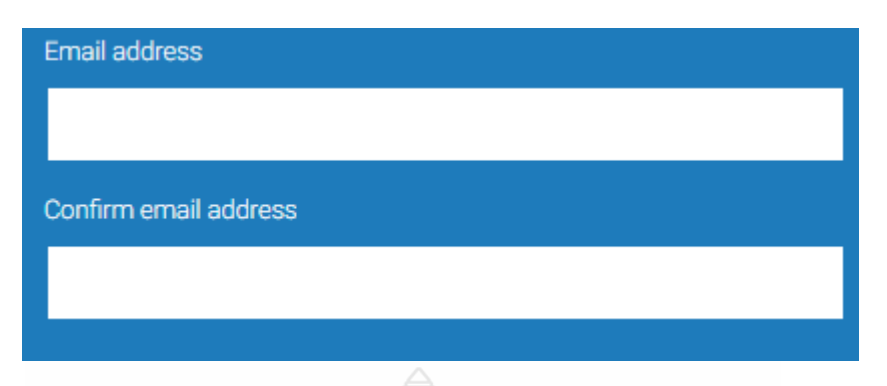

**ภาพที่** 19 กรอกข้อมูล e-Mail ที่ใช้งานปัจจุบัน

จากนั้นกำหนดรหัสผ่านโดยมีตัวอักษร 6 – 12 ตัวอักษร ซึ่งต้องประกอบไปด้วย ตัวอักษร ภาษาอังกฤษพิมพ์เล็ก ตัวอักษรภาษาอังกฤษพิมพ์ใหญ่ และตัวเลข เช่น paSS123

| Password and Security                                                                                                    |
|----------------------------------------------------------------------------------------------------|
| Please keep in mind that your password is case sensitive (for example, paSS123 would be different than pass123), must be 6-12 characters long, and contain at least one letter and one number (for added security). |
| Enter your password                                                                                                    |
|                                                                                                    |
| Confirm your password                                                                                                    |
|                                                                                                    |
|                                                                                                    |
| <b>ภาพท</b> 20 กาหนดรหสการเขาไขงานระบบ Turnitin                                                                                                    |

กำหนดข้อคำถามที่หัวข้อ Secret question เพื่อเป็นคำถามในกรณีที่นักศึกษาลืมรหัสผ่านใน การเข้าใช้งานระบบ โดยระบบจะให้ตอบคำถามที่นักศึกษากำหนดไว้ในช่อง Question answer

| Secret question                                                                                                    |   |
|----------------------------------------------------------------------------------------------------|---|
| Please select a secret question.                                                                                                    | ۳ |
| Please select a secret question.                                                                                                    |   |
| What song did you have your first slow dance to?<br>Who was the first author that you can remember reading?<br>What was the name of the street you grew up on?<br>What was the make and model of your first car?<br>Who was the first superhero that you dressed up as?<br>What was the name of your childhood best friend?<br>In what city or town did your parents meet?<br>Where was the first place that you traveled to?<br>What was the first movie that you saw in the theater?<br>What was the name of the first album that you bought? |   |
| , where the second second second second second second second second second second second second second second s                                                                                                    |   |
| Secret question                                                                                                    |   |
| Please select a secret question.                                                                                                    |   |
| Question answer                                                                                                    |   |
|                                                                                                    |   |
|                                                                                                    |   |

**ภาพที่** 21 กำหนดข้อคำถาม และกำหนดคำตอบของนักศึกษาเอง

กดยืนยันตัวตนว่าไม่ใช่โปรแกรมอัตโนมัติ ซึ่งระบบจะขึ้นรูปภาพให้เลือก เช่น ภาพรถยนต์ ภาพถนน ต้องคลิกเฉพาะภาพที่ระบุเท่านั้น เมื่อขึ้นเครื่องหมายถูกหน้าช่อง ⊠ ฉันไม่ใช่โปรแกรม อัตโนมัติ แล้วให้คลิกปุ่ม I Agree – Create Profile

| rnitin End-User L<br>ers who are not in the Euro<br>ísers in the European Unior | <b>icense Agre</b> e<br>pean Union refer<br>refer to <u>Section F</u>                              | ement<br>to <u>Section A only.</u><br>3.                                                                                                |
|---------------------------------------------------------------------------------|----------------------------------------------------------------------------------------------------|----------------------------------------------------------------------------------------------------|
| ers who are not in the Euro<br>ísers in the European Unior                      | pean Union refer t<br>refer to <u>Section E</u>                                                    | to <u>Section A only.</u><br>3.                                                                                                    |
| sers in the European Unior                                                      | refer to <u>Section E</u>                                                                          | <u>3.</u>                                                                                                    |
|                                                                                 |                                                                                                    |                                                                                                    |
|                                                                                 |                                                                                                    |                                                                                                    |
| 🖊 ฉันไม่ใช่โปรแกรมอัตโนมัติ                                                     | 2                                                                                                  |                                                                                                    |
| ข้อมูลส่วนบุ                                                                    | recaricna<br>เคล - ข้อกำหนด                                                                        |                                                                                                    |
| Agree Create Profile                                                            | <u>I Disagree – Ca</u>                                                                             | ncel Profile                                                                                                    |
|                                                                                 | <ul> <li>จันไม่ใช้โปรแกรมอัตโนมัติ</li> <li>ช่อมูลส่วนมุค</li> <li>Agree Create Profile</li> </ul> | <ul> <li>สนไม่ใช่โปรแกรมอัตโนมัติ recAPTOHA<br/>ประสะภัษนุคคล - ยังกำหนด</li> <li>Agree Create Profile <u>IDisagree - Ca</u></li> </ul> |

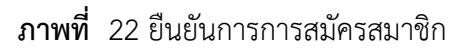

จะเข้าสู่หน้าจอหลักในการใช้งานสำหรับอาจารย์ผู้สอน ซึ่งในหน้าจอหลักจะมีปุ่มการใช้งานที่ สำคัญปรากฏหน้าจอ ดังนี้

- แทบสีดำด้านบนจะแสดงชื่อผู้ใช้ หรือ คลิกที่ User Info เพื่อแก้ไขหรือเปลี่ยนแปลงข้อมูล ของผู้ใช้ เช่น จากรูปด้านล่าง แสดงชื่อ Yaowaluk Sangsawang ประเภทผู้ใช้เป็น Student

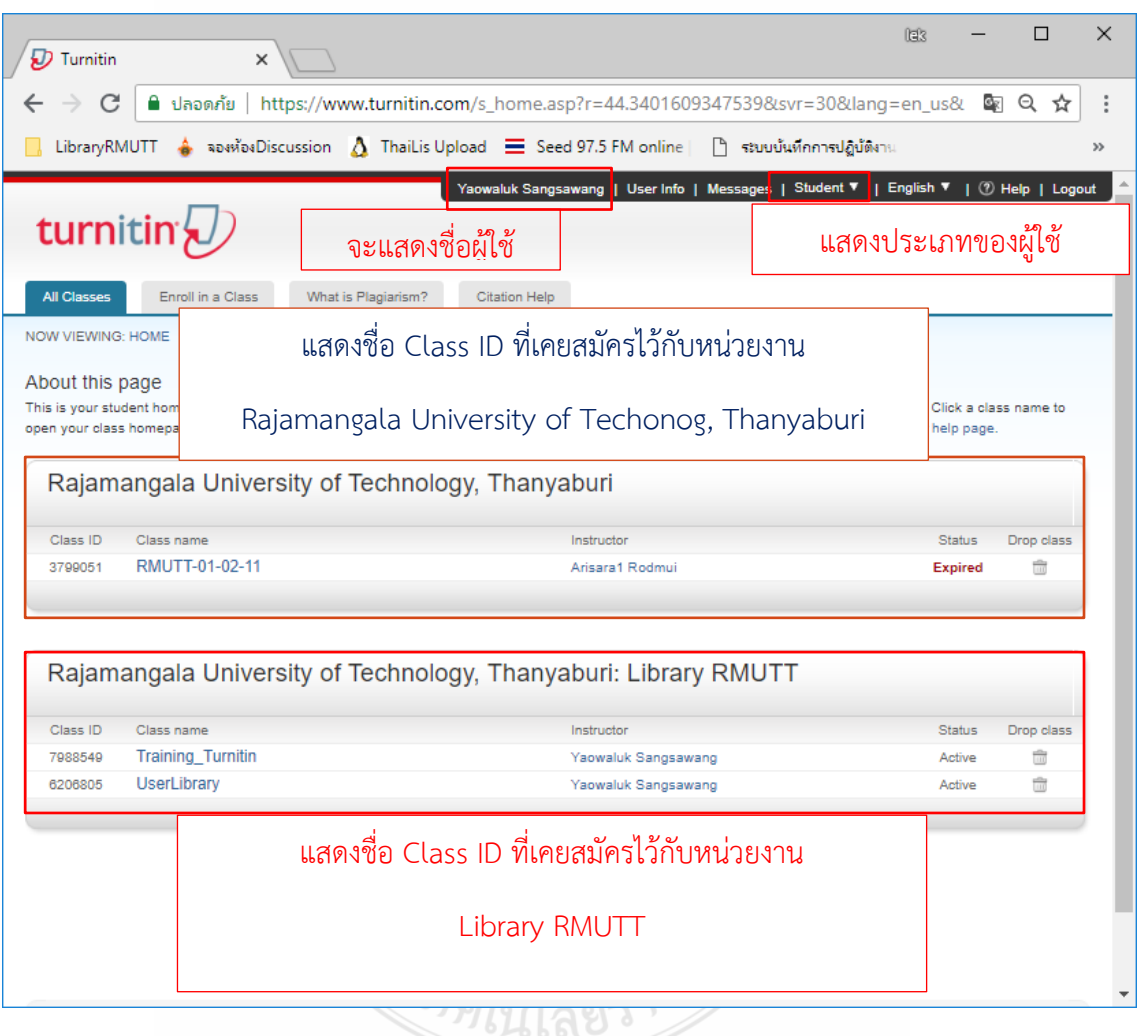

ภาพที่ 23 หน้าจอในการเข้าใช้งานระบบของ Student

#### การเพิ่มสมาชิกนักศึกษา (Student) โดยอาจารย์ หรือบุคลากรที่เข้าใช้ในฐานะผู้สอน (Instructor)

ในส่วนนี้อาจารย์ หรือบุคลากรที่เข้าใช้งานในฐานะผู้สอนที่เป็น Instructor ของ Class เมื่อ อาจารย์ login เข้าสู่ระบบ Turnitin แล้ว คลิกที่ชื่อห้องเรียน (Class name) ที่ต้องการเพิ่มสมาชิก นักศึกษา (Student) เช่น ต้องการเพิ่มนักศึกษา (Student)ให้ห้อง UserLibrary

| 🕖 Turnitin                                                                                                    | ×                                                                                                    |                                                                                                  |                                                                                                    |                                                                                                 | 193                          | - 0                                                                                                    | >  |
|----------------------------------------------------------------------------------------------------|----------------------------------------------------------------------------------------------------|--------------------------------------------------------------------------------------------------|----------------------------------------------------------------------------------------------------|-------------------------------------------------------------------------------------------------|------------------------------|----------------------------------------------------------------------------------------------------|----|
| < → C 🔒                                                                                                    | ปลอดกับ   https://www.turnitin.com/t_home.asp?login=1&svr=33⟨=en_u                                                                                                    | ıs&r=99.1356526396                                                                               | 626                                                                                                   |                                                                                                 |                              | on 🗟 🕁                                                                                                 |    |
| LibraryRMUTT                                                                                                    | 🖕 จองห้องDiscussion 💧 ThaiLis Upload 🗮 Seed 97.5 FM online   🗋 ระบบบันทึกกา                                                                                                    | ารปฏิบัติงาน 😹 RMUTT                                                                             | USER ACCOU                                                                                            | Scopus Aut                                                                                      | thor Search 🗋 F              | RMUTT SMS                                                                                              | >) |
| turnit                                                                                                    | Yaowaluk Sangsawang   User                                                                                                    | Info   Messages   Ir                                                                             | nstructor ▼   E                                                                                       | nglish ▼   (                                                                                    | Community                    | 🔊 Help   Logo                                                                                          | ut |
| All Classes                                                                                                    | Join Account Join Account (TA) Quick Submit                                                                                                    |                                                                                                  |                                                                                                    |                                                                                                 |                              |                                                                                                    |    |
| NOW VIEWING: H                                                                                                    | OME                                                                                                    |                                                                                                  |                                                                                                    |                                                                                                 |                              |                                                                                                    |    |
| About this pa                                                                                                    | uster bernenen. Te erente e elere utiek the "Add Clere" butter. Te display e elere's                                                                                                    | and an entry and a sec                                                                           | and all all the allow                                                                                 |                                                                                                 |                              |                                                                                                    |    |
| This is your instru                                                                                                    | ctor homepage. To create a class, click the "Add Class" button. To display a class's                                                                                                    | assignments and pape                                                                             | ers, click the clas                                                                                   | s's name.                                                                                       | + Ad                         | dd Class                                                                                               |    |
| About this pa<br>This is your instru                                                                                                    | ctor homepage. To create a class, click the "Add Class" button. To display a class's RMUTT Class name                                                                                                    | assignments and pape                                                                             | All Class                                                                                             | s's name.<br>es Expire<br>Edit                                                                  | + Ad<br>ed Classes A         | dd Class                                                                                               |    |
| Library F                                                                                                    | ctor homepage. To create a class, click the "Add Class" button. To display a class's RMUTT Class name Check data students                                                                                                    | assignments and pape<br>Status<br>Expired                                                        | All Class<br>Statistics                                                                               | s's name.<br>es Expire<br>Edit                                                                  | + Ad<br>ed Classes A<br>Copy | dd Class<br>Active Classes<br>Delete                                                                   |    |
| Library I<br>Class ID<br>6105662<br>13302567                                                                                                    | Class name Check data students MasterClass Test                                                                                                    | assignments and pape<br>Status<br>Expired<br>Expired                                             | All Class<br>Statistics                                                                               | es Expire<br>Edit                                                                               | + Ad<br>ed Classes A<br>Copy | dd Class<br>ctive Classes<br>Delete<br>m<br>m                                                          |    |
| About this pa<br>This is your instru<br>Library F<br>Class ID<br>e105682<br>13302587<br>13302587                                                          | ctor homepage. To create a class, click the "Add Class" button. To display a class's  RMUTT  Class name Check data students MasterClass Test  Section  025493655 (Yaowaluk Sangsawang)                                                     | assignments and pape<br>Status<br>Expired<br>Expired                                             | All Class<br>Statistics<br>el<br>el                                                                   | es Expire<br>Edit                                                                               | + Ad<br>ed Classes A<br>Copy | dd Classes                                                                                             |    |
| Library F<br>Class ID<br>e106662<br>13302587<br>13302569<br>5750028                                                                                       | ctor homepage. To create a class, click the "Add Class" button. To display a class's  RMUTT  Class name Check data students MasterClass Test  ♦ Section  .025493655 (Yaowaluk Sangsawang) Student                                          | assignments and paper<br>Status<br>Expired<br>Expired                                            | All Class<br>Statistics<br>al<br>al<br>al<br>al                                                       | es Expire<br>Edit<br>©<br>0                                                                     | + Ar<br>ed Classes A<br>Copy | dd Classs<br>Active Classes<br>Delete<br>m<br>m<br>m<br>m                                              |    |
| Library I<br>Class ID<br>610662<br>13302587<br>13302590<br>6750028<br>18965946                                                                            | ctor homepage. To create a class, click the "Add Class" button. To display a class's  RMUTT  Class name Check data students MasterClass Test  ◆ Section  L025493655 (Yaowaluk Sangsawang) Student Training                                 | assignments and paper<br>Status<br>Expired<br>Expired<br>Active                                  | All Class<br>Statistics<br>at<br>at<br>at<br>at<br>at                                                 | es Expire<br>Edit<br>O<br>O<br>O<br>O                                                           | H Ar<br>ed Classes A<br>Copy | dd Classe<br>Active Classes<br>Delete<br>a<br>a<br>a<br>a<br>a<br>a<br>a<br>a<br>a<br>a<br>a<br>a<br>a |    |
| About this pa<br>This is your instru<br>Library I<br>Class ID<br>610662<br>13302587<br>13302590<br>5750028<br>18965946<br>13896500                        | Class name Check data students MasterClass Test                                                                                                    | assignments and paper<br>Status<br>Expired<br>Expired<br>Active<br>Expired                       | All Class<br>Statistics<br>ad<br>ad<br>ad<br>ad<br>ad                                                 | es Expire<br>Edit<br>O<br>O<br>O<br>O<br>O<br>O<br>O<br>O<br>O<br>O                             | H Ar<br>ed Classes A<br>Copy | dd Classe<br>Active Classes<br>Delete                                                                  |    |
| About this pa<br>This is your instru<br>Library I<br>Class ID<br>610662<br>13302567<br>13302567<br>13302560<br>5750028<br>18965946<br>13969500<br>7988549 | Class name Check data students MasterClass Test  Section Classaude Student Student Training Training Training Training_Turnitin                                                                                                    | assignments and paper<br>Status<br>Expired<br>Expired<br>Caspired<br>Active<br>Expired<br>Active | All Class<br>Statistics<br>ad<br>ad<br>ad<br>ad<br>ad<br>ad<br>ad                                     | es Expire<br>Edit<br>O<br>O<br>O<br>O<br>O<br>O<br>O                                            | ed Classes A<br>Copy         | dd Classe<br>Active Classes<br>Delete                                                                  |    |
| About this pa<br>This is your instru<br>Library I<br>Class ID<br>610562<br>13302567<br>13302560<br>5750028<br>1883946<br>13960500<br>7988549<br>6206805   | Class name Check data students MasterClass Test  Section Class and Class Test Class name Check data students MasterClass Test Section Cost493655 (Yaowaluk Sangsawang) Student Training Training Training Training UserLibrary UserLibrary | assignments and paper                                                                            | All Class<br>Statistics<br>ad<br>ad<br>ad<br>ad<br>ad<br>ad<br>ad<br>ad<br>ad<br>ad<br>ad<br>ad<br>ad | es Expire<br>Edit<br>Co<br>Co<br>Co<br>Co<br>Co<br>Co<br>Co<br>Co<br>Co<br>Co<br>Co<br>Co<br>Co | Copy<br>Copy<br>C            | dd Classe<br>ctive Classes<br>Delete<br>m<br>m<br>m<br>m<br>m<br>m<br>m<br>m<br>m<br>m<br>m<br>m<br>m  |    |

# ภาพที่ 24 หน้าจอห้องเรียนของ Instructor

## ให้อาจารย์ คลิกห้องเรียนรายการ UserLibrary เพื่อเข้าเมนูในการเพิ่ม Student

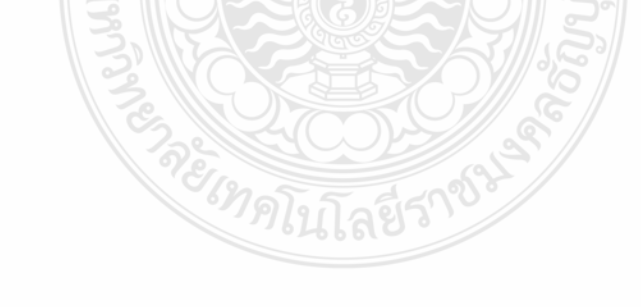

|                                       |                                              |                                                                              |                                                     |                                                       |                                             |                                     | (23)                                                        | - 0                                    | ×      |
|---------------------------------------|----------------------------------------------|------------------------------------------------------------------------------|-----------------------------------------------------|-------------------------------------------------------|---------------------------------------------|-------------------------------------|-------------------------------------------------------------|----------------------------------------|--------|
| 🖉 🕖 Turnitir                          | n                                            | ×                                                                            |                                                     |                                                       |                                             |                                     |                                                             |                                        |        |
| $\leftarrow \rightarrow c$            | 3 🔒 1                                        | lลอดภัย   https://www.tur                                                    | nitin.com/t_class_home                              | .asp?r=16.63386509489                                 | 19&svr=43⟨=                                 | en_us&aid=623                       | 57&cid=6206805                                              | \$ ⊴                                   | ·] :   |
| 📙 LibraryF                            | RMUTT                                        | 🍐 จองห้องDiscussion 🛕 TI                                                     | naiLis Upload 📃 Seed 91                             | 7.5 FM online   🗋 ຈະບບບັນ                             | ทึกการปฏิบัติงาน 📈                          | RMUTT USER ACC                      | DU SC Scopus Author Searc                                   | RMUTT SM                               | s »    |
| tur                                   | nit                                          | in 🕖                                                                         | Yaowa                                               | luk Sangsawang   User                                 | Info   Messages                             | Instructor ▼                        | English 🔻   Community                                       | ⑦ Help   Log                           | put ^  |
| Assignn                               | nents                                        | Students Grade I                                                             | Book Libraries                                      | Calendar Discus                                       | ssion Preferen                              | ces                                 |                                                             |                                        | -1     |
| NOW VIEW                              | VING: HO                                     | ME > USERLIBRARY                                                             |                                                     |                                                       |                                             |                                     |                                                             |                                        |        |
| About th<br>This is you<br>and any su | his pag<br>ur class h<br>ubmission<br>erLibr | ge<br>nomepage. Click the "Add a<br>ns that have been made to<br><b>"ary</b> | ssignment" button to add<br>the assignment. You can | an assignment to your cla<br>make submissions by clic | ass homepage. Click<br>king on the "Submit" | an assignment's<br>option in the as | "View" button to view the as<br>signment's "More actions" m | ssignment inbox<br>lenu.<br>Assignment |        |
| CLASS                                 | B HOMEP                                      | AGE   QUICKMARK BREAKE                                                       | OWN                                                 |                                                       |                                             |                                     |                                                             |                                        |        |
|                                       |                                              | START                                                                        | DUE                                                 | POST                                                  | STATUS                                      | ACTIONS                             |                                                             |                                        |        |
| Cheo                                  | скрата                                       |                                                                              |                                                     |                                                       |                                             |                                     |                                                             |                                        |        |
| PA                                    | PER                                          | 03-Mar-2013<br>11:52AM                                                       | 31-Dec-2018<br>23:59PM                              | 31-Dec-2018<br>00:00AM                                | 129 / 158<br>submitted                      | View                                | More actions                                                |                                        |        |
| ดรวจ                                  | าสอบผล                                       | งานนักศึกษา                                                                  |                                                     |                                                       |                                             |                                     |                                                             |                                        |        |
| PA                                    | PER                                          | 30-Jan-2014<br>14:29PM                                                       | 31-Dec-2018<br>23:59PM                              | 31-Dec-2018                                           | 55 / 158<br>submitted                       | View                                | More actions 🔻                                              |                                        | _      |
| Abst                                  | tract                                        |                                                                              |                                                     |                                                       |                                             |                                     |                                                             |                                        |        |
| PA                                    | PER                                          | 28-Jan-2015<br>17:14PM                                                       | 31-Dec-2018<br>23:59PM                              | 31-Dec-2018<br>00:00AM                                | <b>39 / 158</b><br>submitted                | View                                | More actions 🔻                                              |                                        | -<br>- |
|                                       |                                              |                                                                              | ภาพที่ 25                                           | 5 รายการใน C                                          | Class User                                  | Library                             |                                                             |                                        |        |
| 🕖 Turnitir                            | n                                            | ×                                                                            |                                                     |                                                       |                                             |                                     | 123                                                         | - 🗆                                    | ×      |
| $\leftrightarrow$ $\rightarrow$ c     | 3                                            | lลอดภัย   https://www.tur                                                    | nitin.com/t_students.as                             | p?r=68.33424968968248                                 | &svr=21⟨=en_                                | us&                                 |                                                             | © ☆                                    | :      |
| 📙 LibraryF                            | RMUTT ,                                      | 👌 จองห้องDiscussion 👌 Ti                                                     | naiLis Upload 🗮 Seed 9                              | 7.5 FM online   🎦 ຈະບບບັນ                             | ทึกการปฏิบัติงาน 📈                          | RMUTT USER ACC                      | DU SC Scopus Author Searc                                   | 🖻 RMUTT SM                             | s »    |
|                                       | nit                                          | In J                                                                         | Yaowa                                               | luk Sangsawang   User<br>Calendar Discus              | Info   Messages  <br>ssion Preferen         | Instructor ▼                        | English 🔻   Community                                       | ⑦ Help   Log                           | put Î  |

ภาพที่ 26 การเพิ่ม Student

2

Add Stude

User ID Email address

email to your class, click the email all students link

Upload Student List Email All Students

Drop

 เมื่อเข้าสู่ Class UserLibrary คลิกที่แท็บ Student ซึ่งหน้าจอการแสดงผลนี้ ผู้สอนสามารถ เพิ่มผู้ใช้เป็นรายบุคคล หรือเป็นกลุ่มได้ โดยมีวิธีการเพิ่มข้อมูลดังต่อไปนี้

RLIBRARY > STUDENTS

The student list shows the students enrolled in your class. To add a student, click the add student link. If you would

Assignments NOW VIEWING: HO

About this page

<sup>page:</sup> 1 <sup>2</sup> Students

Enrolled Student name

Click a student's name to view his or her submissions.

2. คลิกปุ่ม Add Student ซึ่งการเพิ่มสมาชิกนักศึกษาแบบรายบุคคล ผู้สอนสามารถนำข้อมูล ชื่อ-สกุล ภาษาอังกฤษ ของนักศึกษามาทำการสมัครสมาชิกใน Class ที่สร้างเพื่อให้นักศึกษาได้ส่งงาน ตามที่ได้สร้าง

การเพิ่มสมาชิกนักศึกษาระบุชื่อในช่อง First name และนามสกุลในช่อง Lass name และ ระบุ e-Mail ของนักศึกษาที่ใช้งานได้ที่เป็น e-Mail ที่สมัครจากมหาวิทยาลัย ตัวอย่าง \*\*\*@mail.rmutt.ac.th

| To a | dd a student to your class, enter the student's name and email address and click submit.                                                                                                    |
|------|----------------------------------------------------------------------------------------------------|
|      | Enroll a Student                                                                                                    |
|      | To enroll a student, enter a first name, last name, and an email address and click submit.<br>If the student already has a Turnitin user profile, they will be notified and enrolled in your<br>class immediately. If they do not have a profile, we will create one and send them an<br>email notification with a temporary nasword |
|      | Add student to<br>Class name: Library RMUTT, UserLibrary                                                                                                    |
|      | First name Yaowaluk                                                                                                    |
|      | Last name Sangsawang                                                                                                    |
|      | Email (User name)<br>İyaowaluk@mail.mutt.ac.th                                                                                                    |
|      | Submit                                                                                                    |
|      |                                                                                                    |
| 4    | <b>ภาพที่</b> 27 กรอกข้อบอบักศึกษาที่ต้องการสบัคร                                                                                                    |

#### นักศึกษาผู้ใช้งาน (Student) ยืนยันการใช้งาน Turnitin ผ่าน e-Mail

เมื่ออาจารย์สมัครการใช้งานให้กับนักศึกษาแล้ว นักศึกษาจะได้รับ e-Mail ที่ Instrucotr หรือ ผู้สอนสมัครให้ เพื่อยืนยันและกำหนดค่ารหัสผ่านในการเข้า Turnitin ของนักศึกษา (Student) โดยระบุว่า นักศึกษาเรียนอยู่ใน Class ใด และจาก Instructor ท่านใดเป็นคนสร้างชื่อผู้ใช้ให้ โดยให้นักศึกษา (Student)สามารถเข้าใช้งานด้วยการกำหนดรหัสผ่านด้วยตัวเอง จากปุ่ม Create Your Password Hi Yaowaluk Sangsawang, You have been enrolled in the Turnitin class, UserLibrary (ชื่อห้องเรียน), by your instructor, e-Library RMUTT (ชื่ออาจารย์ผู้สร้างคลาส).

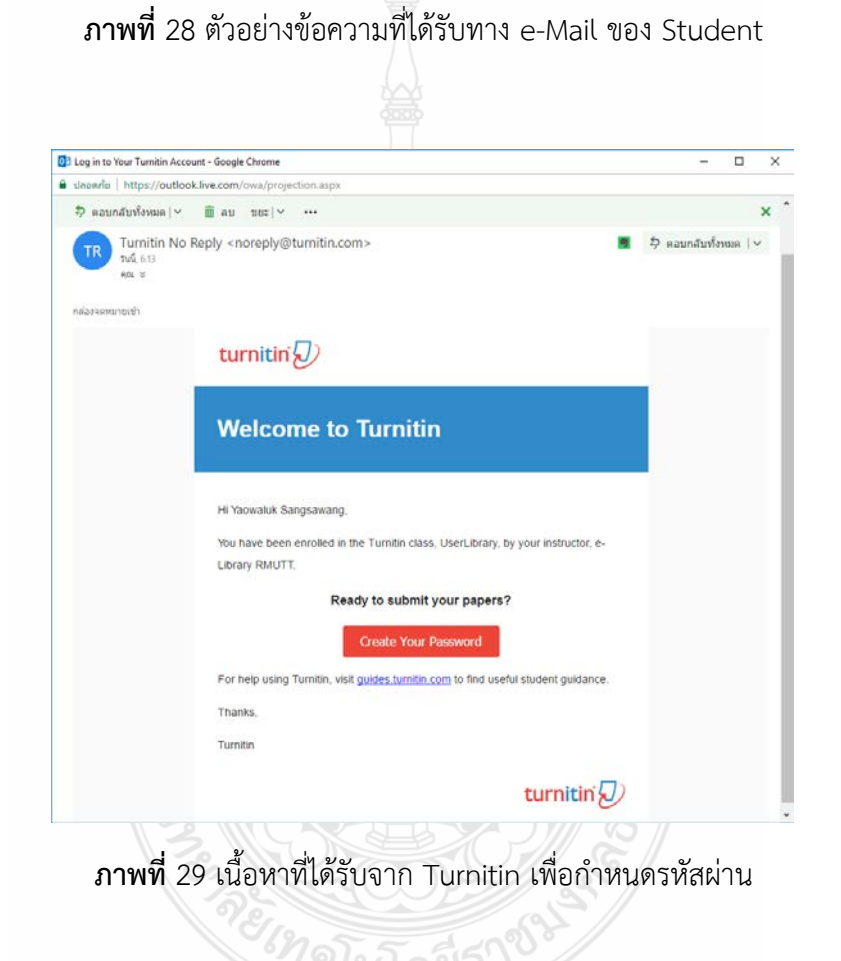

ให้คลิกปุ่มคำสั่ง Create Your Password ระบบจะเปิดหน้าจอ Browser ใหม่เพื่อให้ กำหนดค่าการใช้งาน

จากภาพด้านล่าง กรอก e-Mail ที่ใช้ในการสมัคร และกรอกนามสกุล ตามที่ผู้สอนได้สมัครให้ ถูกต้องตรงกัน เมื่อกรอกข้อมูลถูกต้องจะมี e-Mail แจ้งกลับเพื่อให้กำหนดรหัสผ่านอีกครั้งภายใน 24 ชั่วโมง

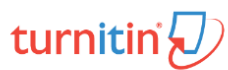

| Account Setup                                                                                                    |
|----------------------------------------------------------------------------------------------------|
| To set up your account, please enter your email address and last name or family<br>name.                                                                                                    |
| Email Address                                                                                                    |
| yaowaluk@mail.rmutt.ac.th                                                                                                    |
| Last Name or Family Name                                                                                                    |
| Sangsawang                                                                                                    |
| You can find this information in your Turnitin welcome email.                                                                                                    |
| If you no longer have access to this email, ask your Turnitin instructor to look up your email<br>address. If you are an instructor, please refer to your Turnitin administrator for this information.                                                                                                    |
| Next                                                                                                    |
|                                                                                                    |
| Privacy Pledge   Privacy Policy   Terms of Service   EU Data Protection Compliance   Copyright Protection   Legal<br>FAQs<br>Copyright @ 1998 – 2017 Turnitin LLC. All rights reserved.                                                                                                    |
|                                                                                                    |
| <b>ภาพที่</b> 30 กรอก e-Mail ที่ใช้ในการสมัครเพื่อรอการยืนยันการสมัคร                                                                                                    |
| 62 aavunu - vao lek®hotm × Ø Turnitin - Account Setup ×                                                                                                    |
| ← → C 🔒 daamin   https://www.turnitin.com/login_pswd.asp?src=1&svr=304⟨=en_us&r=88.522596471 🗟 🏠 :                                                                                                    |
|                                                                                                    |
| 🛄 แอบ 🖤 Google แองเอาห 📋 FWIPIV-ake 🚺 MUSIC 🔄 ออสอบประกม 🧧 Programunio 📑 การเองาน Pamily Winiu 📑 KMUTI 🔅 »                                                                                                    |
|                                                                                                    |
| turnitin<br>Account Setup                                                                                                    |
| Coogle Lettern Print Account Setup<br>To validate your account, we've sent an email to: yaowaluk@mail.rmutt.ac.th                                                                                                    |
| Coogle Lettern PWIPIV-ake MOSIC CARDUSHIL Programmente Arhebend Pamily Wint C RMUTT **                                                                                                    |
| Coogle Lettern PWIPIN-ake MUSIC Canadulariti Programmente Arhebend Pamily Wint Row Row 24 hours to click the link in your email to continue with your account set up.                                                                                                    |
| Coogle Lettern Print Account Setup      To validate your account, we've sent an email to: yaowaluk@mail.rmutt.ac.th     You have 24 hours to click the link in your email to continue with your account set     up.                                                                                                    |
| Coogle Lettern Privace Privace Pr |
| Coogle Lettern View Prive-see Wusic Centrality Programmente Antide Private Panning Win 10 KNUT *                                                                                                    |
| The second second  |

**ภาพที่** 31 รับ e-Mail แจ้งรอการยืนยันในการสมัครสมาชิก

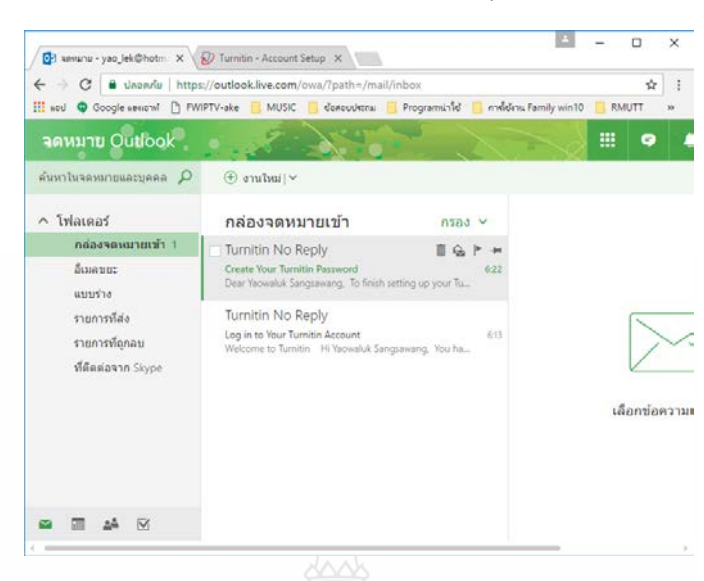

้จากดังภาพด้านล่าง จะเห็นว่าได้รับ e-Mail แจ้งชื่อ Create your Turnitin Password ให้เปิดe-Mail

ภาพที่ 32 หน้าจอแจ้งยืนยันการตั้งค่า Password

หลังจากได้รับ e-Mail ยืนยันในการตั้งค่ารหัสผ่านในระบบ Turnitin จากข้อความ To finish setting up your Turnitin account, please click <u>here</u> to create your password. ในจดหมาย สังเกตมีคำว่า <u>here</u> ให้คลิกเพื่อกำหนดรหัส Password

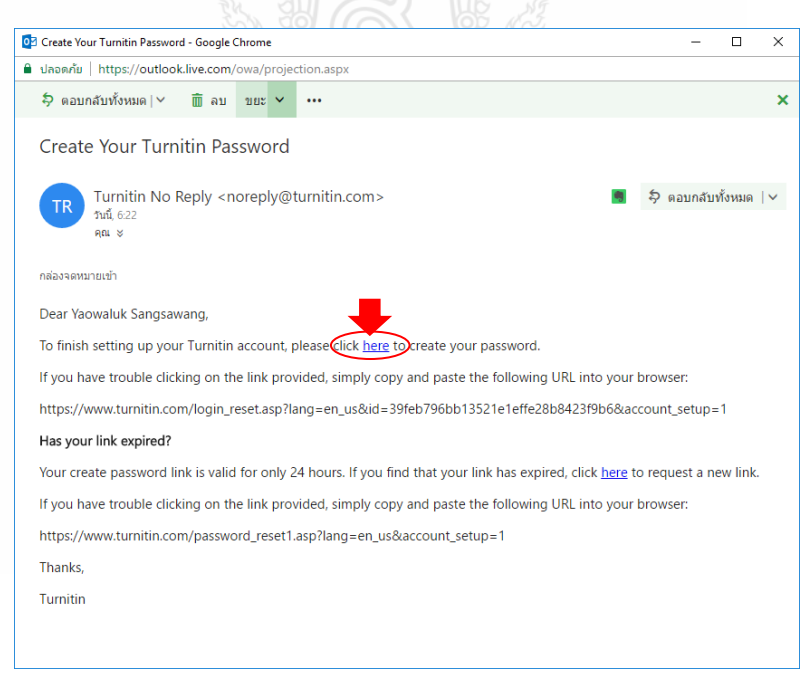

**ภาพที่** 33 คลิก <u>here</u> เพื่อกำหนดรหัส Password ใหม่

| III wed 🔾 Go | ngle wenconi 🕒 FWIPTV-ake 📒 MUSIC 📙 daweundataw 📙 Programminiki 📙 nodidina Family win10 📒 RMUTT                |
|--------------|----------------------------------------------------------------------------------------------------|
|              | turnitin 🕗                                                                                                    |
|              | Create Your Password                                                                                           |
|              | To finish setting up your account, please enter a password                                                     |
|              | Your password must be between 6 and 12 oharacters in length, containing at<br>least one letter and one number. |
|              | Password                                                                                                    |
|              |                                                                                                    |
|              |                                                                                                    |
|              | Confirm Password                                                                                               |
|              |                                                                                                    |
|              |                                                                                                    |
|              |                                                                                                    |
|              | Create Password Canon                                                                                          |

ภาพที่ 34 กำหนดรหัส Password ใหม่

กำหนดรหัสผ่านที่ต้องการใช้งาน โดยมีตัวอักษร 6 – 12 ตัวอักษร ซึ่งต้องประกอบไปด้วย ตัวอักษรภาษาอังกฤษพิมพ์เล็ก ตัวอักษรภาษาอังกฤษพิมพ์ใหญ่ และตัวเลข ตัวอย่าง paSS123 และ กด Create Password ระบบจะแจ้งการเสร็จสิ้นการตั้งค่า

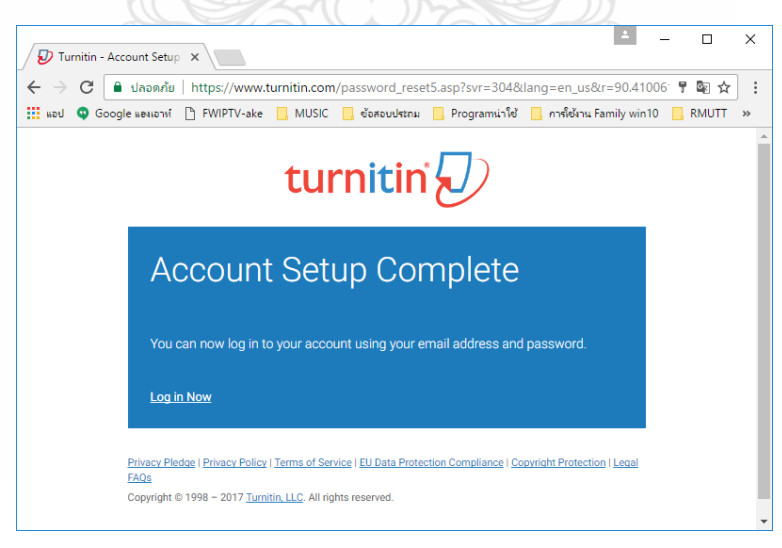

**ภาพที่** 35 แจ้งเสร็จสิ้นการตั้งค่า

นักศึกษาสามารถคลิกปุ่ม Log in Now เพื่อเข้าสู่ระบบได้

การ Login ครั้งแรกของนักศึกษาที่อาจารย์ หรือ

| iii word 😡 Goo | gle และแอทร์ 🍈 FWIPTV-ake 🧧 MUSIC 📙 ซ้อสอบบ่สถม 🧧 Programแร้ไข้ 🧧 การให้สาม Famil                                     | y win10 📋 | RMUTT |
|----------------|----------------------------------------------------------------------------------------------------|-----------|-------|
|                | turnitin 🕗                                                                                                    |           |       |
|                | Login to Turnitin                                                                                                    |           |       |
|                | Email address                                                                                                    |           |       |
|                | Password (Login to Turnitin)                                                                                          |           |       |
|                |                                                                                                    |           |       |
|                | Would you like to create your user profile? Click here.                                                               |           |       |
|                | Forgot your password? <u>Click here.</u><br>Privacy Policy                                                            |           |       |
|                | Login                                                                                                    |           |       |
|                | Prinacy Piedoe I Prinacy Policy   Terms of Service   EU Data Protection Compliance   Copyright Protection   L<br>EACs | eaal      |       |

**ภาพที่** 36 หน้าจอการ Log in

จากการสมัครสมาชิกของนักศึกษา (Student) โดยอาจารย์ หรือบุคลากรที่เข้าใช้ในฐานะผู้สอน (Instructor) ในการเข้าใช้งานครั้งแรกของนักศึกษาต้อง Log in และกำหนดคำถามที่ช่วยในการแก้ไข ปัญหาเวลาลืมรหัสผ่าน และกรอกคำตอบของตนเองในช่อง Question answer

| welcome to Turnitin!                                                                                                    |
|----------------------------------------------------------------------------------------------------|
|                                                                                                    |
| fou have been added as a student to the account UserLibrary.                                                                                                    |
| Before you can get started, we want to confirm your user information and give<br>chance to set up your secret question and answer. Please feel free to change<br>nformation as needed. |
| Mhen you are done, click "next" to continue.                                                                                                    |
| rour email •                                                                                                    |
| yaowaluk@mail.rmutt.ac.th                                                                                                    |
| Secret question .                                                                                                    |
| Please select a secret question.                                                                                                    |
| Duestion answer                                                                                                    |
|                                                                                                    |
| mur first name .                                                                                                    |
| Yaowaluk                                                                                                    |
| rour last name .                                                                                                    |
|                                                                                                    |

ภาพที่ 37 กำหนดคำถามของนักศึกษา (Student)

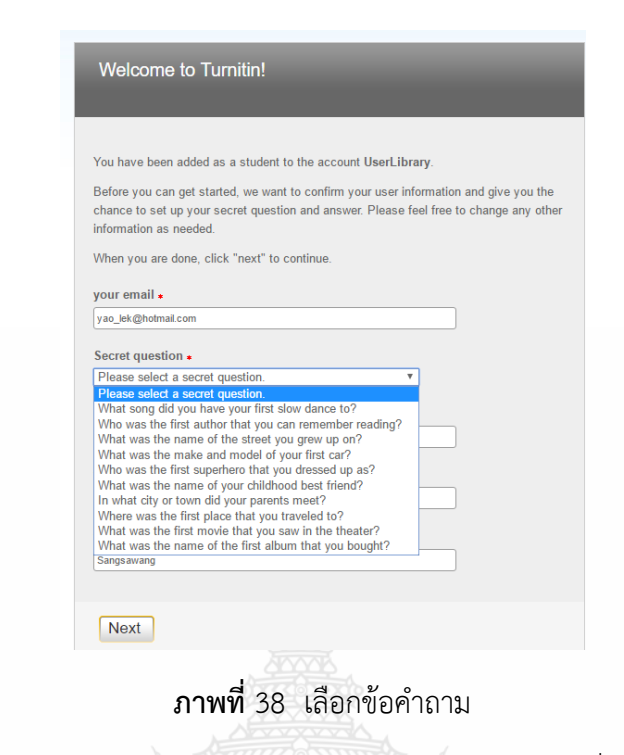

เมื่อกรอกข้อคำถามและตอบคำถามเรียบร้อยแล้ว ให้กดปุ่ม Next เพื่อไปขั้นตอนถัดไป

| Y             | ou have been added as a student to the account UserLibrary.                                                                                                    |
|---------------|----------------------------------------------------------------------------------------------------|
| B<br>ch<br>in | efore you can get started, we want to confirm your user information and give you th<br>nance to set up your secret question and answer. Please feel free to change any oth<br>formation as needed. |
| w             | /hen you are done, click "next" to continue.                                                                                                    |
| yo            | our email 🔹                                                                                                    |
| 3             | yaowaluk@mail.rmutt.ac.th                                                                                                    |
| S             | ecret question •                                                                                                    |
| l             | n what city or town did your parents meet?                                                                                                    |
| Q             | uestion answer •                                                                                                    |
| P             | athumthani                                                                                                    |
| yo            | pur first name •                                                                                                    |
| Y             | aowaluk                                                                                                    |
| yo            | pur last name •                                                                                                    |
|               |                                                                                                    |

**ภาพที่** 39 ยืนยันคำถาม กด Next

กด I Agree เพื่อยอมรับเงื่อนไขของการใช้งานของระบบ Turnitin นักศึกษา (Student) ก็จะ สามารถเข้าใช้งานได้ปกติ โดยเข้าสู่หน้าจอห้องเรียน (Class) ที่กำหนดไว้

| Image: provide the base updated Plase random conditions.         Image: provide the base updated Plase random conditions.         Image: provide the base update random conditions.         Image: provide the base update random conditions.         Image: provide the base update random conditions.         Image: provide the base update random conditions.         Image: provide the base update random con                                                                                                    |                    |
|----------------------------------------------------------------------------------------------------|--------------------|
| Immitting contrained upper Years, LLC ("Turnitar), and offered to you, the ware, "conditioned upper Years, conditioned upper Years, conditioned upper Years, conditioned upper Years, and offered to you, the ware, "conditioned upper Years, which was the Use Agreement Your authorization to use due to whole the "experiment Your authorization to use due to whole Weight Year Agreement, Your authorization to use due to whole Weight Year Agreement Your authorization to use due to whole Weight Year Agreement Your authorization to use due to whole Weight Year Agreement Your authorization to use due to whole Weight Year Agreement Your authorization to use due to whole Weight Year Agreement Your authorization to use due to whole Weight Year Agreement Your authorization to use due to whole Weight Year Agreement Your authorization to use due to whole Weight Year Agreement Your authorization to use due to whole Weight Year Agreement Year Year Year Year Year Year Year Year                                                                                                    |                    |
| Image - Continue Image - Local   Anwrif 40 EDUSTUSIONS   Image - Local   Image - Local   Image - Continue   Image - Local   Image - Local Image - Local Image - Local Image - Local Image - Local Image - Local Image - Local Image - Local Image - Loc                                                                                                    |                    |
| Aniwin 40 ยอมรับแร่อบเรากรเช่าน   Turnion <ul> <li>C</li> <li>Liberry RMUT</li> <li>Liberry RMUTT</li> <li>Liberry RMUTT</li> <li>Liberry RMUTT</li></ul> |                    |
| Turnin       Image: Control of the second of the second of t                   |                    |
| C       ▲ standb       https://www.turnitin.com/s.home.asp?login=18corr=378Uang=en_us8r=52.7950532592163         LibraryRMUT       ▲ seeleaDiscusion       ▲ Thailis Upload       ≅ seel 975 FM online       ● wuwledmonveltation:       ▲ RMUTT USER ACCOL       Stopus Author Seer:       ● RMUTT SMS       ▲ Icloud - 4wan iPhone:         Yaowabik Sangsawang       User Info       Messages       Student ▼       English ▼         Yaowabik Sangsawang       User Info       Messages       Student ▼       English ▼         Yaowabik Sangsawang       User Info       Messages       Student ▼       English ▼         Yaowabik Sangsawang       User Info       Messages       Student ▼       English ▼         Yaowabik Sangsawang       User Info       Messages       Yaowabik Sangsawang       English ▼         Yaowabik Sangsawang       User Info       Messages       Yaowabik Sangsawang       English ▼         Yaowabik Sangsawang       Information on how to submit; Jeaase isee our help page.       English Y       Student P       Student P         Yaowabik Sangsawang       User Information       Yaowabik Sangsawang       Ang       Ang         Yaowabik Sangsawang       Yaowabik Sangsawang       Ang       Ang       Ang         Yaowabik Sangsawang       Yaowabik Sangsawang       Ang       Ang </th <th>- O</th>                                                                                                    | - O                |
| Liberry RMUTT                                                                                                    | B <sub>6</sub> ] ≤ |
| Al Classes       Enrol in a Class       What is Plagarism?       Classes         W VIEWWIKK HOME       South This page       Is your student homepage shows the classes you are enrolled in To enrol in a new class, click the enrol in a class button. Click a class name to open your class homepage for the classes         Rajamangala University of Technology, Thanyaburi: Library RMUTT       State         Class 1D       Class name       Instructor         Rajamangala University of Technology, Thanyaburi:       Yaewaluk Sangsawang       Acc         Rajamangala University of Technology, Thanyaburi       Yaewaluk Sangsawang       Acc         Rajamangala University of Technology, Thanyaburi       Yaewaluk Sangsawang       Acc         Rajamangala University of Technology, Thanyaburi       Yaewaluk Sangsawang       Acc         Rajamangala University of Technology, Thanyaburi       Yaewaluk Sangsawang       Acc         Rajamangala University of Technology, Thanyaburi       Yaewaluk Sangsawang       Acc         Rajamangala University of Technology, Thanyaburi       Yaewaluk Sangsawang       State         Class ID       Class name       Instructor       State         Yoosis       RMUTT-01-02-11       Arisara1 Rodmai       East                                                                                                    |                    |
| WiteWrites Howe         out this page         is your student homepage. The homepage shows the classes you are enrolled in . To enroll in a new class, click the enroll in a class button. Click a class name to opon your class homepage for the class.         Rajamangala University of Technology, Thanyaburi: Library RMUTT         Class ID       Class name         Itertructor       Sta         708454       Training_Turnitin       Yaewaluk Sangsawang       Act         Rajamangala University of Technology, Thanyaburi       Yaewaluk Sangsawang       Act         200005       UserLibrary       Yaewaluk Sangsawang       Act         Rajamangala University of Technology, Thanyaburi       Yaewaluk Sangsawang       Act         Rajamangala University of Technology, Thanyaburi       Yaewaluk Sangsawang       Act         Rajamangala University of Technology, Thanyaburi       Sta       Sta         Rajamangala University of Technology, Thanyaburi       Sta       Sta         Class ID       Class name       Instructor       Sta         RMUTT-01-02-11       Adsara1 Rodmui       Sta                                                                                                    |                    |
| out this page         is your student homopage. The homopage shows the classes you are enrolled in To enroll in a new class, click the enroll in a class button. Click a class name to open your class homopage for the class.         Rajamangala University of Technology, Thanyaburi: Library RMUTT         Class ID       Class name         Intering_Turnitin       Yaowaluk Sangsawang         Rajamangala University of Technology, Thanyaburi:       Sta         200000       UserLibrary       Yaowaluk Sangsawang         Rajamangala University of Technology, Thanyaburi       Yaowaluk Sangsawang         200000       UserLibrary       Yaowaluk Sangsawang         Rajamangala University of Technology, Thanyaburi       Sta         Rajamangala University of Technology, Thanyaburi       Sta         Class name       Instructor       Sta         Rajamangala University of Technology, Thanyaburi       Sta         Class name       Instructor       Sta         Rajamangala University of Technology, Thanyaburi       Sta       Sta         Class name       Instructor       Sta         River and Radiu       Sta       Sta         Sta       Sta       Sta         Rajamangala University of Technology, Thanyaburi       Sta         Class name       Instructor       Sta <t< td=""><td></td></t<>                                                                                                    |                    |
| Rajamangala University of Technology, Thanyaburi: Library RMUTT     Sla       Class ID     Cass name     Instructor     Sla       200805     UserLibrary     Yaewaluk Sangaawang     Ast       Rajamangala University of Technology, Thanyaburi     Rajamangala University of Technology, Thanyaburi     Sla       Class ID     Class name     Instructor     Sla       270001     RMUTT-01-02-11     Arisarat Rodmui     Expr                                                                                                    | rom your           |
| Class IID Class name Instructor Sta<br>Training_Turnitin Yaowaluk Sangsawang Ac<br>UserLibrary Yaowaluk Sangsawang Ac<br>Rajamangala University of Technology, Thanyaburi<br>Class IID Class name Instructor Sta<br>3700001 RM/UTT-01-02-11 Arisara1 Rodmul Exp                                                                                                    |                    |
| Training_Turnitin     Yaowaluk Sangawang     An       000000     UserLibrary     Yaowaluk Sangawang     Ad       Rajamangala University of Technology, Thanyaburi     Instructor     States name       Class ND     Class name     Instructor       3700001     RMUTT-01-02-11     Arisara1 Rodmui                                                                                                    | is Drop class      |
| Rajamangala University of Technology, Thanyaburi<br>Class ID Class name Instructor Sta<br>3700031 RMUTT-01-02-11 Arisara1 Rodmui Exp                                                                                                    | • 🗇                |
| Rajamangala University of Technology, Thanyaburi<br>Slass ID Class name Instructor Sita<br>Stroopsi RM/UTT-01-02-11 Avisara1 Rodmui Equ                                                                                                    |                    |
| Stass ID Class name Instructor Sta<br>Troops RMUTT-01-02-11 Arisara1 Rodmul Exp                                                                                                    |                    |
| STROOD RMUUT-01-02-11 Arisara1 Rodmui Exp                                                                                                    | is Drop class      |
| 12/20                                                                                                    | ia 🗇               |
| 10/20 2010 100/8                                                                                                    |                    |
| 11                                                                                                    |                    |
| <b>มาพพ</b> 41 หน้าเงื่อการเขาใช่งาน                                                                                                    |                    |

### บทที่ 3 การใช้งานโปรแกรม Turnitin และการแสดงรายงาน

#### การใช้งานโปรแกรม Turnitin สำหรับอาจารย์ หรือบุคลากรที่ใช้งานในฐานะผู้สอน (Instructor)

ผู้สอนที่เป็นอาจารย์หรือผู้ตรวจผลงานนั้นสามารถนำผลงานของนักศึกษามาตรวจสอบเองได้ หรือสามารถสั่งงานให้นักศึกษานำผลงานขึ้นตรวจภายในห้องเรียนที่สร้างไว้สำหรับการส่งผลงานขึ้น ตรวจของนักศึกษาแต่ละกลุ่มได้

การใช้งานสำหรับอาจารย์ผู้สอน ซึ่งในหน้าจอหลักจะมีปุ่มการใช้งานที่สำคัญปรากฏหน้าจอ ดังนี้

- แทบสีดำด้านบนจะแสดงชื่อผู้ใช้ หรือ คลิกที่ User Info เพื่อแก้ไขหรือเปลี่ยนแปลงข้อมูล ของผู้ใช้ เช่น จากรูปด้านล่าง แสดงชื่อ Yaowaluk Sangsawang ประเภทผู้ใช้เป็น Instructor

| → C A https://www.t                                                    | urpitin com/t home asp2login=18/syr=108/lang=e                | n. us8ir-77.8381707868114                                | <b>R R</b> ~           |
|------------------------------------------------------------------------|---------------------------------------------------------------|----------------------------------------------------------|------------------------|
|                                                                        | Yaowaluk Sangsawang   Use                                     | r Info   Messages   Instructor V   English V   Ro        | admap   ⑦ Help   Logou |
| turnitin D                                                             | จะแสดงชื่อผู้ใช้<br>Join Account (TA) Quick Submit            | แสดงประเภท                                               |                        |
|                                                                        |                                                               | 061460                                                   |                        |
| OW VIEWING: HOME                                                       |                                                               |                                                          |                        |
| bout this page                                                         | To prote a close sligh the "Add Close" button. To display a   | close's periormants and penage allock the close's perior |                        |
| DW VIEWING: HOME<br>bout this page<br>his is your instructor homepage. | To create a class, click the "Add Class" button. To display a | class's assignments and papers, click the class's name   |                        |
| ow viewing: HOME<br>bout this page<br>his is your instructor homepage. | To create a class, click the "Add Class" button. To display a | class's assignments and papers, click the class's name   | + Add Class            |

ภาพที่ 42 แสดงหน้าผู้ใช้ประเภท Instructor

โดยเบื้องต้นอาจารย์ หรือบุคลากรที่เข้าใช้งานในฐานะผู้สอน (Instructor) ต้องมีความเข้าใจ ขั้นตอนการทำงานของระบบ Turnitin ก่อนสั่งงาน โดยการทำงานแบ่งเป็น 4 ขั้นตอน ดังนี้

- 1. การสร้างห้องเรียน (Class)
- 2. การสร้างงานหรือการบ้าน (Assignment)
- 3. การนำผลงานขึ้นตรวจ
- 4. การดูผลรายงาน

#### การสร้างห้องเรียน (Add Class)

ก่อนที่จะทำการนำผลงานขึ้นตรวจได้ ผู้สอน (Instructor) ต้องสร้างห้องเพื่อจัดเก็บงานที่ กำหนดไว้ การสร้างห้องสำหรับการจัดกลุ่มห้องเรียนในการตรวจสอบผลงาน สามารถคลิกที่ปุ่ม Add Class เพื่อกำหนดการส่งตรวจผลงานของผู้เรียนหรือของอาจารย์ผู้ตรวจได้โดยกำหนดข้อมูลดังต่อไปนี้

| 🕑 Turnitin                                     | ×            |                           |                   |                        |                 |                     |              |        |                 |
|------------------------------------------------|--------------|---------------------------|-------------------|------------------------|-----------------|---------------------|--------------|--------|-----------------|
| - ⇒ C 🔒 https://                               | /www.turn    | itin.com/t_home.as        | p?login=1&svr=    | =10⟨=en_us8            | r=77.8381707    | 868114              |              |        | F % 🖒           |
| turnitin                                       | $\Box$       |                           | Yaowaluk Sang     | sawang   User Info     | Messages   Ir   | istructor ▼   En    | glish ▼   Ro | oadmap | ⑦ Help   Logout |
| All Classes Join                               | Account      | Join Account (TA)         | Quick Submit      |                        |                 |                     |              |        |                 |
| NOW VIEWING: HOME                              |              |                           |                   |                        |                 |                     |              |        |                 |
| About this page<br>This is your instructor hor | nepage. To o | create a class, click the | "Add Class" butto | n. To display a class' | assignments and | d papers, click the | class's name |        |                 |
| Library RMU                                    | TT           |                           |                   |                        |                 | -                   |              | + /    | Add Class       |
|                                                |              |                           |                   |                        |                 | All Classes         | Expired Cla  | asses  | Active Classes  |
| Class ID Class                                 | name         |                           |                   |                        | Status          | Statistics          | Edit         | Сору   | Delete          |

### **ภาพที่** 43 คลิก Add Class ในการสร้างห้องเรียน

| C depaña https://www.turnitin.c                 | n/class?aid=623578tlang=en_us        |                                                            |                                                |
|-------------------------------------------------|--------------------------------------|------------------------------------------------------------|------------------------------------------------|
| urnitin (D)                                     |                                      | e-Library RMUTT   Messages   instruction                   | or •   English •   Community   @ Help   Logout |
|                                                 |                                      |                                                            |                                                |
| Classes Join Account Join Accou                 | it (TA) Quick Submit                 |                                                            |                                                |
| VIEWING: HOME > CREATE CLASS                    |                                      |                                                            |                                                |
|                                                 | c                                    | Create a new class                                         |                                                |
| eate a class, enter a class name and a class en | ullment key. Click "Submit" to add t | the class to your homepage. For a master class, you will a | also need to enter a TA join key.              |
|                                                 |                                      | Class settings                                             | le Ctandard                                    |
| * Class type                                    | Standard                             | ารถึการณาแ Class เ                                         | ur standard                                    |
| Class name                                      | Training                             | -ใส่ชื่อห้องเรียน                                          | 5.00                                           |
| <ul> <li>Enrollment key</li> </ul>              | 123456                               | กำหนดรหัสเข้าใช้ห้อ                                        | งเรียน                                         |
|                                                 |                                      | เลือกสาดเกลิตา                                             |                                                |
| <ul> <li>Subject area(s)</li> </ul>             | Other #                              | เลี้ยาเสาขาสับา                                            |                                                |
| <ul> <li>Student level(s)</li> </ul>            | Graduate κ                           | เลือกระดับการศึกษา                                         |                                                |
| Class start date                                | 05-Sep-2018                          |                                                            |                                                |
|                                                 |                                      | *ถ้าหาดวับหาดอาย                                           | ชื่อยุธียุยุเ                                  |
| <ul> <li>Class end date</li> </ul>              | 09-Mar-2019                          | – แ เพษงางทุกษณาบ่                                         | NOVESCIE                                       |
|                                                 |                                      |                                                            |                                                |

**ภาพที่** 44 กำหนดรายละเอียดในการสร้าง Class

กำหนด Class type คลิกเลือกประเภทเป็น Standard Class คือ Class ที่ไม่สามารถแบ่งเป็น ส่วน Class ย่อย (Section) ได้ ซึ่งในส่วนของ Master Class สามารถสร้างเป็นส่วน Class ย่อย (Section) และเพิ่มผู้ช่วยสอน (teaching assistant) ให้ดูแลแต่ละ class ย่อยได้ ในการใช้งานครั้งนี้ ขอแนะนำประเภท Standard เพื่อความสะดวกในการใช้งาน กำหนด Class name ในการตั้งชื่อห้องเรียน เช่น รหัสวิชา หรือ ชื่อรายวิชา เป็นต้น

- กำหนดEnrollment password ในการกำหนดรหัสในการเข้าใช้ห้องเรียน (Class)
- กำหนด Subject ในการเลือกกลุ่มสาขาวิชาที่เกี่ยวข้อง
- กำหนด Student level(s) ในการเลือกระดับการศึกษาของนักศึกษาใน Class
- Class Start date จะเริ่มต้นจากวันที่ปัจจุบัน
- Class end date จะเป็นการกำหนดวันหมดอายุของห้องเรียน (Class) โดยคลิกที่

สัญลักษณ์ปฏิทิน 🕮 โดยการเลือกเดือน และคลิกลงวันที่สิ้นสุด การกำหนดวันหมดอายุห้องเรียน ต้อง สัมพันธ์การกำหนดอายุการส่งงาน/การบ้าน (Assignment) อายุ Class ต้องหมดพร้อมหรือหลังจาก หมดอายุของการส่งงาน/การบ้าน (Assignment) ที่จะกล่าวในหัวข้อถัดไป

ยืนยันการตั้งค่าโดยกดปุ่ม Summit จะปรากฏ Class ID และ Enrollment password กด ปุ่ม Continue

| Turnitin                                                                                                    | ×                                                                                                    |                                                                                                    |                                                                                                    | PT-                                                                                                    |               |                   |                                            |
|----------------------------------------------------------------------------------------------------|----------------------------------------------------------------------------------------------------|----------------------------------------------------------------------------------------------------|----------------------------------------------------------------------------------------------------|----------------------------------------------------------------------------------------------------|---------------|-------------------|--------------------------------------------|
| C                                                                                                    | Japaña   https://www.turnitin.com/                                                                                                    | t_home.asp?lang=en_us                                                                                                    |                                                                                                    |                                                                                                    |               |                   | <b>a</b>                                   |
| urnit                                                                                                    | Join Account Join Account (7)                                                                                                    | e-Library RM                                                                                                    | JTT   User Info   Messages                                                                                                    | Instructor •                                                                                                    | /   English ▼ | Community         | ⑦ Help   Log                               |
| MEWING: HO                                                                                                    | ME                                                                                                    |                                                                                                    |                                                                                                    |                                                                                                    |               |                   |                                            |
|                                                                                                    |                                                                                                    | ns! You have just created the new o                                                                                                    | class: Training<br>this class, they will need both                                                                                                    | the                                                                                                    |               |                   |                                            |
| Library F                                                                                                    | RMUT?                                                                                                    | enrollment key you have chosen and the unique<br>Class ID 189<br>Enrollment key 123                                                                                                    | class ID generated by Turnitin<br>85946<br>456                                                                                                    |                                                                                                    | Classes D     | pired Classes     | Add Class                                  |
| Library F                                                                                                    | e of the products in this account are set :<br>Class name                                                                                                    | Class ID 189<br>Errollment key you tave choses and the unique<br>Errollment key 123<br>Note: Should you ever forget the class ID, it is th<br>on your class fet. You can view or change your or<br>on your class fet. You can view or change your                                                                                                    | class ID generated by Turnitin<br>85946<br>456<br>e number to the left of the class<br>proliment key by edding the cl                                                                                                    | is nar                                                                                                    | I Classes D   | pired Classes     | Add Class<br>Active Classes<br>S<br>Delete |
| Library F                                                                                                    | eof the products in this account are set<br>Class name<br>Chieck data students                                                                                                    | Class ID 189<br>Class ID 189<br>Errollment key you tave chosen and the unique<br>Class ID 189<br>Errollment key 123<br>Note: Should you ever forget the class ID, it is th<br>on your class list. You can view or change your of                                                                                                    | class ID generated by Turnitin<br>85946<br>455<br>e number to the left of the class<br>norollment key by editing the cl                                                                                                    | is nar                                                                                                    | Classes E     | pired Classes     | Add Class                                  |
| Class 1D<br>e100662<br>13302567                                                                                                    | ed the products in this account are set<br>Class name<br>Check data students<br>MasterClass Test Sector                                                                                                    | Class ID 189<br>Errollment key to Leave chosen and the unique<br>Errollment key 123<br>Note: Should you ever forget the class ID, it is th<br>on your class list. You can view or change your<br>Click the class name to enter the class and get a                                                                                                    | class ID generated by Turnitin<br>85946<br>456<br>en number to the left of the clas<br>norollment key by editing the cl<br>tarted creating assignments.                                                                                                    | is nar<br>uss.                                                                                                    |               | pired Classes     | Add Class                                  |
| Library F                                                                                                    | e of the products in this account are set<br>Class name<br>Check data students<br>MasterClass Test Section<br>202493655 (e-Library RMUT                                                                                                    | Class ID 189<br>Errollment key you have chosen and the unique<br>Errollment key 123<br>Note: Should you ever forget the class ID, it is th<br>on your class list. You can view or change your of<br>Click the class name to enter the class and get s                                                                                                    | class ID generated by Turnitin<br>85946<br>456<br>we number to the left of the class<br>norollment key by editing the cl<br>tarted creating assignments.                                                                                                    | is nar<br>ass.                                                                                                    | Contin        | pred Classes      | Add Class                                  |
| Library F<br>Class ID<br>e126662<br>13302567<br>13302567<br>13302569<br>6750028                                                                                                    | e of the products in this account are set 1<br>Class name<br>Check data students<br>MasterClass Test 	Section<br>025493655 (e-Library RMUT<br>Student                                                                                                    | Class ID 189<br>Errollment key<br>Errollment key<br>200<br>Errollment key<br>200<br>Errollment key<br>200<br>Errollment key<br>200<br>Class ID 189<br>Errollment key<br>200<br>Class ID 189<br>Errollment key<br>200<br>Class ID 190<br>Errollment key<br>200<br>Class ID 190<br>Errollment key<br>200<br>Class ID 190<br>Errollment key<br>200<br>Class ID 190<br>Errollment key<br>200<br>Class ID 190<br>Errollment key<br>200<br>Class ID 190<br>Errollment key<br>200<br>Class ID 190<br>Errollment key<br>200<br>Class ID 190<br>Errollment key<br>200<br>Class ID 190<br>Errollment key<br>200<br>Class ID 190<br>Errollment key<br>200<br>Class ID 190<br>Errollment key<br>200<br>Class ID 190<br>Errollment key<br>200<br>Class ID 190<br>Errollment key<br>200<br>Errollment key<br>200<br>Errollme | class ID generated by Turnitin<br>85946<br>456<br>en number to the left of the class<br>enrollment key by editing the cl<br>tarted creating assignments.                                                                                                    | is narr<br>ass.                                                                                                    | Classes E     | ue                | Add Class                                  |
| Class ID<br>0100000<br>0100000<br>13000587<br>13000584<br>0100028<br>150005840<br>0100028                                                                                                    | e of the products in this account are set.<br>Cless name<br>Check data students<br>MasterClass Test 	Section<br>L025493655 (e-Library RMUT<br>Student<br>Training<br>Training                                                                                                    | Class ID 199<br>Enrollment key<br>Enrollment key 123<br>Note: Should you ever forget the class ID. It in th<br>on your class list. You can view or change your of<br>Click the class name to enter the class and get s                                                                                                    | class ID generated by Turnitin<br>85946<br>455<br>en runther to the left of the class<br>enrollment key by editing the cl<br>tarted creating assignments.                                                                                                    | is nar<br>ass.                                                                                                    | Classes E     | ue                | Add Class<br>Active Classes<br>Delete      |
| ibrary F                                                                                                    | RMUTT<br>of the products in this account are set<br>Cless name<br>Check data students<br>MasterClass Test Sector<br>L025493655 (e-Library RMUT<br>Student<br>Training<br>Training<br>Training<br>Training                                                                          | Class ID 189<br>Errollment key<br>Class ID 189<br>Errollment key<br>223<br>Note: Should you ever forget the class ID, it is th<br>on your class let. You can view or change you<br>Click the class name to enter the class and get a                                                                                                    | class ID generated by Turnitin<br>85946<br>455<br>we number to the left of the class<br>enrollment key by edding the cl<br>tarted creating assignments.<br>Core<br>Xeres<br>Expense                                                                                                    | is narr                                                                                                    | Contine       | ue                | Add Class<br>Active Classes<br>Delete      |
| Library F<br>te: One opport<br>Class ID<br>e106622<br>13300507<br>13300509<br>0700028<br>18985540<br>13086500<br>7905540                                                                                                    | eff the products in this account are set i<br>Class name<br>Check data students<br>MasterClass Test ♦ Sector<br>_025493655 (e-Library RMU)<br>Student<br>Training<br>Training<br>Training<br>Uterat Income                                                                         | A construction of the second second s                                                                                                    | class ID generated by Turnitin<br>85946<br>455<br>enumber to the left of the class<br>enumber to the left of the class<br>enumber to the left of the left of the left | is nar<br>ass.                                                                                                    | Contin        | ue                | Add Class                                  |
| Library F<br>2000 000 00000<br>Class ID<br>0100002<br>133005040<br>130005040<br>13000500<br>13000500<br>130000000<br>130000000<br>13000000000000 | e of the products in this account are set<br>Class name<br>Check data students<br>MasterClass Test Sector<br>025493655 (e-Library RMUT<br>Student<br>Training<br>Training<br>Training<br>Training<br>UserLibrary<br>UserLibrary<br>UserLibrary                                     | Note: Should you ever forget the class ID, it is th<br>on your class list. You can view or change your of<br>Click the class name to enter the class and get s                                                                                                    | class ID generated by Turnitin<br>85946<br>455<br>en rumber to the left of the class<br>noroliment key by editing the cl<br>tarted creating assignments.<br>Core<br>Series<br>Acres<br>Acres                                                                                                    | is national and a second second |               | ue                | Add Classes                                |
| Library F<br>Class ID<br>610662<br>1320367<br>1320367<br>1320369<br>070023<br>1888846<br>13208850<br>7060545<br>001702                                                                                                    | e of the products in this account are set 1<br>Class name<br>Check data students<br>MasterClass Test Students<br>MasterClass Test Student<br>D25493655 (e-Library RMUT<br>Student<br>Training<br>Training Library<br>Training Library<br>Training Turntin<br>UserLibrary<br>Work_T | Class ID 189<br>Errollment key too bance and the unique<br>Class ID 189<br>Errollment key 123<br>Note: Should you ever forget the class ID, It is th<br>on your class fist. You can view or change your of<br>Click the class name to enter the class and get s                                                                                                    | class ID generated by Turnitin<br>85946<br>455<br>an number to the left of the class<br>norollment key by editing the cl<br>darked creating assignments.<br>Corr<br>Active<br>Active<br>Active<br>Expende<br>Expende<br>Expende                                                                                                    | s na<br>uss.                                                                                                    |               | ered Classes      | Add Class                                  |
| Library F<br>Class ID<br>ecoek2<br>1330567<br>1330569<br>0100025<br>1330587<br>1330569<br>0100025<br>0007402<br>1138121<br>1330582                                                                                                    | e of the products in this account are set 1<br>Class name<br>Check data students<br>MasterClass Test Section<br>025493655 (e-Library RMU)<br>Student<br>Training<br>Training Library<br>Training Turnitin<br>UserLibrary<br>Work_T<br>nthause                                      | Class ID 199<br>Errollment key<br>200<br>Errollment key<br>200<br>Class ID 199<br>Errollment key<br>200<br>Class ID 199<br>Errollment key<br>200<br>Click the class name to enter the class and get s                                                                                                    | class ID generated by Turnitin<br>85946<br>455<br>en runtber to the left of the class<br>enrollment key by editing the cl<br>tarted creating assignments.<br>Corr<br>Asias<br>Express<br>Express<br>Express<br>Express<br>Express<br>Express<br>Express<br>Express<br>Express<br>Express<br>Express<br>Express                                                                                                    | s nat<br>uss.                                                                                                    |               | +<br>pred Classes | Add Classs<br>Active Classes<br>Delete     |

ภาพที่ 45 แสดงรายการ Class ID และ Enrollment

ในการสร้าง Class ใหม่จะมีหน้าต่างแสดง Class ID และ Enrollment Key ซึ่งสามารถนำ ข้อมูลนี้ให้กับนักศึกษาในการสร้าง user และส่งผลงานขึ้นตรวจใน Class ของอาจารย์ได้ โดยนักศึกษา สามารถสมัครด้วยตัวเอง โดยอาจารย์ผู้สอนต้องสร้างงาน (Assignment) รองรับการตรวจสอบผลงาน ภายใน Class ก่อน

#### การแก้ไขวันหมดอายุห้องเรียน (Class)

ในกรณี Class ที่สร้างไว้หมดอายุจะขึ้นข้อความ Expired ผู้สอนสามารถขยายเวลาสิ้นสุด Class โดยสามารถคลิกที่ 🍩 จะมีหน้ากำหนดรายละเอียด Class ขึ้นมาเพื่อให้แก้ไขหรือตรวจสอบได้

| D Turnitin X                                                                     |                                                                                           | leis -               | - 0          | ×   |
|----------------------------------------------------------------------------------|-------------------------------------------------------------------------------------------|----------------------|--------------|-----|
| C ปลอดภัย   https://www.turnitin.com/t_                                          | home.asp?login=1&svr=37⟨=en_us&r=47.0503280371389                                         |                      | Se 12        | r : |
| 📙 LibraryRMUTT 🎍 จองห้องDiscussion 🛕 ThaiLis Upload                              | 🔝 แจ้งปัญหาสาขา WALAI 📃 เรียนออนไลน์ 🎦 ระบบบันทึกการปฏิบัติงาน                            | RMUTT USER ACCO      | DU           | »   |
|                                                                                  | angsawang   User Info   Messages   Instructor ▼   English ▼                               | Community   ⑦        | Help   Log   | out |
| All Classes Join Account Join Account (TA)                                       | Quick Submit                                                                              |                      |              | _   |
| NOW VIEWING: HOME                                                                |                                                                                           |                      |              |     |
| About this page<br>This is your instructor homepage. To create a class, click th | แสดงสถานการณ์สิ้นสุดการ                                                                   | the class's name.    |              |     |
| Library RMUTT                                                                    | กำหนดการใช้งานห้องเรียน Class                                                             | + Add                | l Class      |     |
|                                                                                  | All Classes E                                                                             | expired Classes Acti | ve Classes   | 1   |
| Class ID Class name                                                              | Status Statistics                                                                         | Edit Copy            | Delete       |     |
| 6105662 Check data students                                                      | Expired                                                                                   | Ф <b>Б</b>           | <sup>m</sup> | -   |
| ภาพที่ 4                                                                         | สิ้นสุดการเป็นสมาชิกใหม่<br>6 การขยายเวลาการสิ้นสุดของ Class<br><sub>Class settings</sub> |                      |              |     |
| * Class name                                                                     | Check data students                                                                       |                      |              |     |
| * Enrollment key                                                                 | 5493655                                                                                   |                      |              |     |
| * Subject                                                                        | Business/Economics *                                                                      | <b>~</b>             |              |     |
| * Student level(s)                                                               | Undergraduate 🗙 คลิกสัญลักษณ์                                                             | ้ปฏิทิน 🛗            |              |     |
| Class start date                                                                 | 07-Feb-2013 เพื่อทำการขยา                                                                 | เยเวลาในการ          |              |     |
| * Class end date                                                                 | 15-Feb-2018 🛗 ใช้งาน Class รั                                                             | ่ มีต่อไป<br>        |              |     |
|                                                                                  | Cancel                                                                                    |                      |              |     |

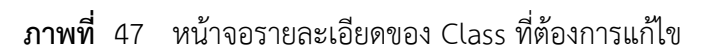

แนวทางแก้ปัญหาการละเมิดลิขสิทธิ์งานวิจัยด้วยการใช้ Turnitin

| C 🔒 ปลอดภัย https://www.turn              | itin.com  | /class   | 1898     | 5946/            | edit?  | ang=  | en us    |                 |           |           |              |         |             |            | Gel     | -   |
|-------------------------------------------|-----------|----------|----------|------------------|--------|-------|----------|-----------------|-----------|-----------|--------------|---------|-------------|------------|---------|-----|
|                                           |           | ( ciubb) | 1050     | 55107            |        | ang   | engab    |                 |           |           |              |         |             |            |         | ŕ   |
| ate a class, enter a class name and a cla | ee anroll | montk    |          | ick "Si          | ubmit" | to ad | d the c  | are to your bor | nenage F  | or a mast | or class vo  | ou will | aleo nood t | to enter : |         | n k |
| are a class, enter a class hame and a cla | 33 ern on | inerit s | oy. O    | ick of           | John   | to au |          | aaa to your nor | nepage. I | or a maat | er ciass, ye | ou wiii | also need i | to enter a |         |     |
|                                           |           | -        | -        |                  | -      | Clas  | s settii | igs             |           |           |              |         |             |            |         |     |
| Class name                                | Train     | na       |          |                  |        |       |          |                 |           |           | 1            |         |             |            |         |     |
| olugg hand                                | Train     | ing      |          |                  |        |       |          |                 |           |           |              |         |             |            |         |     |
| * Enrollment key                          | 1234      | 56       |          |                  |        |       |          |                 |           |           | 1            |         |             |            |         |     |
| enroutient Rey                            | 12.04     |          |          |                  |        |       |          |                 |           |           |              |         |             |            |         |     |
| * Subject                                 | Oth       | NF 44    |          |                  |        |       |          |                 |           |           |              |         |             |            |         |     |
| ousjour                                   | Cus       | 51 JA    | De       | c 2018           |        |       |          |                 |           |           |              |         |             |            |         |     |
|                                           |           |          | Fe       | b 2019           |        |       |          |                 |           |           |              |         |             |            |         |     |
| * Student level(c)                        | 1         |          | An       | r 2019           |        |       |          |                 |           |           |              |         |             |            |         |     |
| Student level(3)                          | Gra       | Juate    | Ma       | y 2019           | 9      |       |          |                 |           |           |              |         |             |            |         |     |
|                                           |           |          | _ Jul    | 2019             |        |       |          |                 | _         |           |              |         |             |            |         |     |
| Oleve sheet deter                         |           |          | Au<br>Se | g 2019<br>p 2019 |        |       |          |                 |           |           |              |         |             |            |         |     |
| Class start udle                          | 04-50     | :p-20    | Oc       | t 2019           |        |       |          |                 |           |           |              |         |             |            |         |     |
| t Class and data                          |           |          | De       | c 2019           |        |       |          |                 |           |           |              |         |             |            |         |     |
| Class end date                            | 05        | -mar-    | - Fe     | b 2020           |        |       |          | ī               |           |           |              |         |             |            |         |     |
|                                           | _ <<      |          | Ma       | ır 2019          | •      |       | >>       |                 |           |           |              |         |             |            |         | _   |
|                                           | S         | м        | т        | w                | т      | F     | s        | ubr             |           |           |              |         | Convort     | to Mac     | tor Cla |     |
|                                           | 24        | 25       | 26       |                  | 28     | 1     | 2        |                 |           |           |              |         | Conven      | to mas     | ICI CIA | 152 |
|                                           | 3         | 4        | 5        | 6                | 7      | 8     | 9        |                 |           |           |              |         |             |            |         |     |
|                                           | 10        | 11       | 12       | 13               | 14     | 15    | 16       |                 |           |           |              |         |             |            |         |     |
|                                           | 24        | 18       | 19       | 20               | 21     | 22    | 23       |                 |           |           |              |         |             |            |         |     |
|                                           | 24        | 25       | 20       | 21               | 20     | 29    | 30       |                 |           |           |              |         |             |            |         |     |

## **ภาพที่** 48 กำหนดวัน และเดือนที่สิ้นสุด Class

#### การสร้างงาน/การบ้าน (Assignment)

เมื่อดำเนินการสร้างห้องเรียน (Class) เรียบร้อยแล้วให้คลิกที่ชื่อห้องเรียน (Class name) จะเข้ามาภายในห้องเรียน (Class name) จะแสดงปุ่มคำสั่งในการเพิ่มการสั่งงาน/การบ้าน (Add Assignment) เพื่อดำเนินการกำหนดการตรวจสอบงานแต่ละผลงาน

| 7 Turnitin                                                                                                    | ×                                                                                                    | And and Address                                                                                           |                                                                             |                                                                    |                 |                |                                                                                                    |
|----------------------------------------------------------------------------------------------------|----------------------------------------------------------------------------------------------------|----------------------------------------------------------------------------------------------------|-----------------------------------------------------------------------------|--------------------------------------------------------------------|-----------------|----------------|----------------------------------------------------------------------------------------------------|
| > C II                                                                                                    | Jลอดภัย   https://www.turni                                                                                                    | tin.com/t_home.asp?lang=en_us#                                                                            |                                                                             |                                                                    |                 |                | \$ ☆                                                                                                    |
| All Classes                                                                                                    | Join Account Join Ac                                                                                                    | count (TA) Quick Submit                                                                                   |                                                                             |                                                                    |                 |                |                                                                                                    |
| OW VIEWING: HO                                                                                                   | ME                                                                                                    |                                                                                                    |                                                                             |                                                                    |                 |                |                                                                                                    |
| bout this pag<br>tis is your instruc                                                                             | <b>ge</b><br>:tor homepage. To create a cl:                                                                                    | ass, click the "Add Class" button. To display a class's assignments                                       | and papers, click the                                                       | class's name.                                                      |                 |                |                                                                                                    |
| Library F                                                                                                    | RMUTT                                                                                                    |                                                                                                    |                                                                             | All                                                                | I Classes       | cpired Classes | Add Class                                                                                                    |
| Library F                                                                                                    | RMUTT                                                                                                    | are set to expire within 30 days. For more information, please click here                                 | or contact your accour                                                      | All                                                                | I Classes       | cpired Classes | Add Class                                                                                                    |
| Library F                                                                                                    | e of the products in this account<br>Class name                                                                                | are set to expire within 30 days. For more information, please click here                                 | or contact your accour<br>Status                                            | All<br>at administrator.<br>Statistics                             | I Classes Ex    | cpired Classes | Add Class Active Classes                                                                                                    |
| Library F<br>Note: One or more<br>Class ID<br>6105662                                                            | e of the products in this account<br>Class name<br>Check data stud                                                             | are set to expire within 30 days. For more information, please click here<br>ดลิกชื่อหลัอ บรียบ เพื่สร้าง | or contact your accour<br>Status<br>Expired                                 | Ail<br>administrator.<br>Statistics                                | I Classes D     | cpired Classes | Add Class<br>Active Classes<br>S<br>Delete                                                                                                    |
| Library F<br>Note: One or more<br>Class ID<br>6105682<br>13302587                                                | e of the products in this account<br>Class name<br>Check data stud<br>MasterClass Tes                                          | are set to expire within 30 days. For more information, please click here<br>คลิกชื่อห้องเรียนที่สร้าง    | or contact your accour<br>Status<br>Expired<br>Expired                      | All<br>at administrator.<br>Statistics                             | Edit            | copy           | Add Class<br>Active Classes                                                                                                    |
| Library F<br>Note: One or more<br>Class ID<br>e105082<br>13302587<br>13302589                                    | Class name<br>Check data stud<br>MasterClass Tes<br>025493655 (c                                                               | are set to expire within 30 days. For more information, please click here<br>คลิกชื่อห้องเรียนที่สร้าง    | or contact your accour<br>Status<br>Expired<br>Expired                      | All<br>at administrator.<br>Statistics<br>all<br>all<br>all        | Edit            | cpired Classes | Add Class<br>Active Classes<br>Oelete                                                                                                    |
| Library F<br>Note: One or more<br>Class ID<br>6105682<br>13302589<br>13302599<br>5750028                         | e of the products in this account<br>Class name<br>Check data stud<br>MasterClass Tes<br>                                      | are set to expire within 30 days. For more information, please click here<br>คลิกชื่อห้องเรียนที่สร้าง    | or contact your accour<br>Status<br>Expired<br>Expired                      | Al administrator.                                                  | I Classes       | copy           | Add Class<br>Active Classes<br>Delete                                                                                                    |
| Library F<br>Note: One or more<br>Class ID<br>6105682<br>13302567<br>13302567<br>13302569<br>6750028<br>13965946 | e of the products in this account<br>Class name<br>Check data stud<br>MasterClass Tes<br>2025439665 (c)<br>Student<br>Training | are set to expire within 30 days. For more information, please click here<br>คลิกชื่อห้องเรียนที่สร้าง    | or contact your accour<br>Status<br>Expired<br>Expired<br>Expired<br>Active | At administrator.<br>Statistics<br>e<br>e<br>e<br>e<br>e<br>e<br>e | Edit<br>Classes | copy           | Add Classs Active Classes Comparison Comparison Compari |

ภาพที่ 49 คลิก Class ที่ต้องการสร้างงาน/การบ้าน (Assignment)
คลิกปุ่มคำสั่ง Add Assignment เพื่อกำหนดการสร้างงาน/การบ้าน (Assignment)

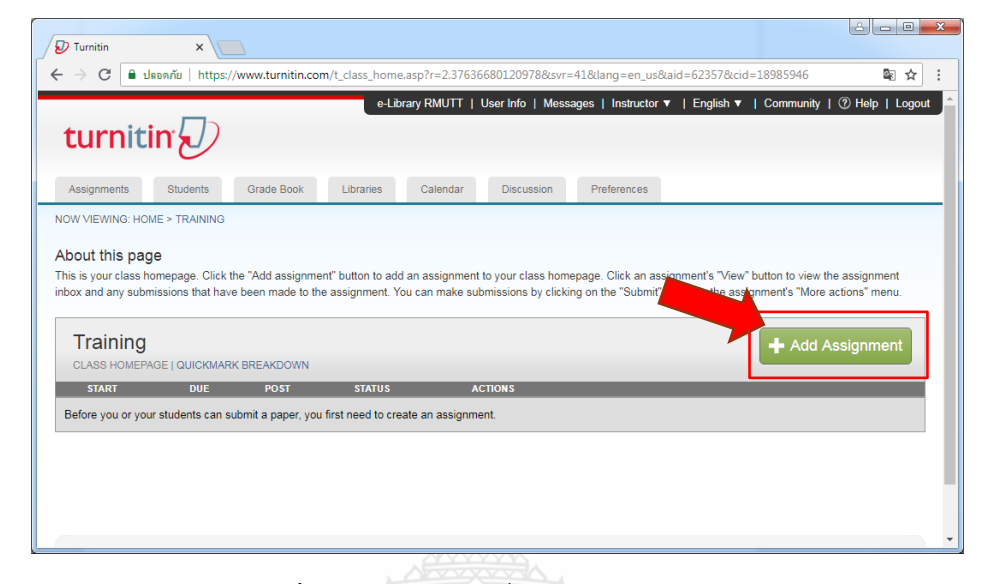

# ภาพที่ 50 คลิก Class ที่ปุ่ม Add Assignment

| 5 YYK                                                                                 |                                                                                                    |
|---------------------------------------------------------------------------------------|----------------------------------------------------------------------------------------------------|
|                                                                                       |                                                                                                    |
| V Turnitin ×                                                                          | A REAL PROPERTY AND A REAL PROPERTY AND A REAL |
| 🗲 $ ightarrow$ C 🔒 ปลอดภัย   https://www.turnitin.com/t_modify_assignment.asp         | o?at=1&svr=51⟨=en_us&r=20.3440333267121 🛛 🗟 🛠 🗄                                                                                                    |
| e-Library PMI ITT                                                                     | IllserInfo   Messages   Instructor ▼   English ▼   Community   ② Help   Logout _^                                                                                                    |
|                                                                                       | Oser Into   Messages   Insudctor +   English +   Community   () Help   Eogout                                                                                                    |
| turnitin's/)                                                                          |                                                                                                    |
|                                                                                       |                                                                                                    |
| Assignmente Studente Crade Bask Librarios Calendar                                    | Dissussion                                                                                                    |
| Assignments Students Grade Book Libraries Calendar                                    | Discussion Preferences                                                                                                    |
| NOW VIEWING: HOME > TRAINING                                                          |                                                                                                    |
| About this page                                                                       |                                                                                                    |
| About this page                                                                       | step for the appirement. If you like you can enter an additional appirement deparintion. By                                                                                                    |
| default, papers submitted to this assignment will be checked against all of our datab | pases. If you would like to create a custom search or view other advanced assignment                                                                                                    |
| options, click the "Optional settings" link.                                          | ,                                                                                                    |
|                                                                                       |                                                                                                    |
| Now Assignment                                                                        |                                                                                                    |
| New Assignment                                                                        |                                                                                                    |
|                                                                                       |                                                                                                    |
| Assignment title 0                                                                    | Start date 0                                                                                                    |
|                                                                                       | 05-Sep-2018 ( 3 )                                                                                                    |
|                                                                                       | at 11 V : 13 V                                                                                                    |
| Point value 0                                                                         |                                                                                                    |
| (2)                                                                                   | Due date 0                                                                                                    |
| Optional                                                                              | 12-Sep-2018 4                                                                                                    |
| Allow only file types that Turnitin can                                               | at 23 V : 50 V                                                                                                    |
| check for similarity                                                                  | Post date 2                                                                                                    |
| Allow any file type <b>2</b>                                                          | 13-Sep-2018                                                                                                    |
|                                                                                       | (5)                                                                                                    |
|                                                                                       |                                                                                                    |
|                                                                                       |                                                                                                    |
| 6 ) ( ⊕ Optional settings                                                             |                                                                                                    |
|                                                                                       |                                                                                                    |
|                                                                                       | · · · · · · · · · · · · · · · · · · ·                                                                                                    |

**ภาพที่** 51 หน้าจอกำหนดรายละเอียดงาน/การบ้าน (Assignment)

แนวทางแก้ปัญหาการละเมิดลิขสิทธิ์งานวิจัยด้วยการใช้ Turnitin

ในการสร้าง Assignment ครั้งแรกของ Class จะมีหน้าจอให้กำหนดรายละเอียดของการส่งผลงาน ขึ้นตรวจ ดังนี้

1. Assignment title : ชื่องาน/การบ้าน

2. Point Value : กำหนดคะแนนเต็ม หากมีคะแนนสำหรับ Assignment นี้ให้พิมพ์คะแนนเต็ม ลงไป เช่น 10 แต่หากงานที่ได้รับมอบหมายไม่มีคะแนน ไม่จำเป็นต้องใส่คะแนนลงไป

3. Start date : กำหนดวันเริ่มส่งงาน/การบ้าน โดยคลิกที่สัญลักษณ์ปฏิทิน 🕮 กำหนดวันแรกที่ เริ่มส่งไฟล์งาน/การบ้าน (Assignment) ที่มอบหมายเข้าตรวจใน Turnitin

4. Due date : กำหนดวันสุดท้ายที่อนุญาตให้ส่งงาน/การบ้านเข้าตรวจใน Turnitin โดยคลิกที่ สัญลักษณ์ปฏิทิน <sup>111</sup> กำหนดวันสุดท้ายในการส่งไฟล์งาน/การบ้าน (Assignment) ที่มอบหมาย โดยวัน ครบกำหนดส่งต้องไม่มากเกินกว่าวันที่หมดอายุของห้องเรียน (Class)

5. Post date : วันประกาศคะแนนของงาน/การบ้าน (Assignment) ที่มอบหมาย

6. Option การตั้งค่าข้อกำหนดในการตรวจสอบผลงานที่นำเข้าตรวจสอบใน Turnitin โดยคลิก การตั้งค่าจากเครื่องหมาย 🗈 หน้าข้อความ Optional settings

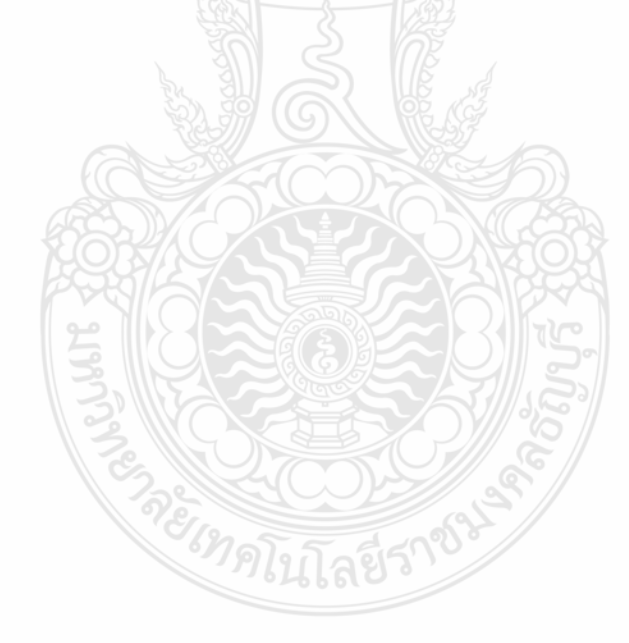

| Turnitin ×                                                                                         | كال    |      | x      |
|----------------------------------------------------------------------------------------------------|--------|------|--------|
| 🤆 -> C 🗎 ปลอดภัย   https://www.turnitin.com/t_modify_assignment.asp?at=1&svr=476                   | ⟨      | \$ ☆ | :      |
| at o v : oo v                                                                                      |        |      | *      |
| Close options                                                                                      |        |      |        |
| Enter special instructions <b>2</b> 6.1                                                            |        |      |        |
|                                                                                                    |        |      | l      |
| Allow submissions after the due date?<br>Yes<br>No                                                 |        |      |        |
| Similarity Report                                                                                  |        |      |        |
| Generate Similarity Reports for submissions?    Generate Similarity Reports for submissions?   No  |        |      |        |
| Generate Similarity Reports for student submission ? 6.4                                           |        |      |        |
| Exclude bibliographic materials from Similarity Index for all papers in this assignme<br>Ves<br>No | ent? 0 | 5.5  |        |
| Exclude quoted materials from Similarity Index for all papers in this assignment?                  | 6.6    |      |        |
| 1                                                                                                  |        |      | •<br>• |

ในการกำหนดค่าจะมีรายละเอียด Optional settings มีข้อกำหนด ดังนี้

**ภาพที่** 52 หน้าจอกำหนดรายละเอียดงาน/การบ้าน (Assignment) ในส่วนของ Option

6.1 Enter special instructions สามารถพิมพ์เนื้อหาอธิบายรายละเอียดของงานที่ส่งขึ้นตรวจ สำหรับ Assignment นี้

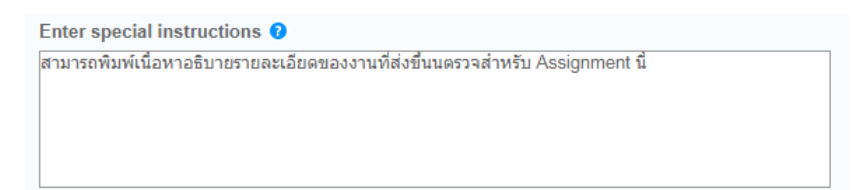

**ภาพที่** 53 พิมพ์เนื้อหาอธิบายรายละเอียดของงานที่ส่ง

6.2 Allow submissions after the due date? เป็นการกำหนดการอนุญาตให้ส่งไฟล์งานขึ้น ตรวจเข้า Turnitin หลังวันครบกำหนด

- Yes : คลิกเลือกในกรณีที่อนุญาตให้ส่งงานหลังวันครบกำหนดส่ง
- No : ไม่อนุญาตให้ส่งงานหลังวันครบกำหนดส่ง

ในส่วนของ Similarity Report จะเป็นการสร้างข้อกำหนดรายงานผลการตรวจสอบการ คัดลอก

6.3 Generate Similarity Reports for submissions? เป็นการกำหนดให้สร้างรายงานการ ตรวจสอบการคัดลอกสำหรับงาน/การบ้าน (Assignment) นี้หรือไม่

- Yes : คลิกเลือกในกรณีที่อนุญาตให้สร้างรายงานการตรวจสอบการคัดลอก
- No : ไม่อนุญาตให้สร้างรายงานการตรวจสอบการคัดลอก

6.4 Generate Similarity Reports for student submission? เป็นการกำหนดเงื่อนไขการ สร้างรายงาน (Similarity Reports) สำหรับนักศึกษาหรือผู้ตรวจที่ส่งไฟล์งาน/การบ้านมาที่ Assignment นี้ โดยมีตัวเลือก 3 ตัวเลือก คือ

> Immediately First report is final : ตัวเลือกสำหรับกำหนดให้นักศึกษาหรือ ผู้ตรวจส่งไฟล์งานได้ครั้งเดียวและสร้างรายงานทันที

 Immediately (can overwrite reports until due date) : ส่งไฟล์งานได้ มากกว่าหนึ่งครั้งจนกว่าจะครบวันกำหนดส่งและรายงานจะสร้างหลังจากที่ส่งไฟล์งาน โดยส่งใน Assignment เดียวกันสามารถส่งไฟล์ในวันเดียวกันได้ 4 ครั้ง

3) On due date : รายงานจะสร้างเมื่อถึงวันครบกำหนดส่ง

ซึ่งแนะนำให้เลือกตัวเลือกที่ 2) Immediately (can overwrite reports until due date) เพื่อให้ส่งไฟล์งานได้มากกว่าหนึ่งครั้ง 6.5 Exclude bibliographic materials from Similarity Index for all papers in this assignment? กำหนดความต้องการละเว้นการตรวจส่วนรายการเอกสารอ้างอิง หรือรายการ บรรณานุกรมของไฟล์งาน หรือไม่

- Yes : ไม่ตรวจรายการเอกสารอ้างอิงหรือรายการบรรณานุกรมของไฟล์งาน
- No : ตรวจรายการเอกสารอ้างอิงหรือรายการบรรณานุกรมของไฟล์งาน

6. 6 Exclude quoted materials from Similarity Index for all papers in this assignment? กำหนดความต้องการการละเว้นการตรวจส่วนข้อความที่อยู่ในเครื่องหมาย คำพูด หรือ อัญประกาศ "...." หรือไม่

- Yes : ไม่ตรวจส่วนข้อความที่อยู่ในเครื่องหมายคำพูด หรือ อัญประกาศ "...."ที่อยู่ใน เอกสารของไฟล์งาน
- No : ตรวจส่วนข้อความที่อยู่ในเครื่องหมายคำพูด หรือ อัญประกาศ "...." ที่อยู่ใน เอกสารของไฟล์งาน

6.7 Exclude small sources? กำหนดความต้องการละเว้นแหล่งข้อมูลที่ตรวจพบข้อความ หรือเนื้อหาที่มีปริมาณคำซ้ำซ้อนไม่มากนัก หรือไม่

- Yes : ไม่ตรวจแหล่งข้อมูลที่ตรวจพบข้อความหรือเนื้อหาที่มีปริมาณคำซ้ำซ้อนไม่มากนัก
- No : ตรวจแหล่งข้อมูลที่ตรวจพบข้อความหรือเนื้อหาที่มีปริมาณคำซ้ำซ้อนไม่มากนัก

6.8 Allow students to see Similarity Reports? กำหนดการอนุญาตให้นักศึกษาเห็น รายงานผลการตรวจการคัดลอกหรือไม่

- Yes : อนุญาตให้นักศึกษาเห็นรายงานผลการตรวจการคัดลอก
- No: ไม่อนุญาตให้นักศึกษาเห็นรายงานผลการตรวจการคัดลอก เมื่อนักศึกษาส่งผล ขึ้นตรวจจะขึ้นข้อความ not available

6.9 Submit papers to: เป็นการกำหนดการตั้งค่าการจัดเก็บไฟล์งาน/การบ้าน(Assignment) หลังจากการตรวจเสร็จสิ้นแล้ว จะมีตัวเลือก 4 ตัวเลือก ดังนี้

| Submit papers to: 😗            |   |
|--------------------------------|---|
| no repository                  | ۳ |
| standard paper repository      |   |
| Institution paper repository   |   |
| student's choice of repository |   |
| no repository                  |   |

**ภาพที่** 54 กำหนดการตั้งค่าการจัดเก็บไฟล์งาน/การบ้าน(Assignment)

 Standard paper repository : สำหรับงานที่ตีพิมพ์เสร็จสมบูรณ์แล้ว เพื่อจัดเก็บลง ฐาน Turnitin ในการเป็นต้นฉบับในการตรวจครั้งถัดไป

 Institution paper repository : จัดเก็บไฟล์งานหลังการตรวจแล้ว ไว้เป็นต้นฉบับใน คลังของสถาบันที่ Turnitin จัดสรรไว้ให้สำหรับสถาบัน เช่น ถ้าเราจัดเก็บไว้ในคลังมหาวิทยาลัย เทคโนโลยีราชมงคลธัญบุรี ผู้ใช้บริการภายใต้ Class ของมหาวิทยาลัย ๆ จะเห็นเนื้อหาว่ามีผลงานซ้ำกี่ เปอร์เซ็นต์ตรงไหนบ้าง แต่มหาวิทยาลัยอื่น ๆ จะเห็นว่ามีผลงานซ้ำกี่เปอร์เซ็นต์ แต่สามารถกำหนด ไม่ให้เห็นเนื้อหาได้

 Student's choice of repository : เป็นการกำหนดให้สิทธิ์ทางเลือกแก่นักศึกษาเป็น ผู้ตัดสินใจเลือกจัดเก็บไฟล์ของตัวเองหลังจากการตรวจแล้ว ระหว่าง ไม่จัดเก็บไฟล์งานนี้ไว้เป็นต้นฉบับ (no repository) กับ จัดเก็บไฟล์งานนี้ไว้เป็นต้นฉบับ (Standard repository)

 No repository : เป็นการกำหนดไม่จัดเก็บไฟล์นี้ไว้เป็นต้นฉบับที่คลังใดเลย ในกรณีที่ ผลงานเรายังไม่เสร็จสมบูรณ์

ในการจัดเก็บแนะนำให้ใช้ No repository เพราะหากมีการแก้ไขส่งตรวจขึ้นใหม่จะได้ไม่ เกิดปัญหาซ้ำผลงานตนเองโดยไม่ตั้งใจ

6.10 Search options: เป็นการเลือกแหล่งข้อมูลที่ใช้ในการตรวจเปรียบเทียบกับไฟล์ งาน/การบ้าน ที่ส่งตรวจใน Assisgnment นี้ โดยสามารถเลือกตรวจทั้ง 4 ตัวเลือก ดังนี้

1) Student paper repository : นำไฟล์ตรวจเปรียบเทียบกับคลังของข้อมูล Turnitin

 Institution paper repository : นำไฟล์ตรวจเปรียบเทียบกับคลังของมหาวิทยาลัย ๆ ตนเอง

 Current and archived internet : นำไฟล์ตรวจเปรียบเทียบกับแหล่งข้อมูลบน อินเตอร์เน็ตทั้งข้อมูลปัจจุบันและข้อมูลย้อนหลัง

 Periodicals, journals, & publications : ตรวจเทียบกับสื่อสิ่งพิมพ์ต่อเนื่องรูปแบบ อิเล็กทรอนิกส์ต่าง ๆ เช่น วารสารอิเล็กทรอนิกส์ เป็นต้น 6.11 คลิกเครื่องหมาย 🗹 หน้าขอความ Would you like to save these options as your defaults for future assignments? เพื่อให้การสร้าง Assisgnment ครั้งต่อไปยึดตามการตั้งค่า ทั้งหมดตั้งแต่ 6.1 – 6.10 ในครั้งนี้

|   | _ |               |      |                                                                                                | <u></u> |                |   | × |   |
|---|---|---------------|------|------------------------------------------------------------------------------------------------|---------|----------------|---|---|---|
| _ | 1 | Turn          | itin | ×                                                                                              |         |                |   |   |   |
|   | ← | $\rightarrow$ | С    | ิ ∎ ปลอดภัย   https://www.turnitin.com/t_modify_assignment.asp?at=1&svr=47&la                  | ing     | 6 <sub>3</sub> | ☆ | : |   |
|   |   |               | Ex   | clude small sources?                                                                           |         |                |   |   | • |
|   |   |               | 0    | Yes                                                                                            |         |                |   |   |   |
|   |   |               | ۲    | No                                                                                             |         |                |   |   |   |
|   |   |               | All  | ow students to see Similarity Reports? 2 6.8                                                   |         |                |   |   |   |
|   |   |               | ۲    | Yes                                                                                            |         |                |   |   |   |
|   |   |               |      | No                                                                                             |         |                |   |   |   |
|   |   |               | Su   | bmit papers to: <b>1</b> (6.9)                                                                 |         |                |   |   |   |
|   |   |               | nc   | repository v                                                                                   |         |                |   |   |   |
|   |   |               | Se   | arch options: $0$ (6.10)                                                                       |         |                |   |   |   |
|   |   |               | 1    | Student paper repository                                                                       |         |                |   |   |   |
|   |   |               | 1    | Institution paper repository                                                                   |         |                |   |   |   |
|   |   |               | 1    | Current and archived internet                                                                  |         |                |   |   |   |
|   |   |               |      | Periodicals, journals, & publications                                                          |         |                |   |   |   |
|   |   |               |      |                                                                                                |         |                |   |   |   |
|   |   |               | Or   | line grading                                                                                   |         |                |   |   |   |
|   |   |               | ٨    | ach a rubrio/form to this assignment                                                           |         |                |   |   |   |
|   |   |               | No   | te: students will be able to view the attached rubric/form and its content prior to submitting |         |                |   |   |   |
|   |   |               | Cr   | eate a rubric   Launch Rubric/Form Manager                                                     |         |                |   |   |   |
|   |   |               | Fir  | nd a rubric that's right for your assignment in Turnitin Teaching Tools                        |         |                |   |   |   |
|   | ( | 6.1           | 11)  |                                                                                                |         |                |   |   |   |
|   |   |               | Ø    | Would you like to save these options as your defaults for future assignments?                  |         |                |   |   |   |
|   |   |               |      |                                                                                                |         |                |   |   |   |
|   |   |               |      |                                                                                                |         |                |   |   |   |
|   |   |               |      |                                                                                                |         |                |   |   |   |
|   |   | S             | ubm  | it                                                                                             |         |                |   |   | - |
| Ŀ |   |               |      |                                                                                                |         |                |   | • |   |

**ภาพที่** 55 การเลือกแหล่งข้อมูลที่ใช้ในการตรวจเปรียบเทียบ

เมื่อกำหนดทุกอย่างครบก็สามารถกดปุ่ม Submit เพื่อทำการนำผลงานขึ้นตรวจในขั้นตอน ต่อไป

ในการสร้าง Assignment ครั้งต่อไป จะมีหน้าจอกำหนดรายละเอียดเพิ่มเติมในการสร้าง

| 1. | Paper Assignment      |
|----|-----------------------|
| 2  | PeerMark Assignment   |
| 3  | Revision Assignment   |
| 4  | Reflection Assignment |

ภาพที่ 56 การสร้างสร้าง Assignment ครั้งต่อไป

1. รายงานการบ้านหรือ paper Assignment type สร้างการบ้านทั่วไป

 การบ้านงานวิจารณ์หรือ PeerMark Assignment ผู้สอนต้องการให้นักศึกษาทบทวน ชิ้นงานของนักศึกษาท่านอื่น ๆ

 การบ้านแบบ Revision Assignment กรณีที่ผู้สอนต้องการให้นักศึกษาส่งฉบับร่าง (drafts) โดยไม่ต้องแก้ไขชิ้นงานเดิมที่ส่งก่อนหน้านี้

4. การบ้านแบบ Reflection Assignment เลือกในกรณีที่ผู้สอนต้องการให้นักศึกษาเขียนสิ่งที่ ได้เรียนรู้จากกระบวนการเขียนงานชิ้นนั้น

ซึ่งโดยปกติจะใช้วิธีที่ 1 คือ สร้างแบบรายงานการบ้านหรือ paper Assignment type เพื่อ สร้างการบ้านทั่วไป จากนั้นกำหนด Option เหมือนกับการสร้าง Assignment

### การนำผลงานขึ้นตรวจของ Instructor

เมื่อ Instructor สร้าง Assigment เรียบร้อยแล้ว ในหน้าจอของผู้สอน (Instructor) จะมี รายการ Assignment ที่สร้างไว้

| 🕖 Turnitin                                                                                                    | ×                                                                                                    |                                                               |                    |                              |                                                                                      |                                                                                             |                                                                                                    | 0.813                                              | - C                                                                          |                      |
|----------------------------------------------------------------------------------------------------|----------------------------------------------------------------------------------------------------|---------------------------------------------------------------|--------------------|------------------------------|--------------------------------------------------------------------------------------|---------------------------------------------------------------------------------------------|----------------------------------------------------------------------------------------------------|----------------------------------------------------|------------------------------------------------------------------------------|----------------------|
| - → C                                                                                                    | ปลอดภัย https://www                                                                                                    | w.turnitin.com/t_hor                                          | me.asp?login=1&    | .svr=35⟨=en                  | n_us&r=30                                                                            | ).73551814717                                                                               | 13                                                                                                    |                                                    | 6                                                                            | ☆                    |
| LibraryRMUTT                                                                                                    | i 👍 จองห้องDiscussion 🤞                                                                                                    | 👌 ThaiLis Upload  📒                                           | แจ้งปัญหาสาขา WA   | LAL <mark> </mark> เรียนออนไ | ลน์ 🗋 ระ                                                                             | บบบันทึกการปฏิบัติง                                                                         | nsi 😹 RM                                                                                                    | UTT USER AC                                        | COU                                                                          | ×                    |
|                                                                                                    |                                                                                                    | Yaowaluk Sang                                                 | jsawang   User l   | nfo   Messages               | Instructo                                                                            | or 🔻   English                                                                              | v ∣ Con                                                                                                    | nmunity   🤈                                        | ) Help   L                                                                   | _ogout               |
| turni                                                                                                    | tin                                                                                                    |                                                               |                    |                              |                                                                                      |                                                                                             |                                                                                                    |                                                    |                                                                              |                      |
| All Classes                                                                                                    | Join Account                                                                                                    | Join Account (TA)                                             | Quick Submit       |                              |                                                                                      |                                                                                             |                                                                                                    |                                                    |                                                                              |                      |
| NOW VIEWING:                                                                                                    | HOME                                                                                                    |                                                               |                    |                              |                                                                                      |                                                                                             |                                                                                                    |                                                    |                                                                              |                      |
|                                                                                                    |                                                                                                    |                                                               |                    |                              |                                                                                      |                                                                                             |                                                                                                    |                                                    |                                                                              |                      |
|                                                                                                    |                                                                                                    |                                                               |                    |                              |                                                                                      |                                                                                             |                                                                                                    |                                                    |                                                                              |                      |
| About this p                                                                                                    | bage                                                                                                    |                                                               |                    |                              |                                                                                      |                                                                                             |                                                                                                    |                                                    |                                                                              |                      |
| ADOUT This p<br>This is your inst                                                                                                    | ructor homepage. To crea                                                                                                    | ate a class, click the "/                                     | Add Class" button  | To display a class           | s's assignn                                                                          | nents and paper                                                                             | rs, click the                                                                                                    | class's name                                       | э.                                                                           |                      |
| ADOUT This p<br>This is your inst                                                                                                    | Dage<br>ructor homepage. To crea                                                                                                    | ate a class, click the "/                                     | Add Class" button  | . To display a class         | s's assignn                                                                          | ients and paper                                                                             | rs, click the                                                                                                    | class's name                                       | э.                                                                           |                      |
| About this p<br>This is your inst<br>Library                                                                                                    | ructor homepage. To crea                                                                                                    | ate a class, click the "/                                     | Add Class" button. | . To display a class         | s's assignn                                                                          | nents and paper                                                                             | rs, click the                                                                                                    | class's name                                       | a.<br>dd Class                                                               |                      |
| About this p<br>This is your inst<br>Library                                                                                                    | ructor homepage. To crea                                                                                                    | ate a class, click the "/                                     | Add Class" button. | To display a class           | s's assignn                                                                          | nents and paper                                                                             | rs, click the                                                                                                    | class's name                                       | a.<br>dd Class                                                               | 5                    |
| ADOUT this p<br>This is your inst<br>Library                                                                                                    | RMUTT                                                                                                    | ate a class, click the "/                                     | Add Class" button  | To display a class           | s's assignn                                                                          | All Classes                                                                                 | rs, click the                                                                                                    | class's name                                       | e.<br>dd Class<br>ctive Classe                                               | 25                   |
| About this p<br>This is your inst<br>Library<br>Class ID                                                                                                    | RMUTT                                                                                                    | ate a class, click the "/                                     | Add Class" button. | To display a class           | s's assignn<br>Status                                                                | All Classes<br>Statistics                                                                   | Expired C<br>Edit                                                                                                | class's name                                       | a.<br>dd Class<br>ctive Classe<br>Delete                                     | <b>3</b><br>95<br>9  |
| About this p<br>This is your inst<br>Library<br>Class ID<br>6105662                                                                                                    | RMUTT Class name Check data student                                                                                                    | te a class, click the "/                                      | Add Class" button. | To display a class           | s's assignn<br>Status<br>Expired                                                     | All Classes<br>Statistics                                                                   | Expired C<br>Edit                                                                                                | class's name<br>+ Acc<br>lasses Acc<br>Copy<br>C   | e.<br>dd Class<br>ctive Classe<br>Delete                                     | <b>3</b><br>95<br>9  |
| About this p<br>This is your inst<br>Library<br>Class ID<br>6105662<br>13302587                                                                                                    | RMUTT<br>Class name<br>Check data student<br>MasterClass Test                                                                                | te a class, click the "/<br>ts                                | Add Class" button  | To display a class           | s's assignn<br>Status<br>Expired<br>Expired                                          | All Classes<br>Statistics                                                                   | Expired C<br>Edit                                                                                                | class's name<br>+ Acc<br>lasses Ac<br>Copy<br>Copy | a.<br>dd Class<br>ctive Classe<br>Delete<br>til<br>til<br>til                | 95                   |
| About this p<br>This is your inst<br>Library<br>Class ID<br>0105082<br>13302587<br>13302589                                                                                                    | RMUTT Class name Check data student MasterClass Test _025493655 (Yaowa                                                                       | ate a class, click the "/<br>ts                               | Add Class" button  | To display a class           | s's assignn<br>Status<br>Expired<br>Expired                                          | All Classes<br>Statistics                                                                   | Expired C<br>Edit                                                                                                | class's name                                       | e.<br>dd Class<br>ctive Classe<br>Delete<br>ش<br>ش                           | 25<br>3              |
| About this p<br>This is your inst<br>Library<br>Class ID<br>6105682<br>13302587<br>13302589<br>5750028                                                                                                    | RMUTT Class name Check data student MasterClass Test _025493655 (Yaowa Student                                                               | te a class, click the "/<br>ts<br>Section<br>aluk Sangsawang) | Add Class" button  | To display a class           | s's assignn<br>Status<br>Expired<br>Expired<br>Expired                               | All Classes<br>Statistics<br>al<br>al<br>al<br>al                                           | Expired C<br>Edit                                                                                                | class's name                                       | dd Class<br>ctive Classe<br>Delete<br>m<br>m<br>m<br>m                       | 25                   |
| ADOUT this p<br>This is your inst<br>Library<br>Class ID<br>6105682<br>13302587<br>13302587<br>13302587<br>13302589<br>5750028                                                                                                    | RMUTT Class name Check data student MasterClass Test _025493655 (Yaowa Student Training                                                      | ts<br>♣ Section<br>aluk Sangsawang)                           | Add Class" button  | To display a class           | s's assignn<br>Status<br>Expired<br>Expired<br>Active                                | All Classes<br>Statistics<br>al<br>al<br>al<br>al<br>al<br>al                               | Expired C<br>Edit<br>C<br>C<br>C<br>C<br>C<br>C<br>C<br>C<br>C<br>C<br>C<br>C<br>C<br>C<br>C<br>C<br>C<br>C<br>C | class's name<br>Ac<br>Lasses Ac<br>Copy<br>C       | a.<br>dd Class<br>ctive Classe<br>Delete<br>m<br>m<br>m<br>m<br>m            | 3                    |
| About this p<br>This is your inst<br>Library<br>Class ID<br>e105082<br>13302587<br>13302589<br>5750028<br>18985940<br>13988500                                                                                                    | RMUTT Class name Check data student MasterClass Test _025493655 (Yaowa Student Training Training Library                                     | ts sangsawang)                                                | Add Class" button  | To display a class           | s's assignn<br>Status<br>Expired<br>Expired<br>Active<br>Expired                     | All Classes<br>Statistics<br>al<br>al<br>al<br>al<br>al<br>al<br>al                         | Expired C<br>Edit                                                                                                | class's name<br>Ac<br>Lasses Ac<br>Copy<br>C<br>C  | e.<br>dd Classe<br>ctive Classe<br>Delete<br>m<br>m<br>m<br>m<br>m<br>m<br>m | <b>3</b><br><b>3</b> |
| ADOUIT this p<br>This is your inst<br>Library<br>Class ID<br>6105962<br>13302587<br>13302589<br>5750028<br>18865948<br>13885500<br>7988549                                                                                                    | RMUTT Class name Check data student MasterClass Test L025493655 (Yaowa Student Training Training Library Training_Training_Training_Training | ts e Section<br>aluk Sangsawang)                              | Add Class" button  | To display a class           | s's assignn<br>Status<br>Expired<br>Expired<br>Active<br>Expired<br>Active           | All Classes<br>Statistics<br>al<br>al<br>al<br>al<br>al<br>al<br>al<br>al<br>al             | Expired C<br>Edit                                                                                                | class's name                                       | e.<br>dd Classe<br>ctive Classe<br>Delete                                    | 3                    |
| ADOUT this p<br>This is your inst<br>Library<br>Class ID<br>6105662<br>13302587<br>13302589<br>5750028<br>18885945<br>13885945<br>13885595<br>13885555<br>138855555<br>138855555555555555555555555555555555555 | RMUTT Class name Check data student MasterClass Test L025493655 (Yaowa Student Training Training Library Training_Turnitin UserLibrary       | ts                                                            | Add Class" button  | To display a class           | s's assignm<br>Status<br>Expired<br>Expired<br>Active<br>Expired<br>Active<br>Active | All Classes<br>Statistics<br>al<br>al<br>al<br>al<br>al<br>al<br>al<br>al<br>al<br>al<br>al | Expired C<br>Edit                                                                                                | class's name                                       | a.<br>dd Classe<br>ctive Classe<br>Delete                                    | 3                    |

**ภาพที่** 57 หน้าจอการเข้าใช้ของผู้สอน (Instructor)

ในการส่งผลงานขึ้นตรวจของผู้สอน (Instructor) รูปแบบหน้าจอในการกรอกรายการผลงานที่ นำขึ้นตรวจสอบมี 4รูปแบบคือ

- 1. การตรวจครั้งละ 1 ไฟล์ โดยเลือกคำสั่ง Single File Upload
- 2. การตรวจมากกว่า 1 ไฟล์ต่อครั้งจะใช้คำสั่ง Multiple File Upload
- 3. การตรวจการตัดมาวางในกล่องข้อความ โดยเลือกคำสั่ง Cut & Paste Upload
- 4. การตรวจด้วยไฟล์บีบอัด หรือ zip file Upload

ซึ่งในการตรวจนั้นผู้สอนต้องเข้าไปใน Class และในรายการ Assignment ที่ต้องการส่งผลงาน ขึ้นตรวจ โดยไปที่เมนู More Action และเลือกคำสั่ง Submit จะปรากฏหน้าจอในการเลือกประเภท ไฟล์ขึ้นตรวจ

| UserLibr  |                        | AKDOWN                 |                        |                        | +                       | Add Assignment |
|-----------|------------------------|------------------------|------------------------|------------------------|-------------------------|----------------|
|           | START                  | DUE                    | POST                   | STATUS                 | ACTIONS                 |                |
| CheckData |                        |                        |                        |                        |                         |                |
| PAPER     | 03-Mar-2013<br>11:52AM | 31-Dec-2018<br>23:59PM | 31-Dec-2018<br>00:00AM | 129 / 158<br>submitted | View More action        | is 🔻           |
| ตรวจสอบผล | งานนักศึกษา            |                        |                        |                        | Edit settings<br>Submit | CheckData      |
| PAPER     | 30-Jan-2014            | 31-Dec-2018            | 31-Dec-2018            | 55 / 158<br>submitted  | View Delete assignme    | ent            |

ภาพที่ 58 หน้าจอรายการ Assignment ของ Instructor

การตรวจครั้งละ 1 ไฟล์ โดยเลือกคำสั่ง Single File Upload

| omit: Single File Upload -                      |
|-------------------------------------------------|
| Multiple File Upload                            |
| or Cut & Paste Upload                           |
| on-enro Zip File Upload •                       |
| t name                                          |
| name                                            |
| mission title                                   |
|                                                 |
| าารเลือกประเภทการส่งผลงานขึ้นตรวจของ Instructor |
|                                                 |
|                                                 |
|                                                 |
|                                                 |
|                                                 |
|                                                 |
|                                                 |
|                                                 |
|                                                 |
|                                                 |

| Submit: Single File Upload -                                        | เลือก e-Mail ผู้เขียนผลงานจากรายการ Student หรือเลือก<br>เป็น Non-enrolled student |
|---------------------------------------------------------------------|------------------------------------------------------------------------------------|
| Author                                                              |                                                                                    |
| Non-enrolled student                                                | •                                                                                  |
| First name                                                          | ระบุ First name เจ้าของผลงาน                                                       |
|                                                                     |                                                                                    |
| Last name                                                           | ระบุ Last name เจ้าของผลงาน                                                        |
|                                                                     |                                                                                    |
| Submission title                                                    | 5-1/2 Mar 202 Mar 202                                                              |
| The file you are submitting will not be added<br>What can I submit? | to any repository.                                                                 |
| Choose the file you want to upload to Turnitin:                     |                                                                                    |
| Choose from this computer                                           |                                                                                    |
| 💱 Choose from Dropbox                                               |                                                                                    |
| Choose from Google Drive                                            |                                                                                    |
| <b>ภาพที่</b> 60 หน้าจอ                                             | บ Upload แบบ Single File                                                           |

# การตรวจมากกว่า 1 ไฟล์ต่อครั้งจะใช้คำสั่ง Multiple File Upload

ซึ่งการส่งผลงานขึ้นตรวจจะมีข้อกำหนด ดังนี้

- ไฟล์ที่นำขึ้นตรวจ ในแต่ละไฟล์จะต้องมีขนาดไม่เกิด 40 เมกะไบต์
- ในรายละเอียดของไฟล์ต้องมีข้อความอย่างน้อย 20 คำ
- มีจำนวนหน้าเอกสารต่อไฟล์ไม่เกิน 400 หน้า
- อนุญาตให้ตรวจไฟล์ชนิดที่เป็น Microsoft Word, PowerPoint, WordPerfect,

PostScript, PDF, HTML, RTF, OpenOffice (ODT), Google docs และ plain text

| Requirer<br>• Each fi<br>• Files m<br>• The ma | ments for i<br>ile must be le<br>nust have at l<br>aximum pape | uploading a file for<br>ess than 40 MB (read<br>east 20 words of text<br>er length for each file i | or multiple file up<br>suggestions to meet n<br>s 400 pages | load:<br>equirements)        | <b></b>                  |                |
|------------------------------------------------|----------------------------------------------------------------|----------------------------------------------------------------------------------------------------|-------------------------------------------------------------|------------------------------|--------------------------|----------------|
| <ul> <li>File typ<br/>Google</li> </ul>        | pes allowed: I<br>e Docs, and p                                | Microsoft Word, Powe<br>plain text                                                                 | rPoint, WordPerfect, I                                      | PostScript, PDF, HTML,       | RTF, OpenOffice (ODT), F | Hangul (HVVP), |
| ile Subm                                       | nission Pr                                                     | <b>eview</b> (editing field                                                                        | ls is not required)                                         |                              |                          |                |
| Submit                                         | File                                                           | Accepted?                                                                                          | Student                                                     | Last name                    | First name               | Title          |
| เลือกไฟล์ ไ:<br>Jpload All                     | ม่ได้เลือกไฟล์                                                 | เลือกไข                                                                                            | <b>ปล์ที่ต้องการ</b> เ                                      | มำผลงานขึ้นตร<br>            | j)<br>j)                 | Dele           |
| เลือกไฟล์ ไไ                                   | ม่ได้เลือกไฟล์                                                 | เลือกไข                                                                                            | ฟล์ที่ต้องการเ<br>                                          | มำผลงานขึ้นตร                | 529                      | Dele           |
| เลือกไฟล์ ไไ                                   | ม่ได้เลือกไฟล์<br>5                                            | <sup>เด</sup> ียกไท<br>กาพที่ 61 ห <sup>.</sup>                                                    | <del>ปล์ที่ต้องการเ</del><br>น้าจอการ Up                    | มำผลงานขึ้นตร<br>bload แบบ M | ານ<br>Son                |                |
| เลือกไฟล์ ไม่                                  | ม่ได้เลือกไฟล์                                                 | <sup>เ</sup> ค <mark>ิ</mark> เลือกไข<br>กาพที่ 61 ห <sup>.</sup>                                  | <mark>ปล์ที่ต้องการเ</mark><br>น้าจอการ U <sub>f</sub>      | มำผลงานขึ้นตร<br>bload แบบ M | รวจ<br>Iultiple File     |                |
| เลือกใฟล์ ไม่                                  | ม่ได้เดือกไฟล์                                                 | เลือกไข<br>ภาพที่ 61 ห                                                                             | <mark>ปล์ที่ต้องการเ</mark><br>น้าจอการ Up                  | มำผลงานขึ้นตร<br>bload แบบ M | มนltiple File            |                |
| เลือกใฟล์ ใ                                    | มได้เลือกไฟล์                                                  | <sup>เล</sup> ือกไข<br>กาพที่ 61 ห <sup>.</sup>                                                    | <mark>ปล์ที่ต้องการเ</mark><br>น้าจอการ U <sub>F</sub>      | มำผลงานขึ้นตร<br>bload แบบ M | รวจ<br>Iultiple File     |                |

| Submit Paper: Multiple File Upload -                                                                                                    | STEP 🔘 🔿                                                                         |
|----------------------------------------------------------------------------------------------------|----------------------------------------------------------------------------------|
| <br>ระบุชื่อนักศึกษาที่ต้องการนำผลงานขึ้นตรวจ                                                                                                    | pad:<br>ຈຸ <sub>quirements</sub> ) ເອະບູ First name                              |
| <ul> <li>File types allowed: Microsoft Word, PowerPoint, WordPe<br/>Google Docs, and plain text</li> <li>File Submission Preview (editing fields is not require</li> </ul> | erfect, PostScript, PDF, HTML, RTF, OpenOffice (ODT), Hangul (HWP),<br>Last name |
| Accepted?         Student           I9doox         Yes         Non-enrolled student                                                                                        | Last name First mine Title                                                       |
| <b>เลือกไฟล์</b> ไม่ได้เลือกไฟล์ใด                                                                                                    | ระบุชื่อผลงาน Delete all                                                         |
| Upload All                                                                                                    |                                                                                  |

ภาพที่ 62 การกรอกรายละเอียดเมื่อ Upload แบบ Multiple File

### การตรวจการตัดมาวางในกล่องข้อความ โดยเลือกคำสั่ง Cut & Paste Upload

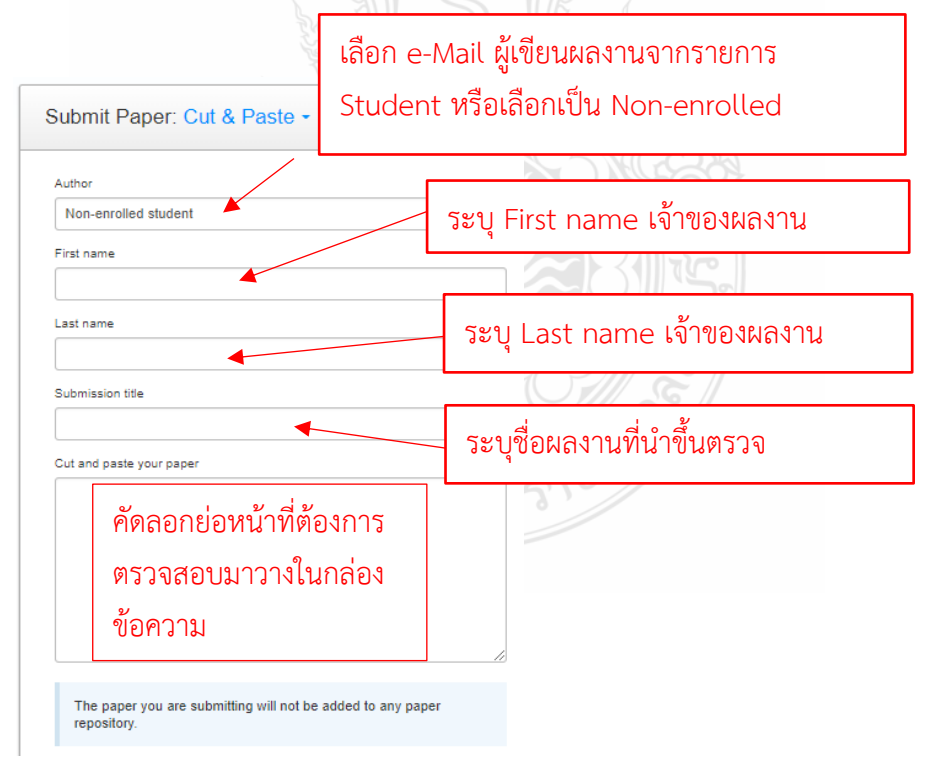

**ภาพที่** 63 หน้าจอการ Upload แบบ Cut & Past

### การตรวจด้วยไฟล์บีบอัด หรือ zip file Upload

ในการตรวจสอบไฟล์บีบอัด หรือ zip file นั้นอาจจะใช้เวลาในการตรวจสอบนาน ขึ้นอยู่กับ ขนาดของไฟล์ ซึ่งในการตรวจไฟล์แบบบีบอัด หรือ zip file นี้มีข้อกำหนดดังนี้

- ในไฟล์ที่บีบอัด หรือ zip file สามารถจุได้ 1,000 ไฟล์
- ขนาดของไฟล์บีบอัด หรือ zip file ที่นำขึ้นตรวจต้องไม่เกิน 200 เมกะไบต์
- ไฟล์ที่นำขึ้นตรวจ ในแต่ละไฟล์จะต้องมีขนาดไม่เกิด 40 เมกะไบต์
- ในรายละเอียดของไฟล์ต้องมีข้อความอย่างน้อย 20 คำ
- มีจำนวนหน้าเอกสารต่อไฟล์ไม่เกิน 400 หน้า
- อนุญาตให้ตรวจไฟล์ชนิดที่เป็น Microsoft Word, PowerPoint, WordPerfect,

PostScript, PDF, HTML, RTF, OpenOffice (ODT), Google docs และ plain text

| bmit Paper: Zip File Upload -                                                                                                    | STEP 🔘                |
|----------------------------------------------------------------------------------------------------|-----------------------|
| Files submitted via zip file upload may take several hours to process.                                                                                                    |                       |
| Requirements for zip file upload:         • Can contain a max of 1000 papers (more info)         • The zip file must be less than 200 MB         • Individual files must be less than 40 MB each (read suggestions to meet requirements)         • Individual files must have at least 20 words of text         • The maximum paper length for individual files is 400 pages each         • File types allowed: Microsoft Word, Excel, PowerPoint, WordPerfect, PostScript, PDF, HTML, RTF, Ope (HWP), Google Docs, and plain text | nOffice (ODT), Hangul |
| owse for the file to upload<br>โอกไฟล์ ไม่ได้เดือกไฟล์ได<br>Infoad                                                                                                    |                       |
| <b>ภาพที่</b> 64 หน้าจอการ Upload แบบ Zip                                                                                                    | File                  |
|                                                                                                    |                       |

#### การตรวจสอบผลงานด้วย Turnitin สำหรับนักศึกษา

เข้าเว็บไซต์ www.turnitin.rmutt.ac.th คลิกเมนู Log in เพื่อทำการเข้าสู่ระบบ

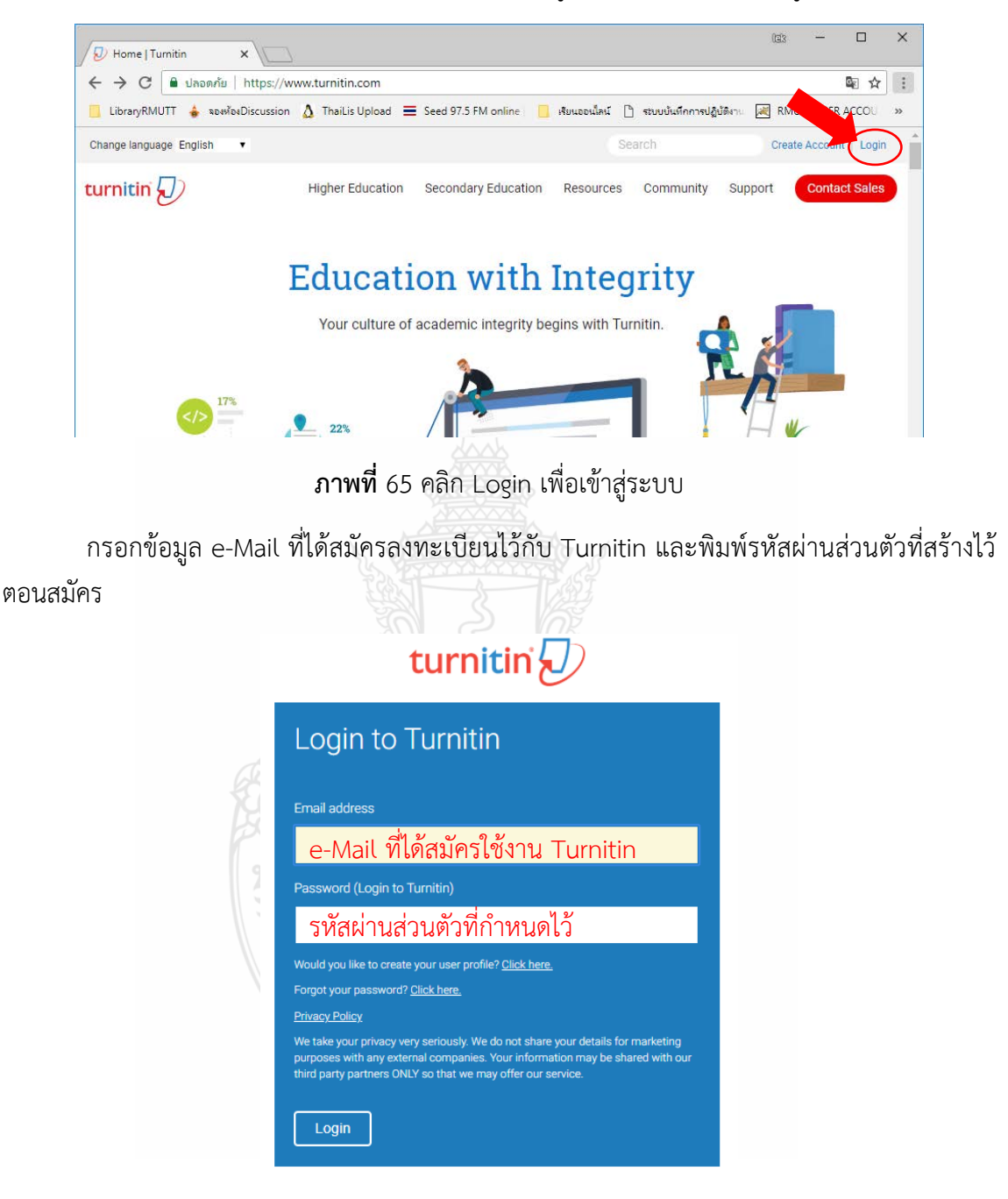

**ภาพที่** 66 กรอกข้อมูล User และ Password เพื่อเข้าระบบ

การใช้งานสำหรับนักศึกษา (Student) ในหน้าจอหลักจะมีปุ่มการใช้งานที่สำคัญปรากฏหน้าจอ ดังนี้ - แทบสีดำด้านบนจะแสดงชื่อผู้ใช้ หรือ คลิกที่ User Info เพื่อแก้ไขหรือเปลี่ยนแปลงข้อมูล ของผู้ใช้ แสดงประเภทผู้ใช้เป็น Student เช่น จากรูปด้านล่าง แสดงชื่อ Yaowaluk Sangsawang เป็น ประเภทผู้ใช้ Student

| 🕖 Turnitin                                                   | ×                                                                                |                                                  |                    |                                                       |              |                   |                 | lg                                            | 3 —              |             | ×      |
|--------------------------------------------------------------|----------------------------------------------------------------------------------|--------------------------------------------------|--------------------|-------------------------------------------------------|--------------|-------------------|-----------------|-----------------------------------------------|------------------|-------------|--------|
| ← → c                                                        | 🔒 ปลอดภัย   htt                                                                  | ps://www.turnitin.co                             | n/s_home.as        | p?login=1&svr=398                                     | klang=en_u   | s&r=7.3564615     | 3194445         |                                               | 0                | Q ☆         | :      |
| 📙 LibraryRM                                                  | /UTT 👍 จองห้องDisc                                                               | ussion 💧 ThaiLis Up                              | oad 🗮 Seed         | d 97.5 FM online 📃                                    | เรียนออนไลน์ | 🗋 ระบบบันทึกกา    | รปฏิบัติงาน 📈   | RMUTT USER ACCO                               | U                |             | >>     |
| All Classes<br>NOW VIEWING<br>About this<br>This is your stu | Enroll in a Class<br>Enroll in a Class<br>HOME<br>Dage<br>Sent homepage. The hom | What is Plagiarism?<br>epage shows the classes y | Citation Help      | จะแสดงชื่อ<br>To enroll in a new class, cl            | Yaowaluk S   | sangsawang   User | Info   Messages | I Student ▼ ] Engli<br>LIAR งประ<br>ของผู้ใช้ | ะเภท             | ) Help   Lo | gout 4 |
| Class ID<br>7988549                                          | , you can submit a paper.<br>angala Univers<br>Class name<br>Training_Turnitin   | For more information on ho                       | w to submit, pleas | aburi: Library R<br>Instructor<br>Yaowaluk Sangsawang | MUTT         | แก้ไขข้อ          | มูลผู้ใช้       |                                               | Status<br>Active | Drop class  | á      |
| 6206805                                                      | UserLibrary                                                                      |                                                  |                    | Yaowaluk Sangsawang                                   |              |                   |                 |                                               | Active           | Ť           |        |
|                                                              |                                                                                  |                                                  |                    |                                                       |              |                   |                 |                                               |                  |             | -      |

# ภาพที่ 67 หน้าจอหลักของการใช้งาน Student

การนำผลงานขึ้นตรวจใน Class Student

เมื่อนักศึกษาเข้าระบบ Turnitin จะมีรายการ Class ที่มีสิทธิ์เข้าใช้ตรวจสอบผลงานแสดงที่ หน้าจอหลัก ซึ่งเป็น Class ที่ผู้สอนให้ไว้ในตอนสมัครสมาชิก

การตรวจผลงานจากภาพตัวอย่าง ให้คลิกที่ชื่อ Class name ชื่อ UserLibrary

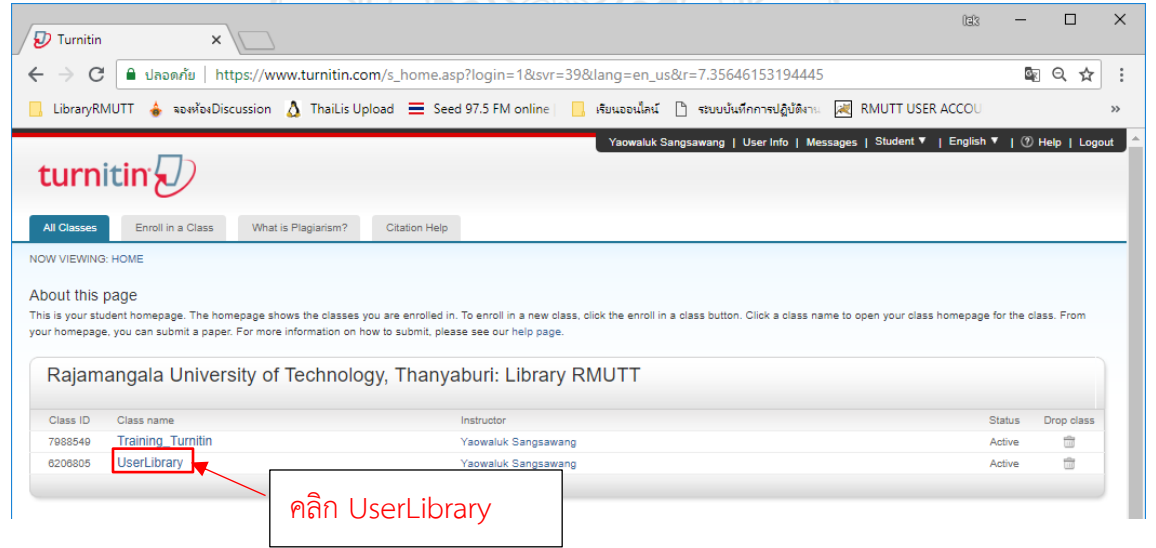

ภาพที่ 68 คลิก Class name UserLibrary

แนวทางแก้ปัญหาการละเมิดลิขสิทธิ์งานวิจัยด้วยการใช้ Turnitin

| 🖉 Turnitin 🛛 🗙 🔪                                                                                                    |                                                                                                    | <b>■</b> - σ                                                                                 |
|----------------------------------------------------------------------------------------------------|----------------------------------------------------------------------------------------------------|----------------------------------------------------------------------------------------------|
|                                                                                                    | n.com/s, class, portfolio asp?r=96.4679050180548ssv=3058alang=en_us8aid=623578cid=6206805                                                                                                    | 목) ☆                                                                                         |
|                                                                                                    | Yaomaluk Sangaameng User Info Messages Situd                                                                                                    | ant = English = 🕜 Help Logout -                                                              |
| Welcome to your new class homepaget Fit<br>Hover on any item in the class homepage for                              | aneres concentration แสดงชื่อ Class ที่เข้าใช้ปัจจุบัน mit your work, and access feedback for your papers.<br>more information                                                                                                    | ×                                                                                            |
|                                                                                                    | Class Homepage                                                                                                    |                                                                                              |
| is is your class homepage. To submit to an a<br>leaubmit <sup>®</sup> after you make your first submissie<br>atton. | signment click on the "Submit" botton to the right of the assignment name. If the Schrift locator is grayed out, no submissions can be made to the assignment. If readmits<br>to the assignment. To view the paper you have submitted, click the "Vew" button. Once the assignment's post date has passed, you will also be able to view the feedback<br>Assignment I Inbox: UserLibrary | sions are allowed the submit button will read<br>k left on your paper by clicking the "View" |
| CheckData                                                                                                    | <ul> <li>คลิก Submit เพื่อส่งผลงานขึ้นตรวจ</li> </ul>                                                                                                    | Submit View                                                                                  |
| ตรวจสอบผลงานนักศึกษา                                                                                                | Sturt 30-Jan-2014 - 229FM                                                                                                    | Submit Viner 🛓                                                                               |
| Abstract                                                                                                    | รายชื่อ Assignment ที่สามารถ                                                                                                    | Submit View                                                                                  |
| Student                                                                                                    | สงผลงานขนตรวจเด                                                                                                    | Submit View                                                                                  |

ภาพที่ 69 หน้าจอรายการ Assignment ของ Student

ในการส่งผลงานขึ้นตรวจ หลังจากกดปุ่ม Submit แล้ว จะมีรูปแบบหน้าจอในการกรอก รายการผลงานที่นำขึ้นตรวจสอบ 2 รูปแบบคือ การตรวจครั้งละ 1 ไฟล์ โดยเลือกคำสั่ง Single File Upload และการตัดมาวางในกล่องข้อความ โดยเลือกคำสั่ง Cut & Paste Upload

| → C                                                 | omit.asp?r=46.4183554326507&svr=41⟨=en_us&aid=24583762 🔯 🕏                      |
|-----------------------------------------------------|---------------------------------------------------------------------------------|
| LibraryRMUTT 🎍 จองห้องDiscussion 🛕 ThaiLis Upload ᄐ | แล้งปัญหาสาขา WALAI 🗧 เรียนออนโลน์ 🗋 ระบบบันทึกการปฏิบัติงาน 💐 RMUTT USER ACCOU |
| Y                                                   | ′aowaluk Sangsawang User Info Messages Student - English - 🧿 Help Logou         |
|                                                     |                                                                                 |
| curnitin (1)                                        |                                                                                 |
|                                                     |                                                                                 |
| Class Portfolio My Grades Discussion Ca             | การเลือกตราจที่ละ 1 ไฟล์                                                        |
| W VIEWING: HOME > USERLIBRARY                       | 11 1 3 661 O 1 10 1 3 9 9 161 0 1 5 161 61                                      |
|                                                     |                                                                                 |
| Submit: Single File Unload -                        |                                                                                 |
| Submit: Single File Opload                          | 31LF 000                                                                        |
| Cut & Paste Upload                                  | v 4 1 9 1                                                                       |
| First name                                          | 🦳 การคดลอกเบวางเนกลองตรวจ                                                       |
| Yaowaluk                                            |                                                                                 |
|                                                     | L]                                                                              |
| Last name                                           |                                                                                 |
| Last name Sangsawang                                |                                                                                 |

ภาพที่ 70 หน้าจอรายการ Assignment ของ Student

ในการตรวจผลงานครั้งละ 1 ไฟล์นั้น หน้าจอจะมีรายการแสดงชื่อนักศึกษาโดยอัตโนมัติ และ พิมพ์ชื่อเรื่องผลงานใส่ในช่อง Submission title

|                                | pioad -                                   | EP OO      |
|--------------------------------|-------------------------------------------|------------|
| First name                     |                                           |            |
| Yaowaluk                       | พิมพ์ชื่อผลงาบที่บำขึ้บตรวจ               |            |
| Last name                      |                                           |            |
| Sangsawang                     |                                           |            |
| Submission title               |                                           |            |
|                                |                                           |            |
| What can I submit?             | [<br>เลือกไฟล์ที่จัดเก็บใบเครื่องคอบพิวเต | อร์        |
| Choose the file you want to up | load to Turnitin                          | 0.         |
| Choose from this computer      |                                           |            |
| Choose from Dropbox            | เลือกไฟล์ที่จัดเก็บใน Dropb               | XC         |
| •                              |                                           |            |
| Choose from Google D           | Inve                                      |            |
|                                | เลือกไฟล์ที่อัดเก็บใบ Goo                 | odlo Drivo |
| 1000000000                     | - FEIGLIFMEINIAMELLOFIS GOC               | gle Dive   |
| Upidad Cancel                  |                                           |            |

ในการตรวจผลงานครั้งละย่อหน้า หรือบางส่วนของเนื้อหา สามารถเลือกการตรวจผลงานในรูปแบบ Cut & Paste Upload หน้าจอจะมีรายการแสดงชื่อนักศึกษาโดยอัตโนมัติ และพิมพ์ชื่อเรื่องผลงานใส่ในช่อง Submission title และวางข้อความในช่อง Cut and paste your paper และคลิกคำสั่ง Uplaod

| vaovaluk<br>ast name<br>Sangsawang<br>uteriosion tile<br>It and paste your paper<br>คัดลอกย่อหน้าที่ต้องการ                                                                                                    | First name               |                     |
|----------------------------------------------------------------------------------------------------|--------------------------|---------------------|
| as name<br>Sangsawang<br>ut and paste your paper<br>คัดลอกย่อหน้าที่ต้องการ                                                                                                    | Yaowaluk                 |                     |
| sangsawang<br>ubmission title<br>นt and paste your paper<br>คัดลอกย่อหน้าที่ต้องการ                                                                                                    | Last name                | พมพงอผสงานทนางนตราง |
| ubmission title<br>น and passe your paper<br>คัดลอกย่อหน้าที่ต้องการ                                                                                                    | Sangsawang               |                     |
| มา สามาร์ สามาร์<br>สามาร์ สามาร์ สามาร์ สามาร์ สามาร์ สามาร์ สามาร์ สามาร์ สามาร์ สามาร์ สามาร์ สามาร์ สามาร์ สามาร์ สามาร์ สามาร์ ส<br>สามาร์ สามาร์ สามาร์ สามาร์ สามาร์ สามาร์ สามาร์ สามาร์ สามาร์ สามาร์ สามาร์ สามาร์ สามาร์ สามาร์ สามาร์ สามาร์ ส | Submission title         |                     |
| it and paste your paper<br>คัดลอกย่อหน้าที่ต้องการ                                                                                                    |                          |                     |
| คัดลอกย่อหน้าที่ต้องการ                                                                                                    | Cut and paste your paper |                     |
| คัดลอกย่อหน้าที่ต้องการ                                                                                                    |                          |                     |
|                                                                                                    | ด้ดลอกย่อ                | าหม้าที่ต้องการ     |
|                                                                                                    |                          |                     |
| MS0000099990009998099                                                                                                    |                          |                     |
| NI 1 1 1 1 1 1 1 1 1 1 1 1 1 1 1 1 1 1 1                                                                                                    |                          | 191000 1918 0 19    |
|                                                                                                    | ตรวจสอบ                  | มมาวางในช่อง        |

ภาพที่ 72 การตรวจผลงานแบบ Cut and Paste

การนำผลงานขึ้นตรวจจากที่กล่าวมาข้างต้น นักศึกษา (Student) และผู้สอน (Instructor) จะส่ง ผลงานขึ้นตรวจครั้งละ 1 ไฟล์ เพื่อรอดูการรายงานผล และนำไปปรับแก้ไขจากไฟล์เดียวกัน โดยกระบวนการนำผลงานขึ้นตรวจ สำหรับการตรวจครั้งละ 1 ไฟล์

| C. Turnitin                          | ~ ~ ~ ~ ~ ~ ~ ~ ~ ~ ~ ~ ~ ~ ~ ~ ~ ~ ~ ~ |                           |                                |                              |                   | leis                         | - 0             | ×   |
|--------------------------------------|-----------------------------------------|---------------------------|--------------------------------|------------------------------|-------------------|------------------------------|-----------------|-----|
|                                      | * \                                     | 7                         |                                |                              |                   |                              |                 |     |
| $\leftrightarrow \rightarrow \times$ | 🗎 ปลอดภัย   https://v                   | www.turnitin.com/t_       | _class_home.asp?r=9            | 4.9434896782353              | 3&svr=39&lar      | ng=en_us&aid=623             | 🗟 Q 🏠           | :   |
| LibraryRMUT                          | T 👍 จองห้องDiscussion                   | 🔥 👌 ThaiLis Upload        | 😑 แจ้งปัญหาสาขา WA             | LAI <mark> </mark> เรียนออนไ | ลน์ 🗋 ระบบบ้เ     | เพื่กการปฏิบัติงาน           |                 | >>  |
|                                      |                                         |                           | /aowaluk Sangsawang   U        | ser Info   Messages          | Instructor ▼      | English 🔻   Community        | ⑦ Help   Log    | out |
| turniti                              | in 🕗                                    |                           |                                |                              |                   |                              |                 |     |
| Assignments                          | Students Grade Bo                       | ok Libraries              | Calendar Discussion            | Preferences                  |                   |                              |                 |     |
| NOW VIEWING: HO                      | ME > USERLIBRARY                        |                           |                                |                              |                   |                              |                 |     |
| About this pag                       | 10                                      |                           |                                |                              |                   |                              |                 |     |
| This is your class he                | omepage. Click the "Add assi            | ignment" button to add an | assignment to your class h     | omepage. Click an ass        | signment's "View" | button to view the assignmen | t inbox and any |     |
| submissions that ha                  | ave been made to the assignr            | ment. You can make subn   | nissions by clicking on the "S | Submit" option in the a      | ssignment's "More | actions" menu.               |                 |     |
| Userl ibr                            | arv                                     |                           |                                |                              |                   |                              | ssignment       |     |
| CLASS HOMEP                          | AGE   QUICKMARK BREAKD                  | OWN                       |                                |                              |                   | TAUAA                        | ssignment       |     |
|                                      | START                                   | DUE                       | POST                           | STATUS                       | ACTIONS           | _                            |                 |     |
| CheckData                            |                                         |                           |                                |                              |                   |                              |                 |     |
| PAPER                                | 03-Mar-2013<br>11:52AM                  | 31-Dec-2018<br>23:59PM    | 31-Dec-2018<br>00:00AM         | 129 / 158<br>submitted       | View              | More actions 💌               |                 |     |
| ตรวจสอบผลง                           | งานนักศึกษา                             |                           |                                |                              |                   |                              |                 |     |
| PAPER                                | <b>30-Jan-2014</b><br>14:29PM           | 31-Dec-2018<br>23:59PM    | 31-Dec-2018<br>00:00AM         | 56 / 158<br>submitted        | View              | More actions 💌               |                 |     |
| Abstract                             |                                         |                           |                                |                              |                   |                              |                 |     |
| กำลังรอ www.turnitin                 | n.com                                   |                           |                                | 40 / 158                     | View              | Mara actions                 |                 | -   |

**ภาพที่** 73 คลิกเมนู View เพื่อเข้ารายการตรวจอบผลงาน

|                                                                                                    | 133             | - 0          | ×      |
|----------------------------------------------------------------------------------------------------|-----------------|--------------|--------|
| 🗲 $ ightarrow$ C 🔒 ปลอดภัย   https://www.turnitin.com/t_inbox.asp?r=39.3905493225443&svr=57⟨=en_us&aid=19                                                                                                    | 539650          | S∎ Q, ·      | ☆ :    |
| 📙 LibraryRMUTT 🖕 ของท้องDiscussion 🛕 ThaiLis Upload 🔳 แจ้งปัญหาสาขา WALAI 📙 เรียนออนไลน์ 🗅 ระบบบันทึกการปฏิบัติงา                                                                                                    |                 |              | **     |
| Yaowaluk Sangaawang   User Into   Messages   Indirator V   English V   4                                                                                                    | Community       | (?) Help   I | Logout |
| Assignments Students Grade Book Libraries Calendar Discussion Preferences                                                                                                    |                 |              |        |
| NOW VIEWING: HOME > USERLIBRARY > CHECKDATA                                                                                                    |                 |              |        |
| About this page                                                                                                    |                 |              |        |
| http://www.angle.com/set/all/angle.com/set/all/angle.com/set/all/angle/com/set/all/angle/com/set/all | Jinni, A griosi |              | ites   |
| INBOX   NOW VIEWING: NEW PAPERS V                                                                                                    |                 | PAGE: 1      | 1 2    |
| Submit File Online Grading Report   Edit assignment setti                                                                                                    | ngs   Email     | non-submit   | ters   |
| AUTHOR TITLE SIMILARITY GRADE RESPONSE FILE                                                                                                    | PAPER ID        | DATE         |        |

ภาพที่ 74 คลิก Submit File

| Turnitin ×                                                                                         |                        |                       |                    | 093                    | -                  |     |  |
|----------------------------------------------------------------------------------------------------|------------------------|-----------------------|--------------------|------------------------|--------------------|-----|--|
| · $ ightarrow$ C 🔒 ปลอดภัย   https://ww                                                            | w.turnitin.com/t_      | submit.asp?r=13.60402 | 39139689&svr=5     | 57⟨=en_us              |                    | ર ☆ |  |
| LibraryRMUTT 🎍 จองห้องDiscussion                                                                   | 👌 ThaiLis Upload       | 📰 แจ้งปัญหาสาขา WALAI | 📙 เรียนออนไลน์     | 🗋 ระบบบันทึกการป       | <b>ไฏ้บัติง</b> าน |     |  |
| Author                                                                                             |                        |                       |                    |                        |                    |     |  |
| Non-enrolled student                                                                               | ٣                      |                       |                    |                        |                    |     |  |
| First name                                                                                         |                        |                       |                    |                        |                    |     |  |
| Yaowaluk                                                                                           |                        |                       |                    |                        |                    |     |  |
| Last name                                                                                          |                        |                       |                    |                        |                    |     |  |
| Sangsawang                                                                                         |                        |                       |                    |                        |                    |     |  |
| Submission title                                                                                   |                        |                       |                    |                        |                    |     |  |
| แนวทางการตรวจสอบการคัดลอกผลงานุ่                                                                   |                        |                       |                    |                        |                    |     |  |
| The file you are submitting will not be a                                                          | added to any reposito  | ry.                   |                    |                        |                    |     |  |
| 610919-บ่าย_แนวทางแก้ปัญหาการล                                                                     | ะเมิดลิขสิทธิ์งานวิจัย | ı.docx                |                    | Clear file             | e                  |     |  |
| We take your privacy very seriously. We of<br>be shared with our third party partners ON<br>Uptood | คลิก U                 | oload                 | any external compa | nies. Your information | ımay               |     |  |
|                                                                                                    |                        |                       |                    |                        |                    |     |  |
|                                                                                                    |                        |                       |                    |                        |                    |     |  |

**ภาพที่** 75 หน้าจอการ Upload ผลงานขึ้นตรวจ

เมื่อเลือกรายการและคลิกปุ่ม Upload ระบบ Turnitin จะประมวลผลข้อมูลเพื่อให้ตรวจสอบ และยืนยัน

| - C a decerta https:/                                                                                                | a)<br>/www.turnitin.com/t_su                                  | bmit.asp?r=13.6040239                                       | 1396898/svr=5                          | 78:lang=en_u      | - Br        | Q d |
|----------------------------------------------------------------------------------------------------|---------------------------------------------------------------|-------------------------------------------------------------|----------------------------------------|-------------------|-------------|-----|
| LibraryRMUTT 🎍 towloiDiscussio                                                                                       | n 🛕 ThaiLis Upload                                            | 📕 udeðsprærer WALA)                                         | ไหม่เรอเมต์ค                           | 🗅 ระบบบันทัศ      | าหม่อู้ประก |     |
| Processing: 610919-sing                                                                                              | _แนวทางแก้ปัญหากา                                             | รละเมิดลิขสิทธิ์งานวิจั                                     | u.docx                                 |                   |             |     |
| Author:<br>Yanowiak Sangsanzang<br>Assignment title:<br>CheckData<br>Submission 556:<br>sosmentrisessationnefeaaneae | n,<br>T                                                       | his should take no more than<br>will be asked to confirm to | 2 minutes. Please<br>complete the proc | wat you<br>655.   |             |     |
| We take your privacy very seriously. W<br>be shared with our third party partners<br>Continu                         | i do not share your details fi<br>DNLY so that we may offer o | or marketing purposes with an<br>sur service                | ıy external compan                     | ies. Your informa | ition may   |     |

# **ภาพที่** 76 รอประมวลผลข้อมูล

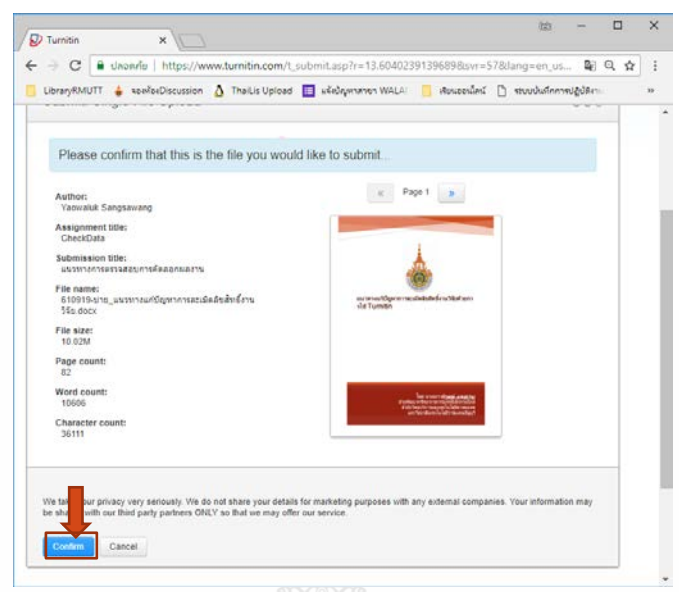

**ภาพที่** 77 คลิก Confirm เพื่อยืนยันการนำผลงานขึ้นตรวจ

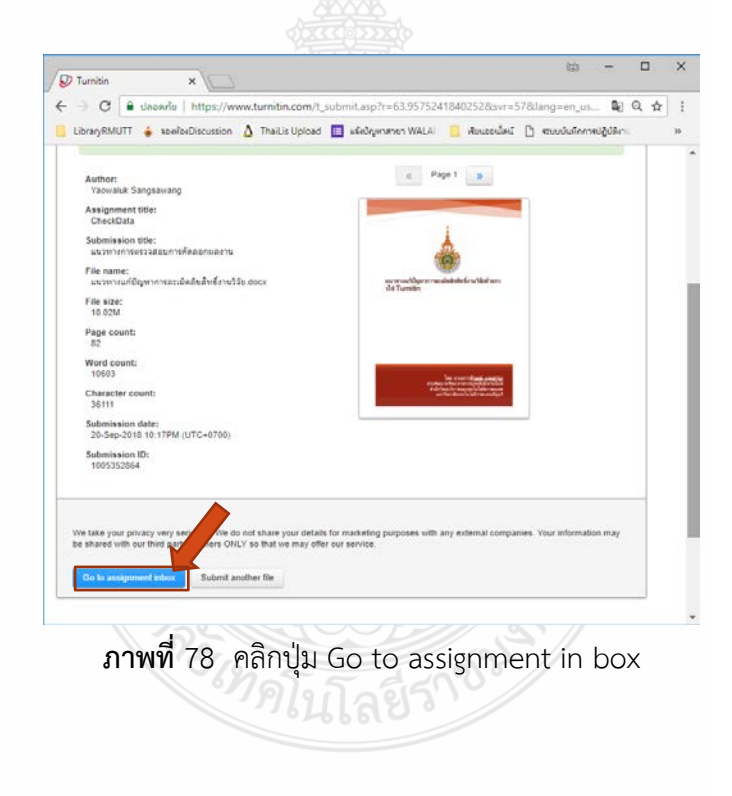

คลิกปุ่ม Go to assignment in box เพื่อกลับไปหน้า assignment รอดูรายงานการแสดงผล เปอร์เซ็นต์การคัดลอก โดยกดปุ่ม Refresh หรือกด F5 เพื่อโหลดหน้าจอใหม่

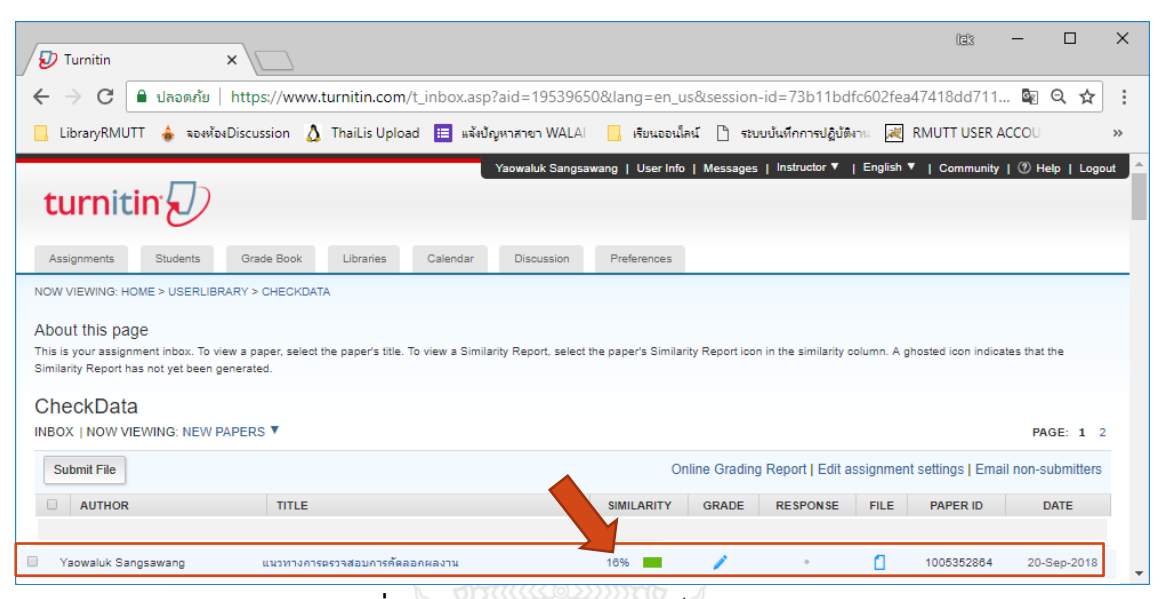

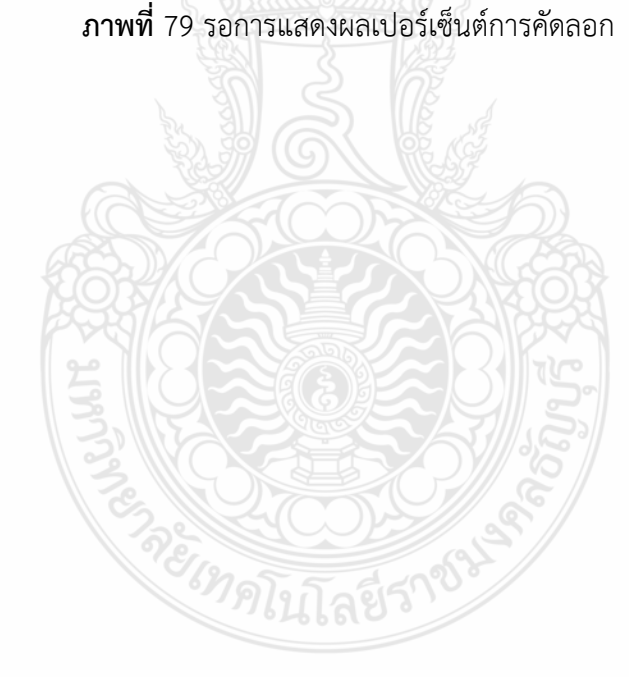

# บทที่ 4 การแสดงผลรายงาน และเทคนิคการใช้ Turnitin

#### การแสดงผลการตรวจสอบ

เมื่อเข้าสู่ห้องเรียน (class) และคลิกงาน/การบ้าน (assignment) ที่ Upload ขึ้นตรวจสอบการ คัดลอกแล้ว สามารถดูรายละเอียดการคัดลอกของผลงานได้ โดยคลิกที่จำนวนเปอร์เซ็นต์ที่แสดงหน้า รายงาน

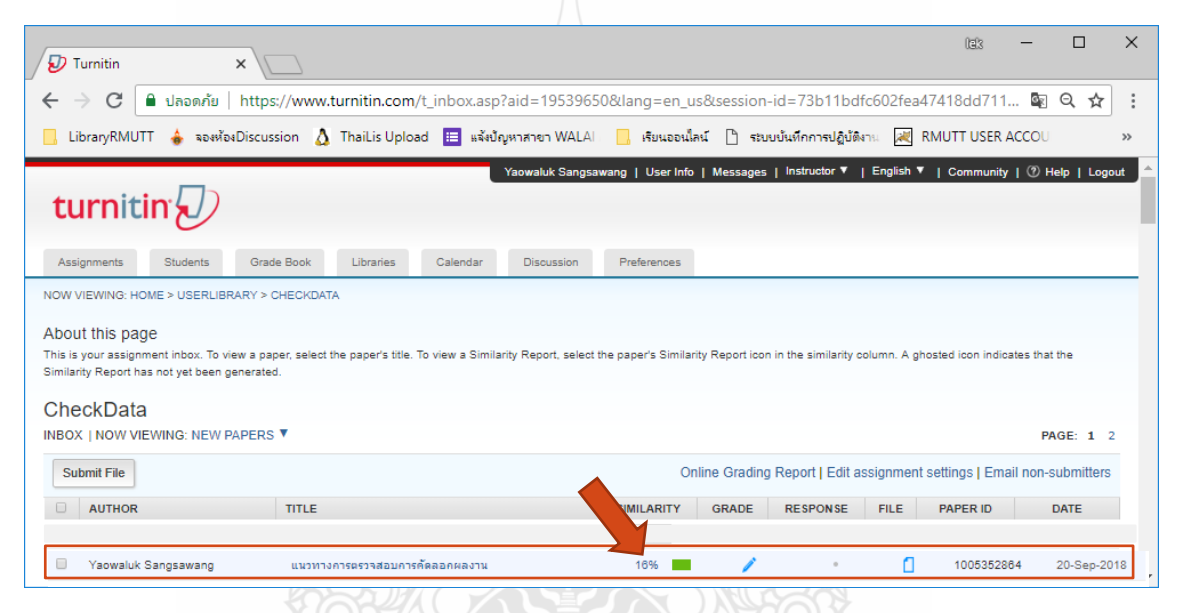

**ภาพที่** 80 คลิกเปอร์เซ็นต์การคัดลอกเพื่อดูรายละเอียด

#### การอ่านรายงานผลการตรวจสอบการคัดลอก

ในหน้ารายงานผลมีรายละเอียดของคำอธิบาย โดยคลิกที่เลขเปอร์เซ็นการคัดลอก เพื่อดู รายละเอียดของข้อมูลที่พบ

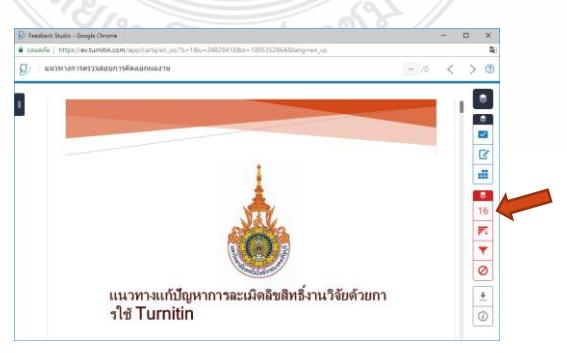

**ภาพที่** 81 แสดงหน้ารายงานเปอร์เซ็นต์การคัดลอกของผลงาน

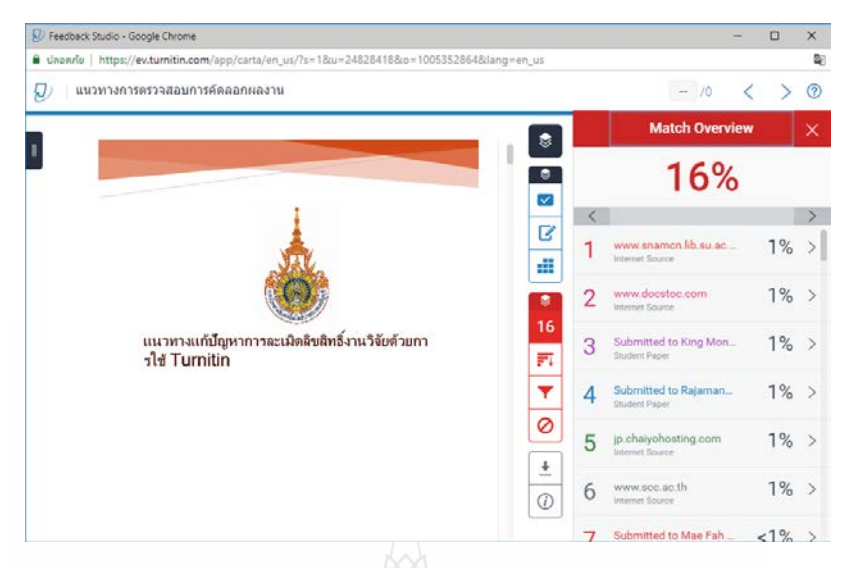

**ภาพที่** 82 หน้าจอรายละเอียดแสดงรายการเปอร์เซ็นต์

เปอร์เซ็นต์การคัดลอกแสดงปริมาณคำหรือข้อความที่เหมือนกัน หรือตรงกับแหล่งข้อมูลของ Turnitin โดยแสดงออกมาในรูปแบบเปอร์เซ็นต์ จากการเทียบกับจำนวนคำทั้งหมดในเอกสารที่นำเข้า มาตรวจ เช่น จำนวนข้อความที่เหมือนกัน คิดเป็นร้อยละ 16 ของจำนวนคำทั้งหมด 1,063 คำ ของไฟล์ งานเอกสารที่ส่งเข้ามาตรวจสอบนี้ สามารถคำนวณเป็นคำเพื่อหาค่าปริมาณคำซ้ำได้ โดยนำจำนวนคำ ทั้งหมด คูณจำนวนเปอร์เซ็นต์ และหารด้วย 100 ได้ดังนี้ (1,063x16)/100 = 170 แสดงว่ามีจำนวน ข้อความที่เหมือนกันประมาณ 170 คำ จากจำนวนคำทั้งหมด 1,063 คำ (จิรวัฒน์ พรหมพร, 2561)

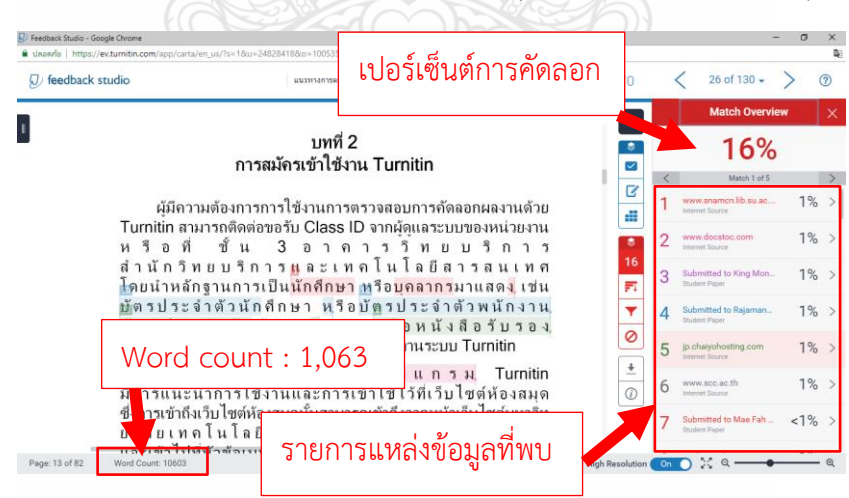

**ภาพที่** 83 หน้าจอการแสดงผลรายละเอียดของแหล่งข้อมูลการคัดลอกที่พบ

#### ลักษณะการเปลี่ยนหน้าจอแสดงผลต่าง ๆ

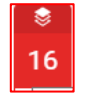

Match Overview เป็นการแสดงแหล่งข้อมูลที่ตรวจพบ ข้อความที่เหมือนกัน และตรงกับไฟล์ที่ Upload ขึ้นตรวจสอบ โดยแสดงผลแหล่งข้อมูลที่ตรวจพบออกเป็นสีและตัวเลข

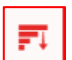

All Sources คือ แสดงรายการแหล่งข้อมูลทุกแหล่ง ที่ ข้อความเหมือนและตรงกันกับไฟล์งาน โดยสามารถเลือกละ เว้น (Exclude Source) ในการตรวจเทียบแหล่งดังกล่าวได้อีก ด้วย

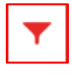

Filters and Settings คือ การตั้งค่าตัวกรองในการละเว้น การตรวจ ได้แก่

Exclude Ouoted หมายถึง ละเว้นการตรวจส่วน ของข้อความในเครื่องหมายอัญประกาศ

Exclude Bibliography หมายถึง ละเว้นการตรวจ ส่วนรายการเอกสารอ้างอิง

Exclude small sources that are less than หมายถึง ละเว้นการตรวจคำ หรือ ข้อความที่เหมือนและ ตรงกัน กับแหล่งข้อมูลที่มีจำนวนหรือเปอร์เซ็นต์ที่น้อยตามที่ ระบุตัวเลข

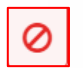

Exclude Source ละเว้นแหล่งข้อมูลในการตรวจเทียบ

#### การดาวน์โหลดและการพิมพ์รายงานเปอร์เซ็นต์ผลการตรวจสอบ Turnitin

การดาวน์โหลดและการพิมพ์รายงานเปอร์เซ็นต์ผลการตรวจสอบเพื่อนำส่งเป็นข้อมูล ประกอบการนำเสนอ

| T        | Download | × |
|----------|----------|---|
| <u>•</u> |          |   |

คลิกที่ปุ่มลูกศร เมื่อต้องการดาวน์โหลด หรือสั่งพิมพ์ รายงาน ผลการพิมพ์จะออกมาในรูปแบบไฟล์ PDF โดยมีทางเลือกดังนี้

<u>Current View</u> เมื่อต้องการดาวน์โหลด เนื้อหาทุกหน้าและไฮไลท์ข้อความในเนื้อหา พร้อมทั้ง แสดงแหล่งข้อมูลเป็นเปอร์เซ็นต์การคัดลอกแยก รายการ

Digital Receipt เมื่อต้องการเฉพาะหลักฐาน ใบตอบรับการส่งไฟล์เข้าตรวจใน Turnitin เท่านั้น Original Submission File เมื่อต้องการ ดาวน์โหลดเฉพาะไฟล์งานต้นฉบับที่ใช้ส่งตรวจ

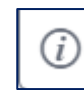

ดูรายละเอียดข้อมูลของไฟล์งานที่ส่งไปตรวจ

### การดูรายละเอียดตัวเลขและสีไฮไลท์ข้อความ

ตัวเลขและสีที่ไฮไลท์ข้อความที่แตกต่างกันในข้อความของไฟล์งานตามภาพตัวอย่างนี้ แสดงให้ เห็นถึงการตรวจพบคำ หรือข้อความในเนื้อหาที่เหมือนหรือตรงกันกับคำหรือข้อความในเนื้อหาที่ แหล่งข้อมูลของ Turnitin ตรวจพบ โดยสามารถคลิกที่ตัวเลขเพื่อดูรายละเอียดของการแสดงคำอธิบาย ต้นฉบับที่มีอยู่ก่อนแล้ว หรือที่พบในแหล่งข้อมูล Turnitin เพื่อเทียบกับคำหรือข้อความในเนื้อหาที่ส่งตรวจ

> ผู่มิความต้องการการไข้งานการตรวจสอบการคัดลอกผลงานด้วย Turnitin สามารถติดต่อขอรับ Class ID จากผู้ดูแลระบบของหน่วยงาน ห วือ ที่ ขึ้น 3 อ า ค า ร วิท ย บ วิก า ร สำนักวิท ย บ วิก า ร และ เท ค โนโลยีส า ร ส น เท ศ โดยนำหลักฐานการเป็น<mark>นักศึกษา</mark> หรือ<mark>บุคลากร</mark>มาแสดงเช่น บัตรประจำตัวนักศึกษา หรือบัตรประจำตัวพนักงาน บัตรประจำตัวนักศึกษา หรือบัตรประจำตัวพนักงาน บัตรประจำตัวนักศึกษา หรือบัตรประจำตัวพนักงาน บัตรประจำตัวนักศึกษา หรือบัตรประจำตัวพนักงาน บัตรประจำตัวนักศึกษา หรือบัตรประจำตัวพนักงาน บัตรประจำตัวนักสึกษา หรือบัตรประจำตัวพนักงาน บัตรประจำตัวนักศึกษา หรือบัตรประจำตัวพนักงาน

มีการแนะนำการใช้งานและการเข้าใช้ไว้ที่เว็บไซต์ห้องสมุด ซึ่งการเข้าถึงเว็บไซต์ห้องสมุดนั้นสามารถเข้าถึงจากหน้าเว็บไซต์มหาวิท ยาลัยเทคโนโลยีราชมงคลธัญบุรี www.rmutt.ac.th และเข้าไปที่หัวข้อเมนูทั่วไป เลือกรายการ ห้องสมุด มทร.ธัญบุรี ที่หน้าจอด้านขวา

**ภาพที่** 84 ตัวเลขแสดงการไฮไลท์ข้อความที่ส่งตรวจ

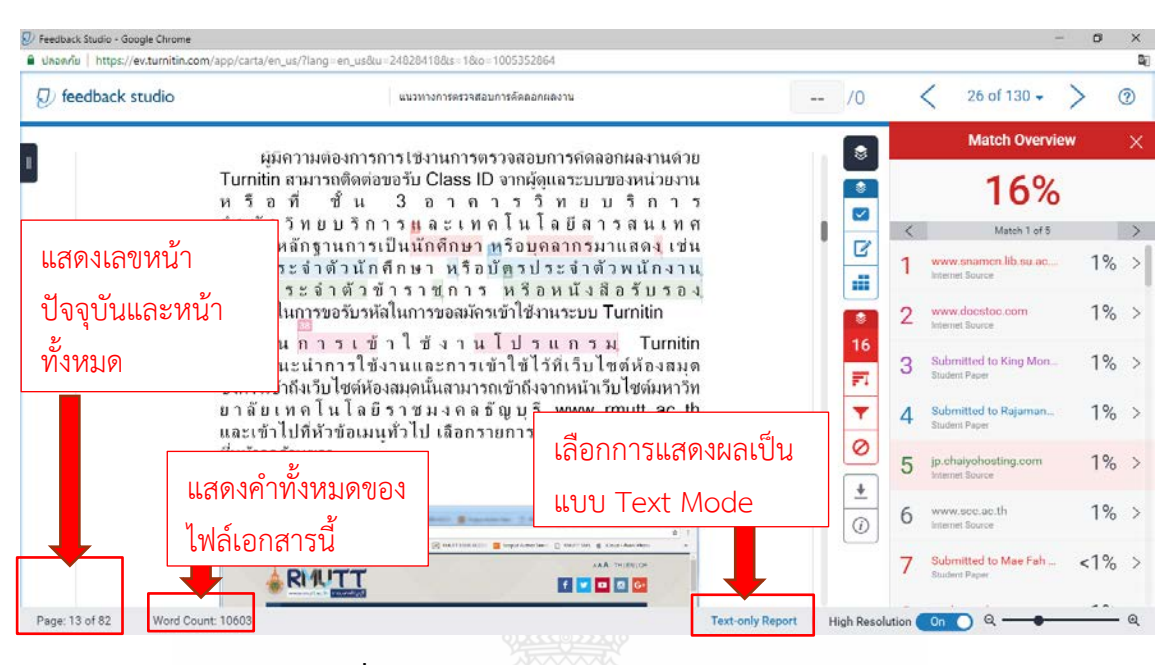

**ภาพที่** 85 หน้าจอผลการตรวจและการเลือกแสดงผล

การเลือกรายการ Text Only Report จะแสดงรายงานผลการตรวจเป็นแบบ Text Mode

| 😡 Turni                  | itin | ×                                                                                                    |                                   | 093                                                                                    | -       |     | ×  |
|--------------------------|------|----------------------------------------------------------------------------------------------------|-----------------------------------|----------------------------------------------------------------------------------------|---------|-----|----|
| $\leftarrow \rightarrow$ | C    | <ul> <li>ปลอดภัย   https://www.turnitin.com/newreport_classic.asp?lang</li> </ul>                                                                                                    | g=en_us&oid=1005                  | 352864&ft=1&bypass_c                                                                   | v=1 🔤   | ର ☆ | :  |
| 📙 Librar                 | yRMU | TT 🔞 จองห้องDiscussion 🛕 ThaiLis Upload 🖽 แจ้งปัญหาสาขา WALAI                                                                                                    | 📙 เรียนออนไลน์ 🗋                  | ระบบบันทึกการปฏิบัติงาน                                                                |         |     | >> |
|                          |      | Document<br>Processed on: 20-Sep-2018 22:21 +07<br>DD: 1005332864<br>Word Count: 10603<br>Submittei: 1<br>யנעזעזואראקאפגמאנאנאע By Yaowaluk                                          | Viewer<br>Similarity Index<br>16% | Similarity by Source<br>Internet Sources: 14<br>Publications: 09<br>Student Papers: 89 | 96<br>6 |     |    |
|                          |      | Sangsawang<br>sockude guoted sockude bibliography exclude small matches *<br>moder (guoteex classe) record *<br>1% match (Internet from 27-Aug-2008)<br>http://www.samechile.seu.cch | download refresh                  | print                                                                                  | 12      |     |    |
|                          |      | 1% match (Internet from 04-Apr-2014)<br>http://www.docstoc.com                                                                                                    |                                   |                                                                                        | 8       |     |    |
|                          |      | 1% match (student papers from 23-Apr-2018)<br>Submitted to Rajamangala University of Technology, Thanyaburi on 2018-0                                                                | <u>04-23</u>                      |                                                                                        | 8       |     |    |
|                          |      | 1% match (Internet from 03-Mar-2018)<br>http://jp.chaivohosting.com                                                                                                    |                                   |                                                                                        |         |     |    |
|                          |      | 1% match (Internet from 04-Aug-2008)<br>http://www.scc.ac.th                                                                                                    |                                   |                                                                                        |         |     |    |
|                          |      | <1% match (Internet from 01-Aug-2008)<br>http://mail.cm.edu                                                                                                    |                                   |                                                                                        | 8       |     |    |
|                          |      | <1% match (Internet from 05-Sep-2013)<br>http://www.lib.kmitl.ac.th                                                                                                    |                                   |                                                                                        | 8       |     |    |
|                          |      | <1% match (student papers from 14-Oct-2013)<br>Submitted to King Mongkut's University of Technology Thonburi on 2013-1                                                               | <u>0-14</u>                       |                                                                                        |         |     |    |
|                          |      |                                                                                                    |                                   |                                                                                        |         |     |    |

ภาพที่ 86 แสดงรูปแบบหน้าจอ Text Only Report

#### เทคนิคการใช้งาน Turnitin

การใช้งานระบบการตรวจสอบการคัดลอกผลงานที่พบข้อความคำถามมาแสดงให้เห็นใน รูปแบบการใช้งานแต่ละหัวข้อดังนี้

1. การลืมรหัสผ่าน

2. การเพิ่ม Class ID Student ของ Instructor ท่านอื่น

3. การแก้ไข e-Mail ของ Student ให้เป็น e-Mail ของมหาวิทยาลัยเทคโนโลยีราชมงคล

ธัญบุรี

4. การเพิ่มบัญชีการใช้งาน Turnitin ประเภท Instructor ในหน่วยงานอื่น

5. การแก้ไข e-Mail ของ Instructor ให้เป็น e-Mail ของมหาวิทยาลัยเทคโนโลยีราชมงคล ธัญบุรี

6. การแจ้งลบผลงานในคลังข้อมูล Turnitin แบบสมบูรณ์ (Standard) สำหรับ Instructor

7. การลบนักศึกษา (Student).ใน Class สำหรับ Instructor

## การแก้ไขเมื่อลืมรหัสผ่านในการเข้าใช้งาน Turnitin

การแจ้งเตือนเมื่อกรอกรหัสการเข้าใช้ที่เป็น e-Mail หรือรหัสผ่านผิด ให้คลิกที่ข้อความ Forgot your password? <u>Click here</u>.

| turnitin                                                                                                    | )                   |
|----------------------------------------------------------------------------------------------------|---------------------|
| Login to Turnitin                                                                                                    |                     |
| <br>Login failed! Please check your email address and passw<br><u>TurnitinUK</u> users please <b>login here</b> .                                                                | vord and try again. |
| Email address                                                                                                    |                     |
| lekyao@mail.rmutt.ac.th                                                                                                    |                     |
| Password (Login to Turnitin)                                                                                                    |                     |
|                                                                                                    |                     |
| Would you like to create your user profile? Click here.                                                                                                    |                     |
| Forgot your password? <u>Click here.</u> Privacy Policy                                                                                                    | คลิกเมื่อลืม        |
| We take your privacy very seriously. We do not share your<br>purposes with any external companies. Your information<br>third party partners ONLY so that we may offer our servic | รหัสการเข้า         |
| Login                                                                                                    |                     |

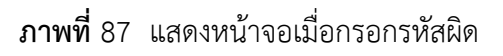

เมื่อคลิกลืมรหัสผ่านที่ข้อความ Forgot your password? <u>Click here</u>. ให้กรอกข้อความ Email Address และ Last Name or Family Name เพื่อให้ระบบ Turnitin ส่งรหัสการเข้าใช้ไปทาง e-Mail ที่ท่านสมัครสมาชิก

| Re               | set User Password                                                                          |
|------------------|--------------------------------------------------------------------------------------------|
| Please<br>when y | enter the email address you used to create your user profile. Click "next"<br>ou are done. |
| Email            | Address                                                                                    |
|                  |                                                                                            |
| Last N           | ame or Family Name                                                                         |
|                  |                                                                                            |
|                  | o not know the email address for your account                                              |
| If you (         |                                                                                            |
| Ask you address  | instructor (or Turnitin administrator, if you are an instructor) to look up your emai      |

ภาพที่ 88 แสดงหน้าจอกรอกข้อมูลเพื่อส่งรหัสการการเข้าใช้ใหม่

### การเพิ่ม Class ID ของ Instructor ท่านอื่น

สำหรับนักศึกษาที่ในการเพิ่ม Class ID ของผู้สอนท่านอื่น (Instructor) ท่านอื่นเมื่อนักศึกษา (Student) เข้าสู่ระบบให้คลิกที่แท็บ Enroll in Class และใส่รหัส Class ID และ Enrollment ของ ผู้สอน (Intructor) ท่านอื่น จากนั้นกดปุ่ม Summit ก็จะมีรายการ Class ID ปรากฏที่หน้าจอการเข้าใช้ ของนักศึกษา (Student)

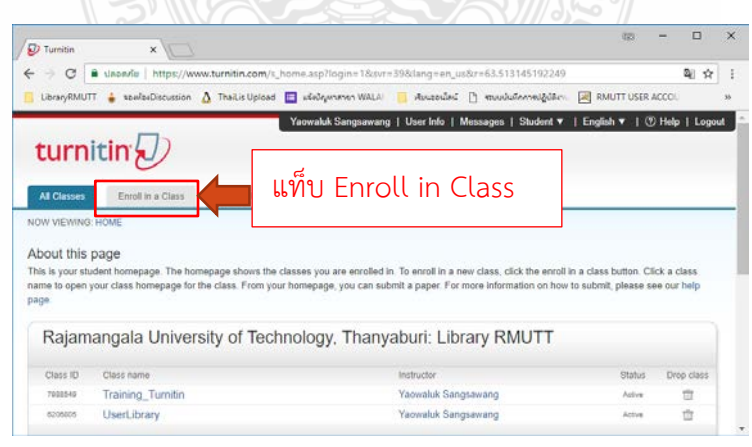

ภาพที่ 89 เลือกคำสั่งแท็บ Enroll in Class

| turnitin                                    | r                  |                            |                     |                     |
|---------------------------------------------|--------------------|----------------------------|---------------------|---------------------|
| All Classes Er                              | nroll in a Class   | What is Plagiarism?        | Citation Help       |                     |
| NOW VIEWING: HOME                           |                    |                            |                     |                     |
| About this page<br>To enroll a class, enter | the class ID and e | nrollment key and click su | bmit. If you do not | have a class ID and |
| Enroll in                                   | a class            |                            |                     |                     |
| Class/section                               | ID: *              |                            |                     |                     |
| Enrollment ke                               | ey: *              |                            |                     |                     |
| Submit                                      |                    |                            |                     |                     |

ภาพที่ 90 หน้าจอการใส่รหัส Class ID ของ Instructor ท่านอื่น

การแก้ไข e-Mail ของ Student ให้เป็น e-Mail ของมหาวิทยาลัยเทคโนโลยีราชมงคลธัญบุรี

คลิกที่แท็บเมนู User Info ด้านบน หลังชื่อของผู้ใช้ระบบ จะมีหน้าจอข้อมูลผู้ใช้ จากนั้นเปลี่ยน e-Mail ในช่อง User name และกดปุ่ม Summit ด้านล่าง ก็จะบันทึกการเข้าใช้ด้วย User name ใหม่ ของ e-Mail ที่กรอก

| User Information/Account Settings                   |                                               |
|-----------------------------------------------------|-----------------------------------------------|
| User Information ${}^{	riangle}$                    | Account Settings                              |
| <b>User name</b><br>(Must be a valid email address) | Default user type                             |
| lekyao@mail.rmutt.ac.th Password                    | Default submission type<br>Single file upload |
| (Case sensitive, must contain 6-12 characters and   | Activate quick submit                         |

**ภาพที่** 91 หน้าจอการเปลี่ยนข้อมูล e-Mail

# การเพิ่มบัญชีการใช้งาน Turnitin ประเภท Instructor ในหน่วยงานอื่น

เมื่อมีความต้องการแสดง Class ID ของหน่วยงานอื่นที่ใช้ ให้ใส่รหัส Account และ Join key ของหน่วยงานอื่น

| Turnitin ×                                                                                                    | 193           | - 🗆                  | ×     |
|----------------------------------------------------------------------------------------------------|---------------|----------------------|-------|
| C ใ ปลอดภัย   https://www.turnitin.com/t_join_account.asp?r=73.22047443163348                                                   | svr=27&lan    | © Q ☆                | :     |
| 📙 LibraryRMUTT 🝦 จองห้องDiscussion 🛕 ThaiLis Upload 🗮 Seed 97.5 FM online 📃 เรียนออนไลน์                                        | 🗋 ระบบบันทึกก | <b>ารปฏิบัติง</b> าน | »     |
| Yaowaluk Sangsawang   User Info   Messages   Instructor V   English V                                                           | Community     | (?) Help   Logo      | out ^ |
| All Classes Join Account Join Account (TA) Quick Submit                                                                         |               |                      | _     |
| NOW VIEWING: HOME                                                                                                    |               |                      |       |
| About this page                                                                                                    | trator        |                      |       |
| to plin an account, enter the account s to and key below and block sound. This mornation is available from your account adminis | uator.        |                      |       |
| Join a Turnitin Account                                                                                                    |               |                      |       |
|                                                                                                    |               |                      |       |
| Account ID •                                                                                                    |               |                      |       |
| Join key •                                                                                                    |               |                      |       |
|                                                                                                    |               |                      |       |
|                                                                                                    |               |                      |       |
| Submit                                                                                                    |               |                      |       |
|                                                                                                    |               |                      | -     |
|                                                                                                    |               |                      | *     |

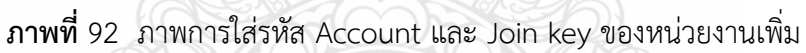

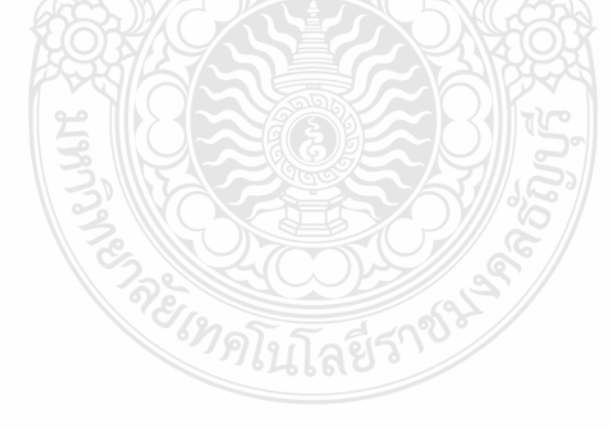

62

การแก้ไข e-Mail ของ Instructor ให้เป็น e-Mail ของมหาวิทยาลัยเทคโนโลยีราชมงคลธัญบุรี

ผู้สอนที่ใช้ e-Mail ภายนอก สามารถแก้ไขเป็น e-Mail มหาวิทยาลัยเทคโนโลยีราชมงคลธัญบุรี ได้ โดยเข้าเมนู User Info และในส่วนของ User Information แก้ไข e-Mail ในช่อง User name เพื่อนำ e-Mail ของมหาวิทยาลัย ๆ ที่กรอกเข้าไปใหม่เป็น User name ในการเข้าใช้ครั้งถัดไป

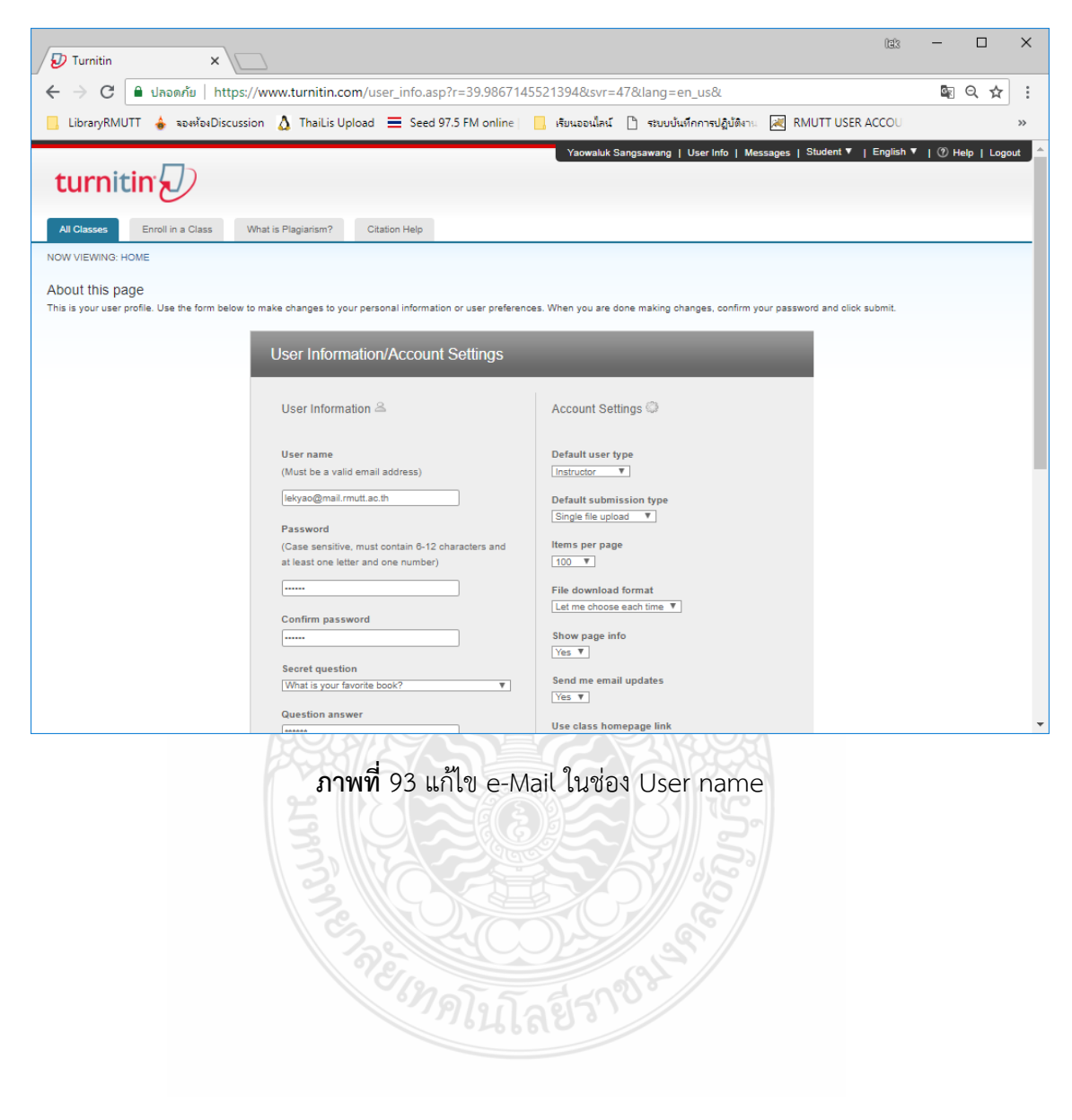

# การแจ้งลบผลงานในคลังข้อมูล Turnitin แบบสมบูรณ์ (Standard) สำหรับ Instructor

ในการกำหนดการจัดเก็บ Assignment ผิด โดยตั้งค่าการจัดเก็บในคลังของ Turnitin ในรูปแบบ Summit to Standard จะฝังงานที่นำส่งขึ้นตรวจเข้าคลัง Turnitin แบบถาวรเพื่อเป็นต้นฉบับ หาก เจ้าของผลงานมีการนำผลงานเรื่องเดิมขึ้นตรวจซ้ำจะมีเปอร์เซ็นต์การคัดลอกเกือบ 100 เปอร์เซ็นต์ เพราะเราเก็บต้นฉบับเข้าคลังไปแล้ว

จากที่กล่าวมาในบทที่ 3 การส่งผลงานขึ้นตรวจนั้น ในการกำหนด Assignment ในส่วนของ Summit to จะต้องเลือกเป็น no repository เท่านั้น หากเกิดการผิดพลาดขึ้น วิธีการแก้ไขคือ

1 ห้ามลบผลงานด้วยตัวเองเพราะจะหายเพียงหน้าจอผู้ส่งเท่านั้น แต่จะฝังในคลัง Turnitin อยู่ เช่นเดิม

2. จดรายละเอียดผลงานที่ซ้ำ โดยระบุ Paper ID, Title ชื่อผลงาน , ชื่อ Author , ชื่อ Class ที่นำผลงานขึ้นตรวจ และ e-Mail ที่เป็น User name ของผู้ส่งผลงานขึ้นตรวจ โดยส่งมาที่ ฝ่ายพัฒนา สารนิเทศอิเล็กทรอนิกส์ สำนักวิทยบริการและเทคโนโลยีสารสนเทศ elibrary@mail.rmutt.ac.th

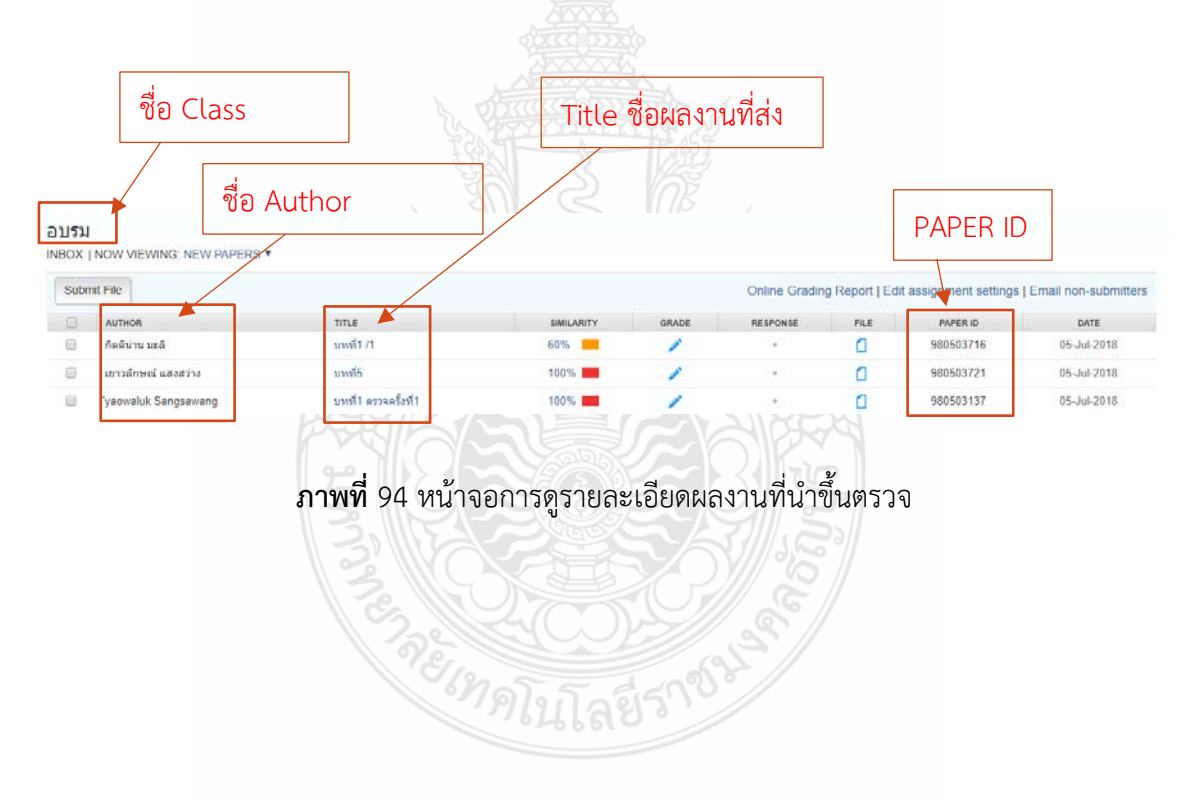

### การลบนักศึกษา (Student) ใน Class สำหรับ Instructor

ในการลบนักศึกษา (Student) จากระบบ turnitin นั้น ผู้สอนสามารถลบนักศึกษา (Student) ที เรียนจบ Class หรือจบการศึกษาแล้วของ Class ID ตัวเองได้เท่านั้น โดยให้ผู้ที่ทำหน้าที่ Instructor เข้า ไปที่ชื่อ Class และเลือกแท็บ Students

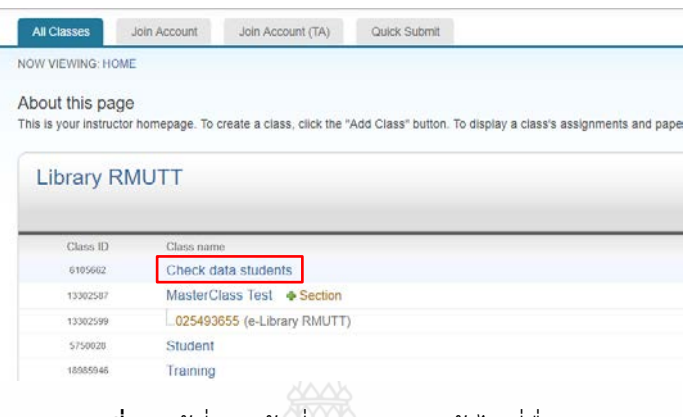

ภาพที่ 95 ผู้ที่ทำหน้าที่ Instructor เข้าไปที่ชื่อ Class

จากนั้น เลือกรายการนักศึกษาโดยดูจาก student name และเลือกรายการ Drop ที่เป็นรูปถัง ขยะ เผื่อทำการลบออกจาก Class ซึ่งนักศึกษายังสามารถใช้เมล์ที่สมัคร turnitin นี้ในการเข้า user ของ Class ID อื่นได้

| ) Turnitin                                                                                                    | × +                                                                  |                                          |                                                                      |                                                                                                    |                                                     |                                                       |       |
|----------------------------------------------------------------------------------------------------|----------------------------------------------------------------------|------------------------------------------|----------------------------------------------------------------------|----------------------------------------------------------------------------------------------------|-----------------------------------------------------|-------------------------------------------------------|-------|
| → C A https://www                                                                                                    | .turnitin.com/t_stud                                                 | ents.asp?r=40.344921763                  | 5178&svr=340⟨                                                        | j=en_us&                                                                                                    |                                                     | 🗟 🕁                                                   | 9     |
| LibraryRMUTT 🍐 จองห้องDiscu                                                                                                    | ssion 🔇 ThaiLis Up                                                   | load 🔲 แจ้งปัญหาสาขา WA                  | LA 📙 เรียนออนไลน์                                                    | 🚱 ระบบบันทึกการปฏิบัติง                                                                                                | RMUTT USER ACCO                                     |                                                       | ,     |
| turnitin                                                                                                    |                                                                      | e-Library RI                             | MUTT   User Info   ∣                                                 | Messages   Instructor 🔻                                                                                                | English 🔻   Commu                                   | nity   ⑦ Help   Lc                                    | ogout |
| Assignments Students                                                                                                    | Grade Book                                                           | Libraries Calenda                        | r Discussion                                                         | Preferences                                                                                                    |                                                     |                                                       |       |
| ow viewing: HOME > CHECK D.                                                                                                    | ATA STUDENTS > STU                                                   | JDENTS                                   |                                                                      |                                                                                                    |                                                     |                                                       |       |
| W VIEWING: HOME > CHECK D.<br>bout this page<br>e student list shows the student<br>ck a student's name to view his<br>Students                                                                                                    | ATA STUDENTS > STU<br>s enrolled in your clas<br>or her submissions. | JDENTS<br>ss. To add a student, click tl | ne add student link. If y                                            | rou would like to send an en                                                                                           | nail to your class, click th                        | e email all students li                               | nk.   |
| w viewing: HOME > CHECK D.<br>cout this page<br>e student list shows the student<br>ck a student's name to view his<br>Students                                                                                                    | TA STUDENTS > STU<br>s enrolled in your clas<br>or her submissions.  | JDENTS<br>ss. To add a student, click tl | ne add student link. If y                                            | You would like to send an en                                                                                           | mail to your class, click th                        | e email all students li<br>Email All Students         | nk.   |
| w viewING: HOME > CHECK D.<br>cout this page<br>e student list shows the student<br>ck a student's name to view his<br>Students<br>Enrolled Student name                                                                                         | TA STUDENTS > STU<br>s enrolled in your clas<br>or her submissions.  | JDENTS<br>ss. To add a student, click th | ne add student link. If y<br>User ID                                 | Add Student                                                                                                    | mail to your class, click th                        | e email all students li<br>Email All Students<br>Drop | nk.   |
| W VIEWING: HOME > OHECK D.<br>cout this page<br>e student list shows the student<br>ck a student's name to view his<br>Students<br>Enrolled Student name<br>23-Feb-2013 keng kong                                                                | S enrolled in your clas                                              | JDENTS<br>ss. To add a student, click th | ne add student link. If y<br>User ID<br>≩ 1016698299                 | Add Student Email address kengkong69@gmail.com                                                                         | mail to your class, click th                        | e email all students li<br>Email All Students<br>Drop | nk.   |
| W VIEWING: HOME > OHECK D.<br>bout this page<br>e student list shows the student<br>ck a student's name to view his<br>Students<br>Enrolled Student name<br>13-Feb-2013 keng kong<br>13-Feb-2013 Yaowaluk library                                | S enrolled in your class<br>or her submissions.                      | JDENTS<br>ss. To add a student, click th | De add student link. If y<br>User ID<br>☐ 1016698299<br>☐ 1016694448 | Add Student<br>Add Student<br>Email address<br>kengkong69@gmail.com<br>lib.rmutt@hotmail.co.th                         | mail to your class, click th<br>Upload Student List | e email all students li<br>Email All Students<br>Drop | nk.   |
| W VIEWING: HOME > CHECK D.<br>bout this page<br>le student list shows the student<br>ck a student's name to view his<br>Students<br>Enrolled Student name<br>13-Feb-2013 keng kong<br>13-Feb-2013 Yaowaluk library<br>13-Feb-2013 Saowaluk Netma | TA STUDENTS > STU<br>s enrolled in your clas<br>or her submissions.  | JDENTS<br>ss. To add a student, click th | User ID<br>1016698299<br>1016694448<br>1016699990                    | Add Student<br>Add Student<br>Email address<br>kengkong69@gmail.com<br>lib.rmutt@hotmail.co.th<br>nunid_am@hotmail.com | mail to your class, click th                        | e email all students li<br>Email All Students<br>Drop | nk.   |

ภาพที่ 96 เลือกรายการนักศึกษาโดยดูจาก student name

# บทที่ 5 ปัญหาอุปสรรคที่พบและข้อเสนอแนะ

### ปัญหาและอุปสรรคในการใช้งานระบบ Turnitin และแนวทางแก้ไข

 อาจารย์ หรือบุคลากรที่เข้าใช้งานในฐานะผู้สอน (Instructor) เข้าใจการสร้าง Assignment ใน Class ที่ใช้ในการตรวจสอบผลงานไม่ถูกต้อง โดยพบว่ามีการสร้างงานหรือการบ้าน (Assignment) ใน Class โดยเลือกการจัดเก็บแบบ Submit papers to โดยเลือกเป็น standard paper repository ซึ่งเป็นรูปแบบการจัดเก็บผลงานในคลังข้อมูล Turnitin แต่ผลงานที่นำขึ้นตรวจนั้นเป็นผลงานที่ยังไม่ได้ ตีพิมพ์ หรือเป็นผลงานที่ยังไม่สมบูรณ์ และในการเกิดกรณีเช่นนี้จะต้องแจ้ง PAPER ID ของผลงาน ที่นำขึ้นตรวจส่งให้ทางผู้ดูแลระบบของมหาวิทยาลัย และไม่อนุญาตให้ลบผลงานเอง เพราะจะค้น PEPER ID ไม่ได้

2. อาจารย์ หรือบุคลากรที่เข้าใช้งานในฐานะผู้สอน (Instructor) บางท่านมีการค้างข้อมูล นักศึกษาเก่าในระบบโดยไม่มีการลบออก ซึ่งอาจารย์ผู้สอนต้องมีการลบ Student ใน Class ด้วยตนเอง เนื่องจากผู้ดูแลระบบของมหาวิทยาลัยไม่สามารถเข้าจัดการข้อมูล Student ใน Class ของอาจารย์ได้ ดังนั้น ในการสร้าง Student ใน Class เมื่อนักศึกษาจบการศึกษาไปแล้ว เพื่อให้สิทธิ์การใช้งานกับ นักศึกษาท่านอื่น ๆ ต่อไปได้ อาจารย์ควรลบรายชื่อเด็กนักศึกษาที่จบการศึกษาออกทุกภาคการศึกษา

 ระบบฐานข้อมูล Turnitin มีการปรับปรุงการใช้งานของระบบอยู่เสมอทำให้ผู้ใช้เกิดความ สับสนของการผู้ดูแลการใช้งาน และการแนะนำการใช้งานขอใช้ จึงควรมีการตรวจสอบการใช้งานอย่าง สม่ำเสมอทุกสัปดาห์ หรือ 2 ครั้งต่อเดือนเป็นอย่างน้อย เพื่อให้ทราบการเคลื่อนไหว

### ข้อเสนอแนะในการใช้งานระบบ Turnitin

 สำนักวิทยบริการและเทคโนโลยีสารสนเทศควรจัดฝึกอบรมการตรวจสอบการคัดลอก ผลงานด้วยระบบ Turnitin ให้กับบุคลากร และอาจารย์ผู้ดูแลการจัดทำผลงานวิจัย และดูแลในการ ตรวจสอบการส่งวิทยานิพนธ์ของนักศึกษา เพื่อให้สามารถใช้งานระบบฐานข้อมูล Turnitin ได้อย่างถูกต้อง และให้เกิดการถ่ายทอดความรู้จากอาจารย์ เพื่อไปแนะนำนักศึกษาต่อได้รวดเร็วยิ่งขึ้น โดยมีการจัด อบรมอย่างน้อย จำนวน 2 ครั้ง ต่อปีการศึกษา

 สำนักวิทยบริการและเทคโนโลยีสารสนเทศควรมีการแนะนำอาจารย์ (Instructor) เพื่อไม่ให้เกิดข้อผิดพลาดในการสร้างงานเพื่อส่งผลงานขึ้นตรวจ ในประเด็นหลัก ได้แก่

2.1 ในการกำหนดการสร้างงาน/การบ้าน (Assignment) โดยแนะนำให้ตรวจสอบการตั้งค่า (Option Settings) ว่าได้ตั้งค่าตรงกับข้อกำหนดในการตรวจสอบผลงานแต่ละข้อหรือไม่ เช่น Exclude quoted materials from Similarity Index for all papers in this assignment? กำหนดความ ต้องการการละเว้นการตรวจส่วนข้อความที่อยู่ในเครื่องหมายคำพูด หรือ อัญประกาศ "...." หรือไม่ ซึ่งการกำหนดไม่ควรยกเว้น เนื่องจากอาจมีการทุจริตในการแปลงข้อความเป็นสีขาวทำให้มองไม่เห็น และยกเว้นการตรวจไป (ตามรายละเอียดในบทที่ 3 หน้า 36) ซึ่งสามารถเข้าไปตรวจสอบการตั้งค่า เพิ่มเติมภายหลังจากการสร้างงาน/การบ้าน (Assignment) ได้

2.2 ในการกำหนดการสร้างงาน/การบ้าน (Assignment) โดยแนะนำให้ตรวจสอบการตั้งค่า (Option Settings) ในส่วนของ Summit Paper to: มี 4 ตัวเลือก ต้องระบุสถานที่ในการจัดเก็บ ผลงานที่ตรวจสอบ ซึ่งโดยปกติผลงานที่ยังแก้ไขไม่สมบูรณ์ ผลงานที่อยู่ระหว่างการตรวจสอบเพื่อนำส่ง ไม่ควรจัดเก็บในคลัง Turnitin (ตามรายละเอียดในบทที่ 3 หน้า 37) ซึ่งอาจารย์ (Instructor) ต้องกำหนดให้แค่ตรวจสอบโดยไม่จัดเก็บผลงานเท่านั้น เพราะหากจัดเก็บทำให้การตรวจครั้งถัดไปพบ ผลงานซ้ำ 100 เปอร์เซ็นต์กับผลงานตัวเองที่ส่งครั้งก่อน ดังนั้น ควรมีการตรวจสอบทุกครั้งที่มี การสร้างงาน/การบ้าน (Assignment) ชื่อใหม่

3. สำนักวิทยบริการและเทคโนโลยีสารสนเทศและอาจารย์ผู้ที่เกี่ยวข้องกับการใช้ระบบ Turnitin ต้องจัดอบรมให้ความรู้นักศึกษาทุกระดับชั้นปี ในการตระหนักถึงการเขียนผลงานวิจัย และวิทยานิพนธ์ที่ถูกต้อง โดยใช้โปรแกรม Turnitin ช่วยในการตรวจสอบการคัดลอกผลงาน ซึ่งแนะนำ การส่งผลงานขึ้นตรวจผ่านเว็บ www.turnitin.com ให้รู้จักรูปแบบในการส่งผลงานขึ้นตรวจ และการแสดงผลลัพธ์ในการตรวจผลงาน ที่แสดงออกมาในรูปแบบเปอร์เซ็นต์ โดยนักศึกษาสามารถ คลิกดูแหล่งข้อมูลต้นฉบับได้ และแก้ไขเพื่อนำส่งขึ้นตรวจสอบใหม่ได้ด้วยตนเอง รวมถึงบันทึกและพิมพ์ หน้ารายงานที่มีการแสดงเปอร์เซ็นต์ความซ้ำของรายงานที่ตรวจได้ด้วยตนเอง

4. มหาวิทยาลัยเทคโนโลยีราชมงคลธัญบุรีควรมีการกำหนดนโยบายในการจัดเก็บผลงานที่ ผ่านการตรวจสมบูรณ์และมีการตีพิมพ์เรียบร้อยแล้วของนักวิจัย และวิทยานิพนธ์ของนักศึกษาที่สำเร็จ การศึกษาแล้ว ซึ่งต้องเป็นลิขสิทธิ์ของมหาวิทยาลัยเทคโนโลยีราชมงคลธัญบุรี โดยทำหนังสือส่งผลงาน มาที่สำนักวิทยบริการและเทคโนโลยีสารสนเทศ และนำไฟล์ Document แนบมาด้วยเพื่อดำเนินการ จัดเก็บในคลังข้อมูลของมหาวิทยาลัย ในรูปแบบ Submit papers to : Institution paper repository เพื่อให้มีการตรวจสอบเปรียบเทียบผลงานภายในมหาวิทยาลัยเทคโนโลยีราชมงคลธัญบุรี ได้ และยังป้องกันการคัดลอกผลงานของรุ่นต่อ ๆ ไปอีกด้วย
#### บรรณานุกรม

- จิรวัฒน์ พรหมพร. (2561). **คู่มือการใช้งาน Turnitin สำหรับอาจารย์ผู้สอน (Instructor).** กรุงเทพฯ: บุ๊คโปรโมชั่น แอนด์ เซอร์วิส จำกัด.
- บัณฑิตวิทยาลัย จุฬาลงกรณ์มหาวิทยาลัย. (2555). **Plagiarism**. สืบค้นเมื่อ 23 กุมภาพันธ์ 2560, จาก www.grad.chula.ac.th/download/files/Plagiarism.pdf
- หอสมุดและคลังความรู้ มหาวิทยาลัยมหิดล. (2555). **สาธิตการใช้โปรแกรม Turnitin สำหรับ นักศึกษาของมหาวิทยาลัยมหิดล**. สืบค้นจาก www.li.mahidol.ac.th/form/turnitinstudent.pdf
- สุทธิลักษณ์ พัดเพ็ง. (2557). **คู่มือการใช้งาน Turnitin เพื่อตรวจสอบการคัดลอกผลงานทาง** วิชาการ. ขอนแก่น: ห้องสมุดคณะเทคนิคการแพทย์, มหาวิทยาลัยขอนแก่น.
- อัคริมา สุ่มมาตย์. (2554). **Plagiarism การโจรกรรมทางวรรณกรรม**. สืบค้นเมื่อ 23 กุมภาพันธ์ 2560, จาก https://libkm.kku.ac.th/kmlib/?p=1674

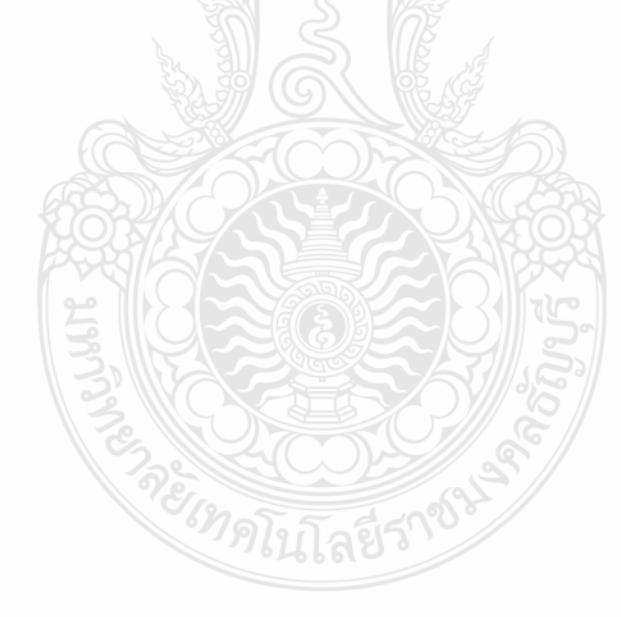

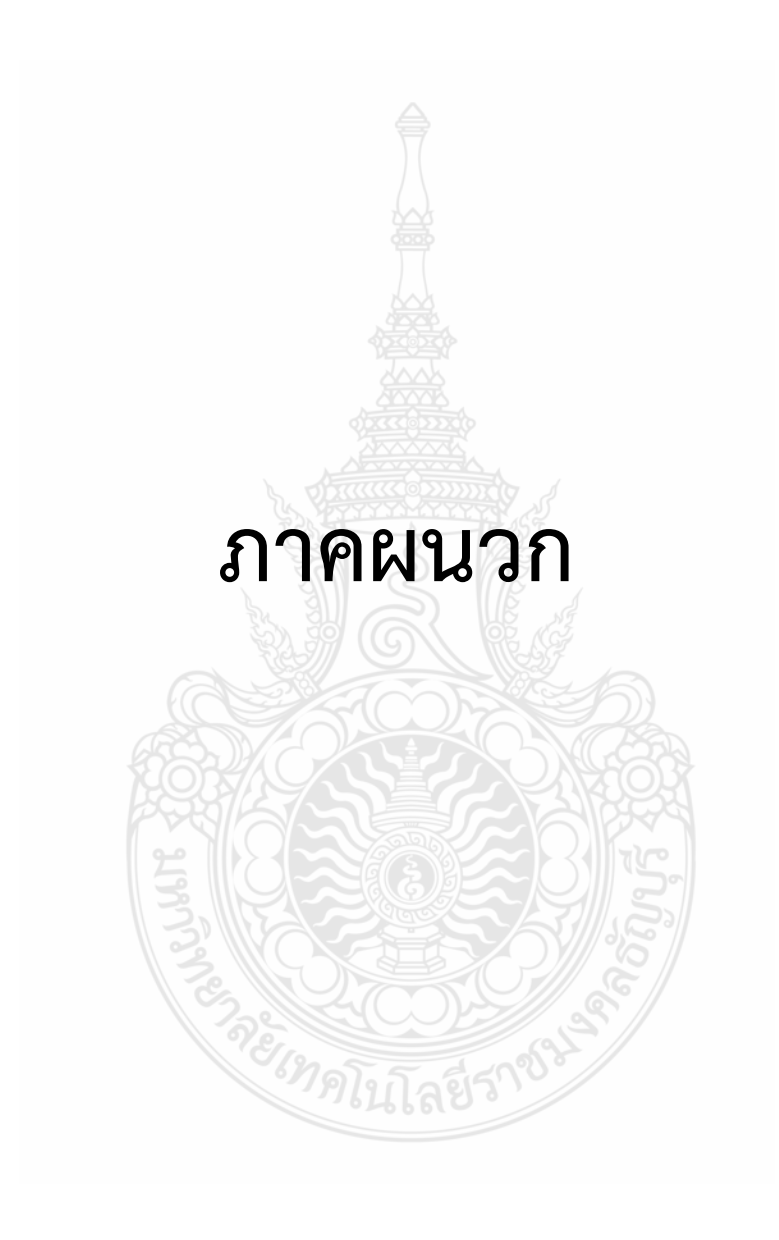

## หนังสือเชิญเป็นวิทยากร Turnitin

### และภาพประกอบการอบรม

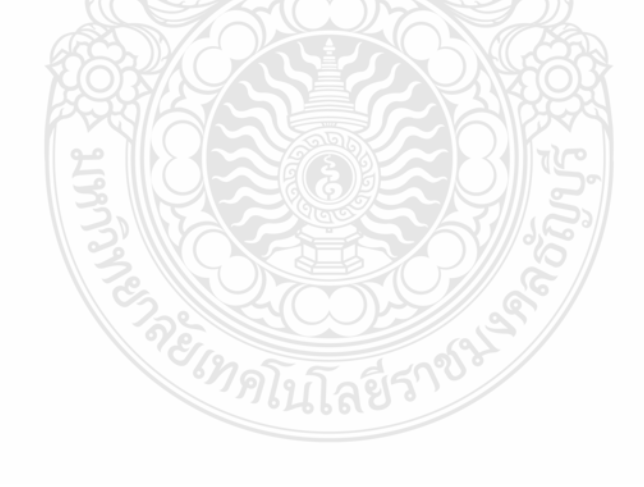

| A    | r A  | me |
|------|------|----|
| alle |      |    |
| 1    | COA. | 20 |
| 4    |      |    |

#### บันทึกข้อความ

| ส่วนราชการ วิทยาลัยการแพทย์แผนไทย วิ           | ทยาลัยการแพทย์แผนไทย โทร. 0 ๒๕๙๒ ๑๙๙๙ |
|------------------------------------------------|---------------------------------------|
| <b>ମି</b> ମହ ୦୯.୩୯.୭୭                          | วันที่ 🤉 🗠 เมษายน ๒๕๖๑                |
| <b>เรื่อง</b> ขอเชิญบุคลากรในสังกัดเป็นวิทยากร |                                       |

เรียน ผู้อำนวยการสำนักวิทยบริการและเทคโนโลยีสารสนเทศ

เนื่องด้วยวิทยาลัยการแพทย์แผนไทย ได้จัดโครงการอบรมการจัดทำตำราวิชาการด้าน วิทยาศาสตร์สุขภาพ เพื่อให้อาจารย์ผู้สอนผลิตงานเขียนทางวิชาการ ผลงานหรือองค์ความรู้ในรูปแบบตำรา วิชาการที่มีประโยชน์ต่อการเรียนการสอน ซึ่งจะช่วยให้ผู้เรียนเข้าใจเนื้อหารายวิชาได้มากขึ้น รวมทั้งเป็นแหล่ง อ้างอิง ค้นคว้านอกเวลาในการศึกษาด้วยตนเอง และยังเป็นการสนับสนุนและส่งเสริมให้อาจารย์ผลิตผลงาน เพื่อขอกำหนดตำแหน่งทางวิชาการได้ ซึ่งจะเป็นการช่วยเสริมศักยภาพของหน่วยงานให้มีความเข้มแข็งทาง วิชาการมากขึ้น

ในการนี้ วิทยาลัยการแพทย์แผนไทย พิจารณาแล้วเห็นว่า **คุณเยาวลักษณ์ แสงสว่าง** มีความ เชี่ยวชาญและประสบการณ์ทางด้านนี้ จึงขอเชิญบุคลากรในสังกัดเป็นวิทยากรบรรยายพิเศษ ณ ห้อง ๑๔๕ วิทยาลัยการแพทย์แผนไทย มหาวิทยาลัยเทคโนโลยีราชมงคลธัญบุรี (ศูนย์รังสิต) ในวันพฤหัสบดีที่ ๓ พฤษภาคม ๒๕๖๑ เวลา ๑๓.๐๐ - ๑๖.๐๐ น. หัวข้อบรรยาย การตรวจสอบการคัดลอกผลงานวิชาการด้วย โปรแกรม Turnitin

จึงเรียนมาเพื่อโปรดพิจารณาให้ความอนุเคราะห์ จะขอบพระคุณยิ่ง

พ จั
(นางสาวพรทิพย์ ตันติวงศ์)
ผู้อำนวยการวิทยาลัยการแพทย์แผนไทย

สำนักวิทยบริการ ๆ มหาวิทอาลัยเทลโมโลยีราชมงคลอัญนุรี ๆ 5

W.

# ภาพประกอบ ผลงานวิทยากร Turnitin

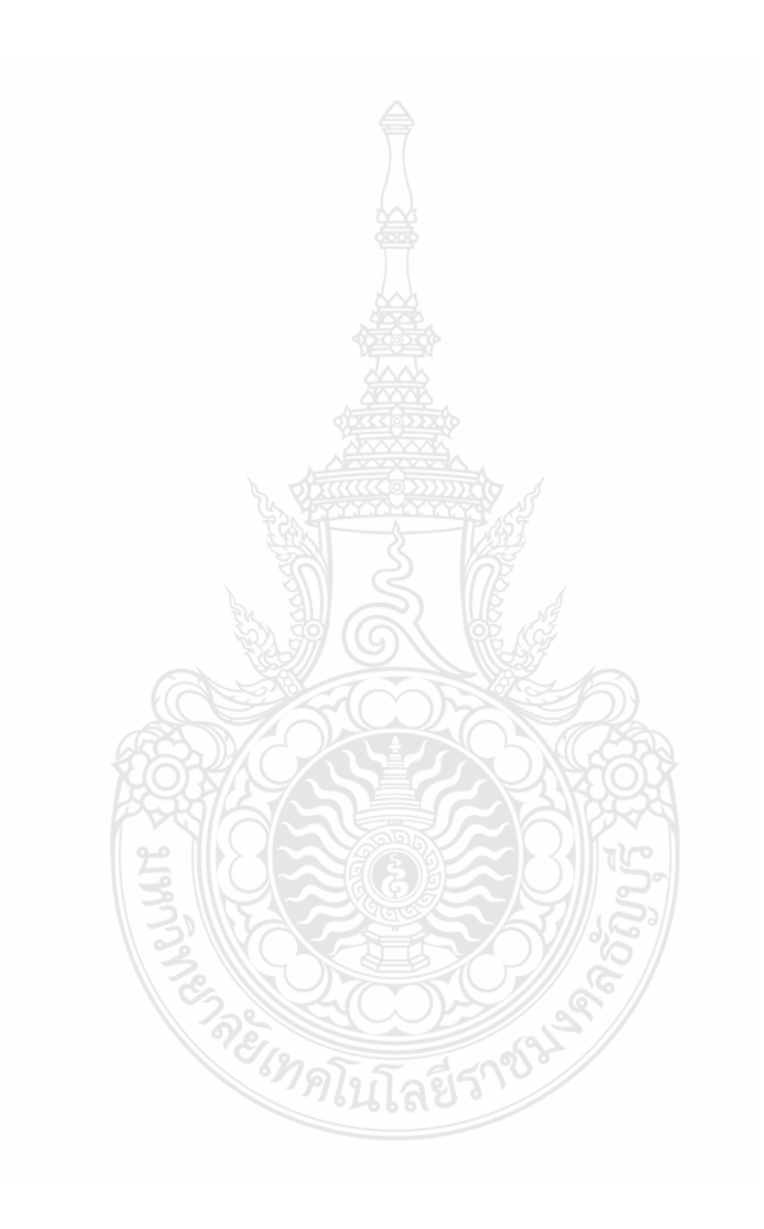

แนะนำการใช้งานโปรแกรม Turnitin ให้กับคณาจารย์ วิทยาลัยแพทย์แผนไทย

วันที่ 3 พฤษภาคม 2561 เวลา 13:00 น. - 16:30 น.

ณ วิทยาลัยแพทย์แผนไทย มทร.ธัญบุรี

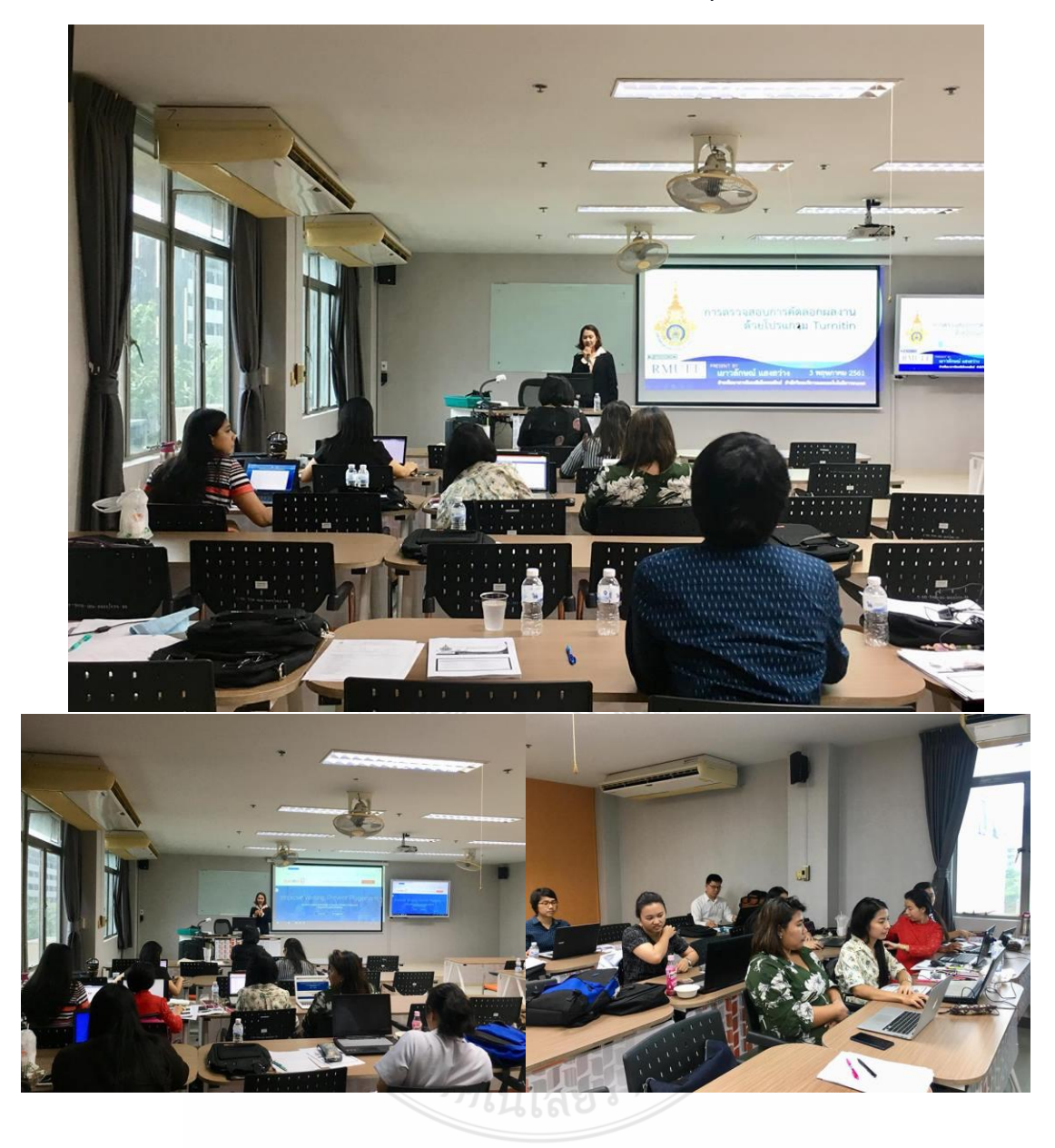

โครงการอบรมเตรียมความพร้อมนักศึกษาใหม่ ระดับปริญญาโท คณะคหกรรมศาสตร์ อบรมการใช้งานโปรแกรม Turnitin และฐานข้อมูลออนไลน์ ประจำปีการศึกษา 2561 วันอาทิตย์ที่ 17 มิถุนายน 2561 ให้กับนักศึกษาปริญญาโท คณะเทคโนโลยีคหกรรมศาสตร์ เวลา 09:00 น. - 12:00 น. ณ ห้องคอมพิวเตอร์ 304 ชั้น 3 อาคาร I-Work

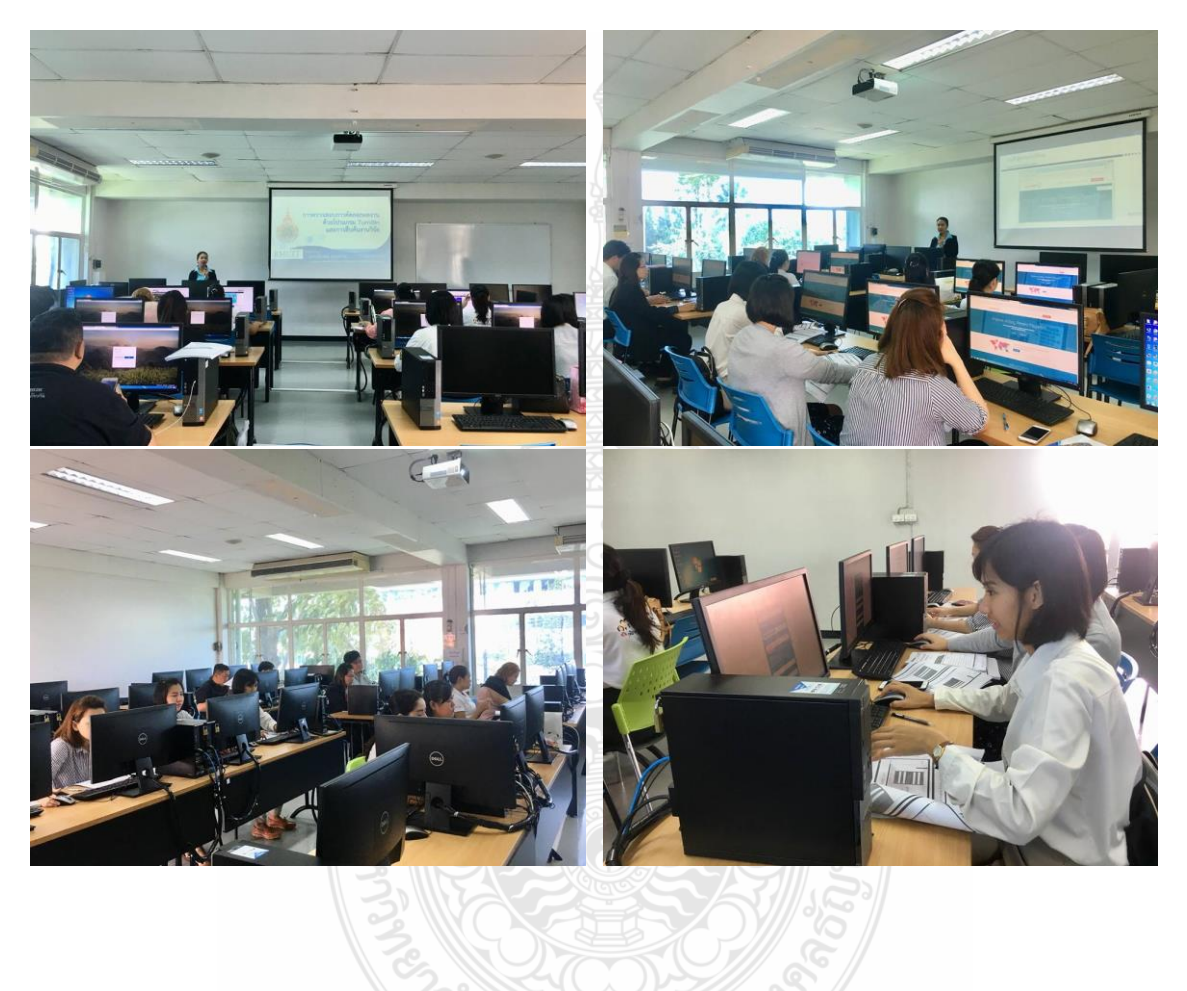

แนะนำการใช้งาน... ฐานข้อมูลอ้างอิงงานวิจัย..และการตรวจสอบการคัดลอกผลงานด้วย Turnitin เวลา 9:00 - 12:00 น. ในวันอาทิตย์ ที่ 28 พฤษภาคม 2560 ให้กับนักศึกษาใหม่ระดับ ปริญญาโท คณะคหกรรมศาสตร์

วิทยากรบรรยายการใช้งาน โดย เยาวลักษณ์ แสงสว่าง ตำแหน่ง บรรณารักษ์

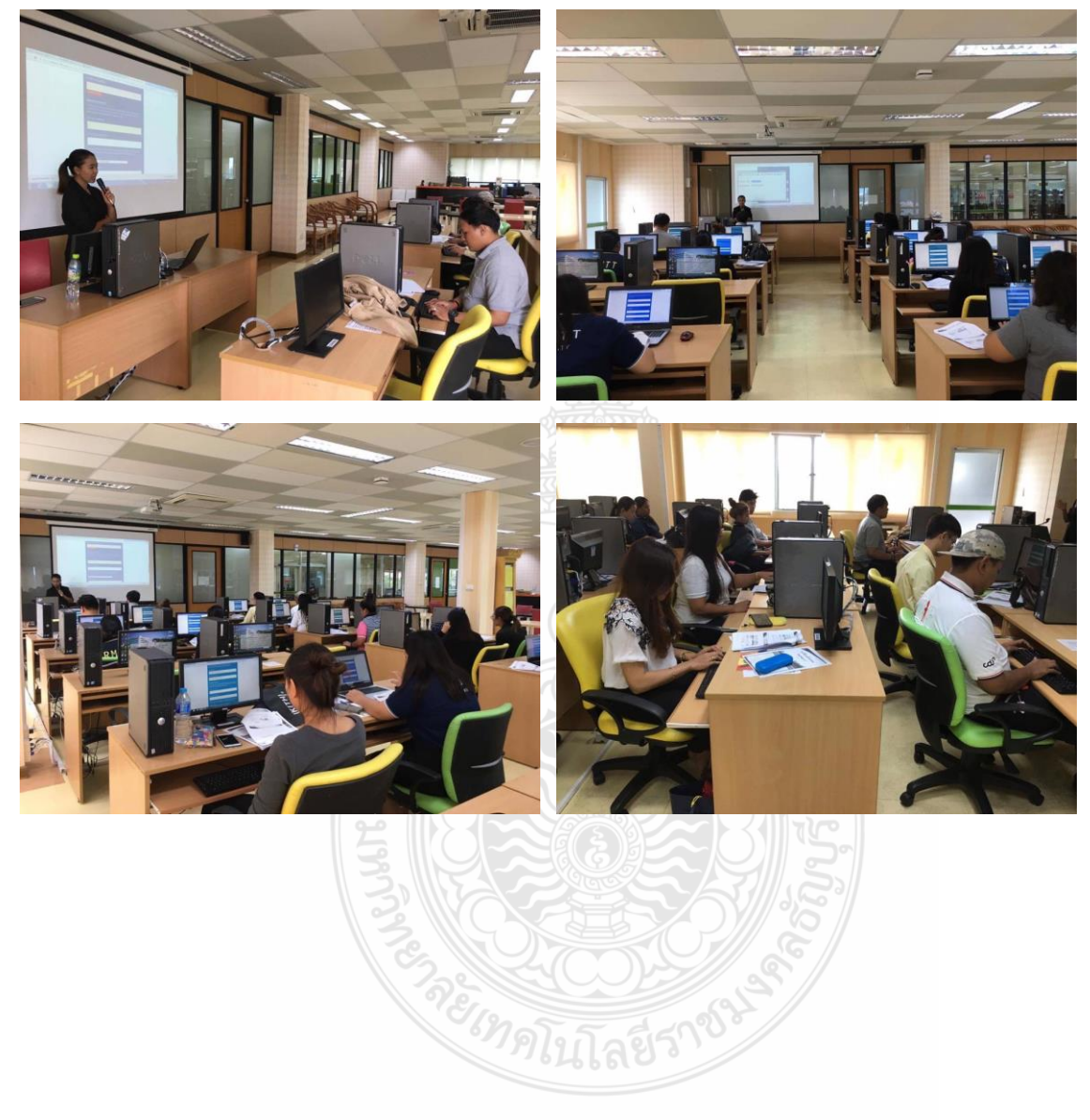

อบรมการใช้งานโปรแกรมการตรวจสอบการคัดลอกผลงานด้วย Turnitin วันที่ 31 มีนาคม 2560 เวลา 9:00 น. - 12:00 น. ณ ห้อง e-Library อาคารวิทยบริการ สำนักวิทยบริการและเทคโนโลยีสารสนเทศ วิทยากรบรรยายการใช้งาน โดย เยาวลักษณ์ แสงสว่าง ตำแหน่ง บรรณารักษ์

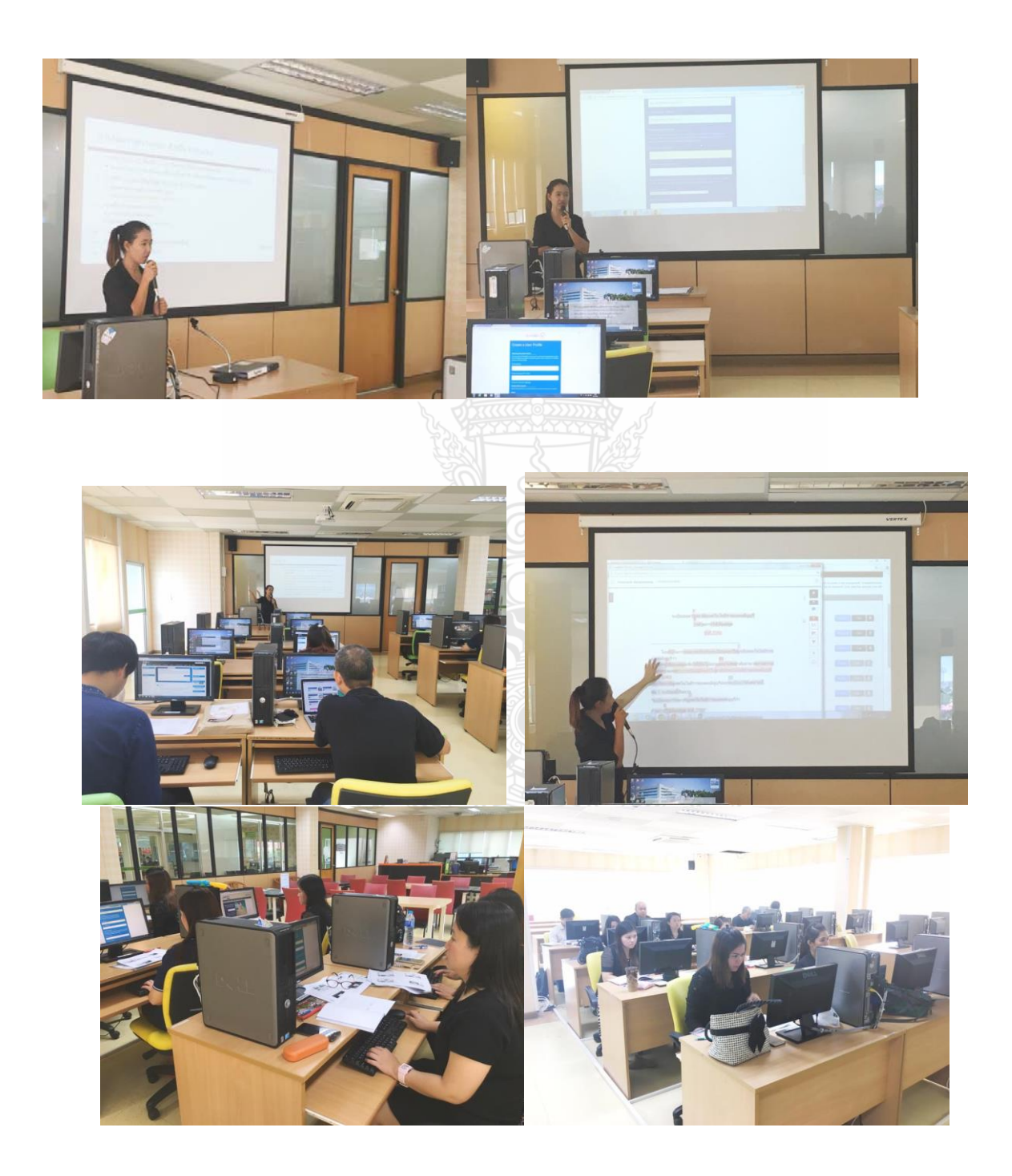

#### ภาพประกอบการแนะนำการใช้งานโปรแกรม Turnitin สำหรับอาจารย์และบุคลากร มทร.ธัญบุรี วันที่ 11 พฤศจิกายน 2559

ณ ห้อง e-Library อาคารวิทยบริการ สำนักวิทยบริการและเทคโนโลยีสารสนเทศ วิทยากรบรรยายการใช้งาน โดย เยาวลักษณ์ แสงสว่าง ตำแหน่ง บรรณารักษ์ ฝ่ายพัฒนาสารนิเทศอิเล็กทรอนิกส์ สำนักวิทยบริการและเทคโนโลยีสารสนเทศ

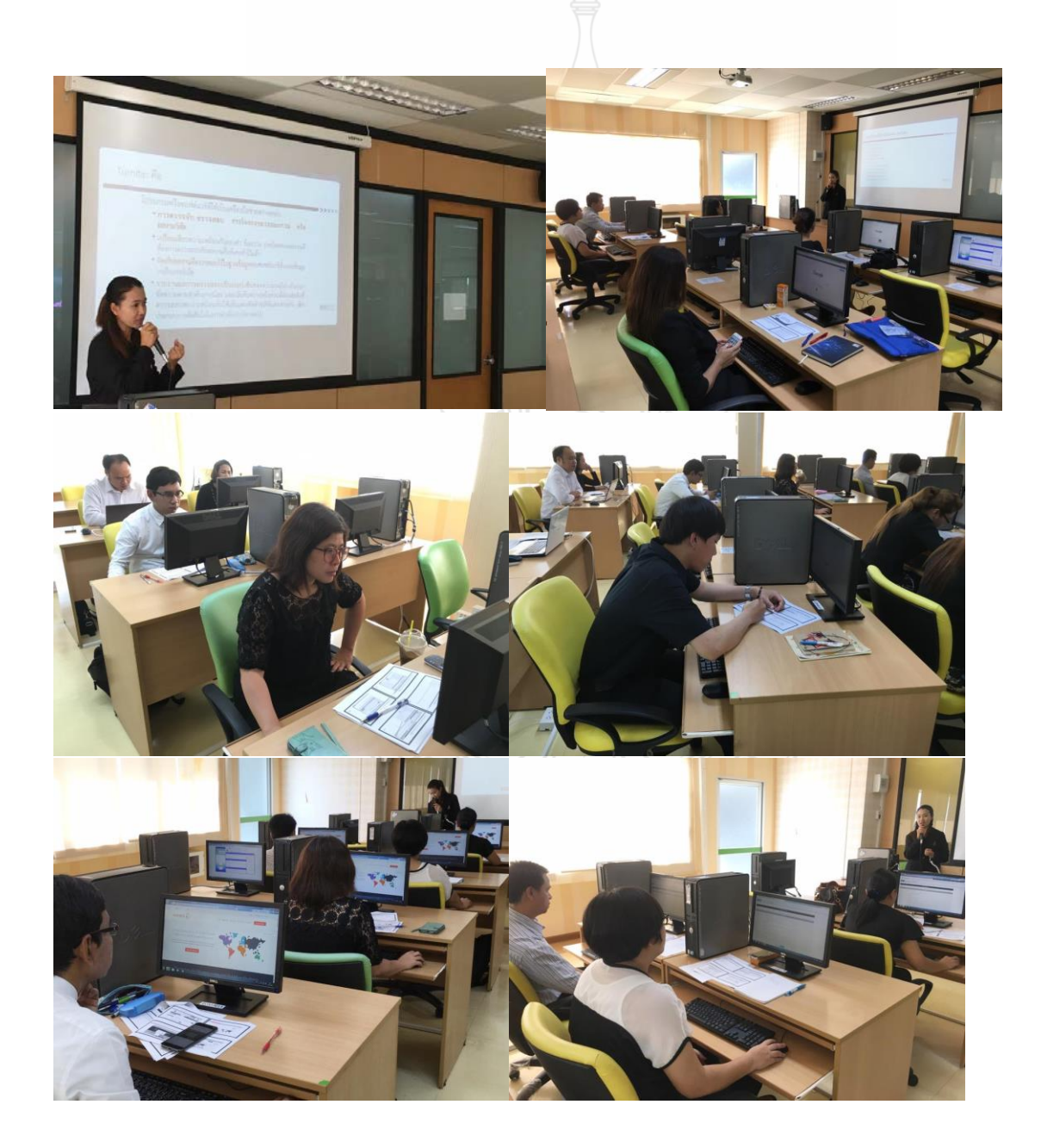

ภาพประกอบการแนะนำการใช้งานโปรแกรม Turnitin วันที่ 24 ธันวาคม 2557 ณ อาคารฝึกอบรม สำนักวิทยบริการและเทคโนโลยีสารสนเทศ วิทยากรบรรยายการใช้งาน โดย เยาวลักษณ์ แสงสว่าง ตำแหน่ง บรรณารักษ์ จัดอบรมให้กับกรมสุขภาพจิตร กระทรวงสาธารณสุข

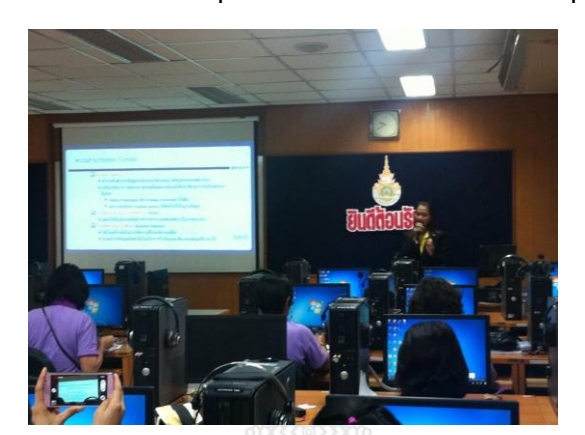

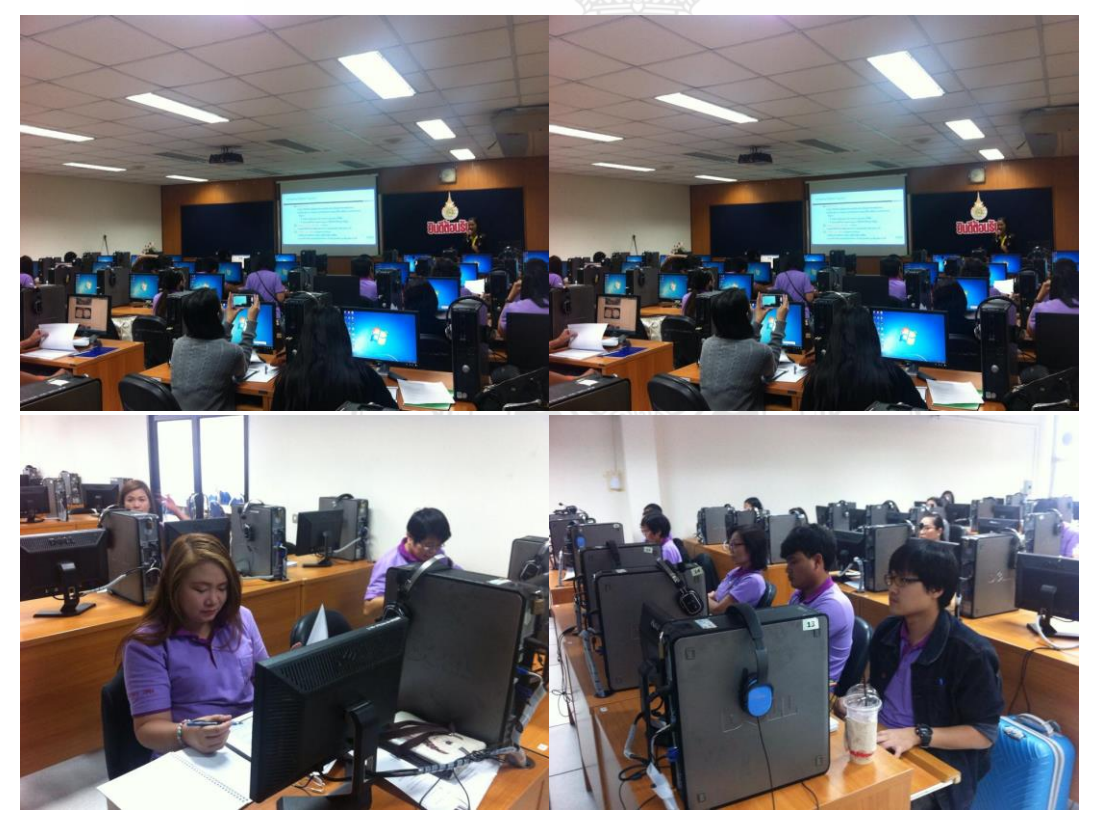

#### ประวัติผู้เขียน

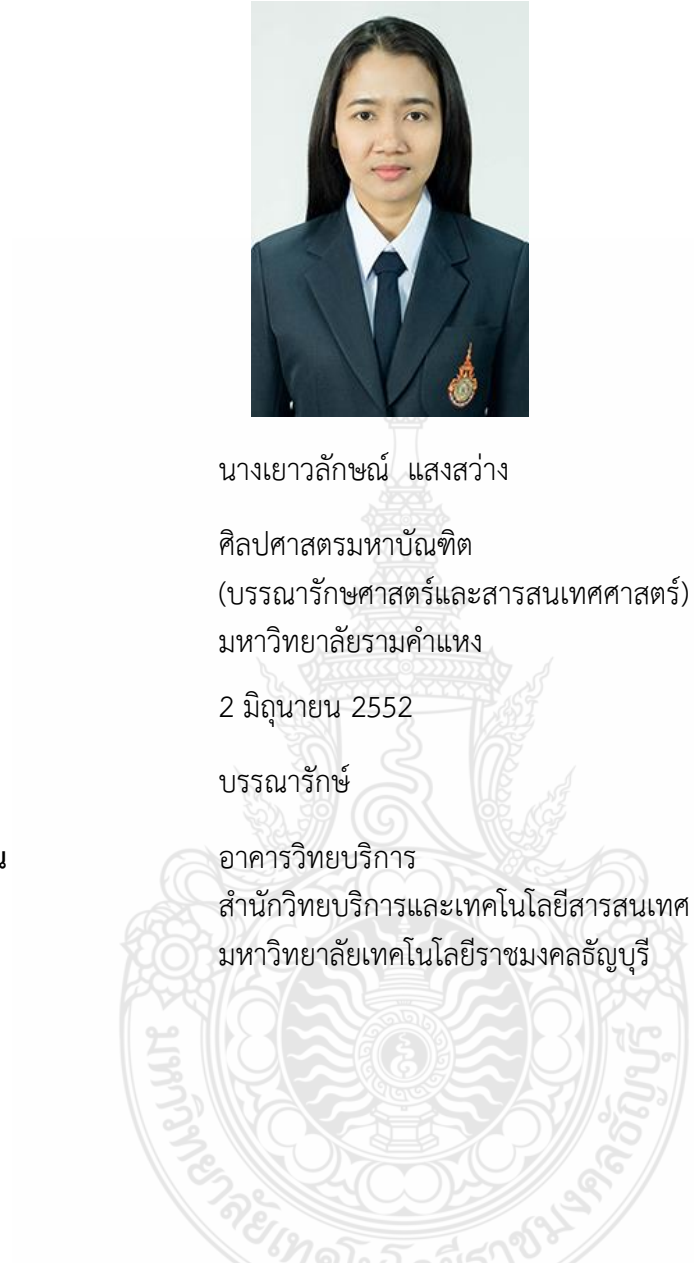

ชื่อ – สกุล วุฒิการศึกษา

วันเดือนปีที่บรรจุ ตำแหน่ง

สถานที่ปฏิบัติงาน